# 14 Visualizzatore e Input dati

Questo capitolo spiega come usare "Visualizzatore dati e Input dati" per poter collocare parti del Visualizzatore dati.

Iniziare leggendo "14.1 Menu Impostazioni" (pagina 14-2), quindi andare alla pagina corrispondente.

| 14.1  | Menu Impostazioni                                              | 14-2   |
|-------|----------------------------------------------------------------|--------|
| 14.2  | Visualizzazione/input di dati numerici                         | 14-5   |
| 14.3  | Visualizzazione/input di dati di testo                         | 14-8   |
| 14.4  | Visualizzazione dei dati numerici in formato allarme           | 14-12  |
| 14.5  | Codifica colori e visualizzazione di più N. di intervalli      | 14-16  |
| 14.6  | Visualizzazione data ed ora                                    | 14-22  |
| 14.7  | Come impedire errori di funzionamento grazie ad Interblocco    | 14-25  |
| 14.8  | Come impedire l'input di dati fuori dell'intervallo consentito | 14-29  |
| 14.9  | Input sequenziale di 8 x16 dot                                 | 14-33  |
| 14.10 | Modifica dei valori mediante addizione/sottrazione di dati     | 14-37  |
| 14.11 | Guida alle impostazioni del Visualizzatore dati                | 14-42  |
| 14.12 | Limitazioni                                                    | 14-122 |
| 14.13 | Funzionamento dell'ordine di input dei dati                    | 14-125 |

# 14.1 Menu Impostazioni

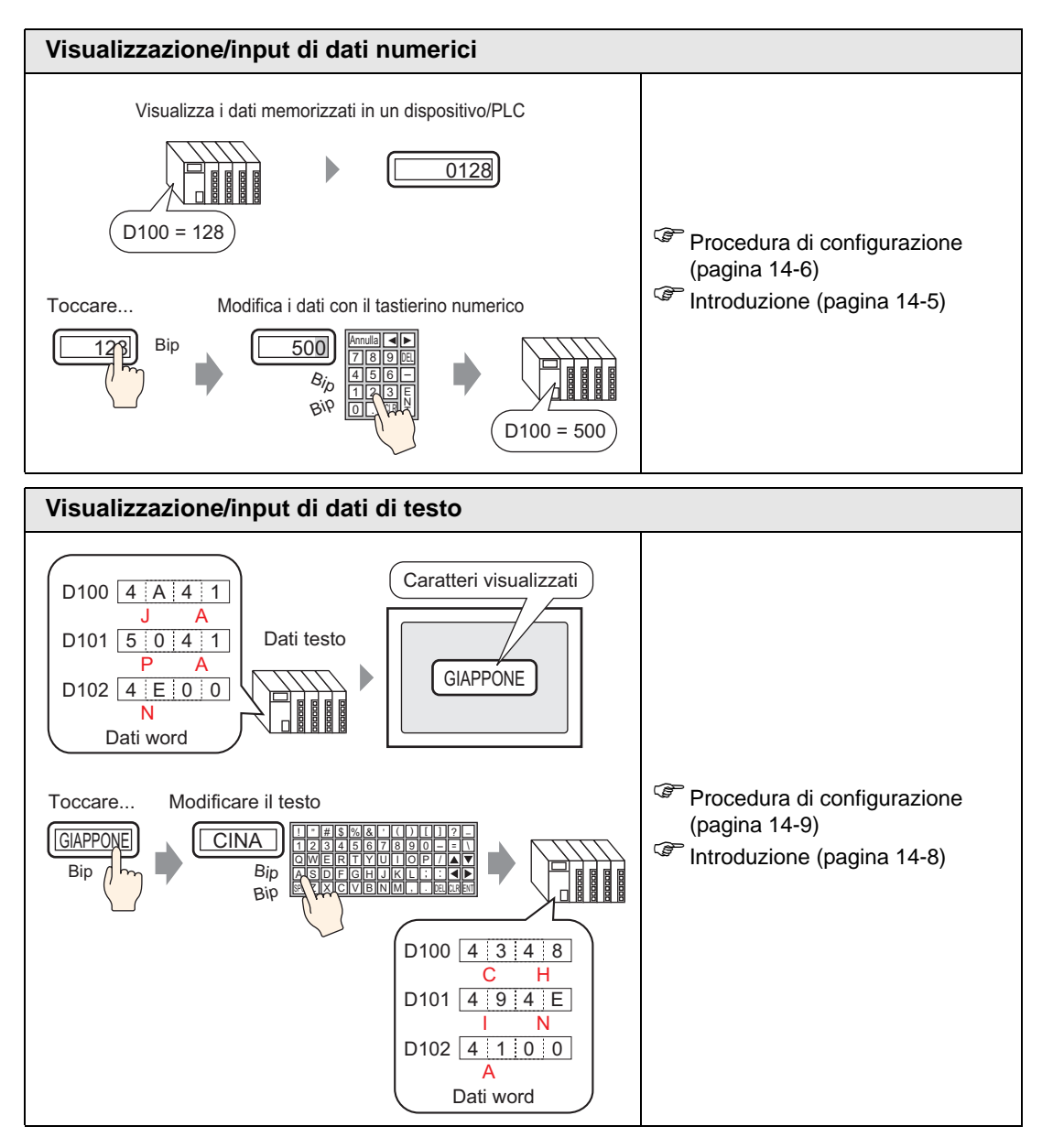

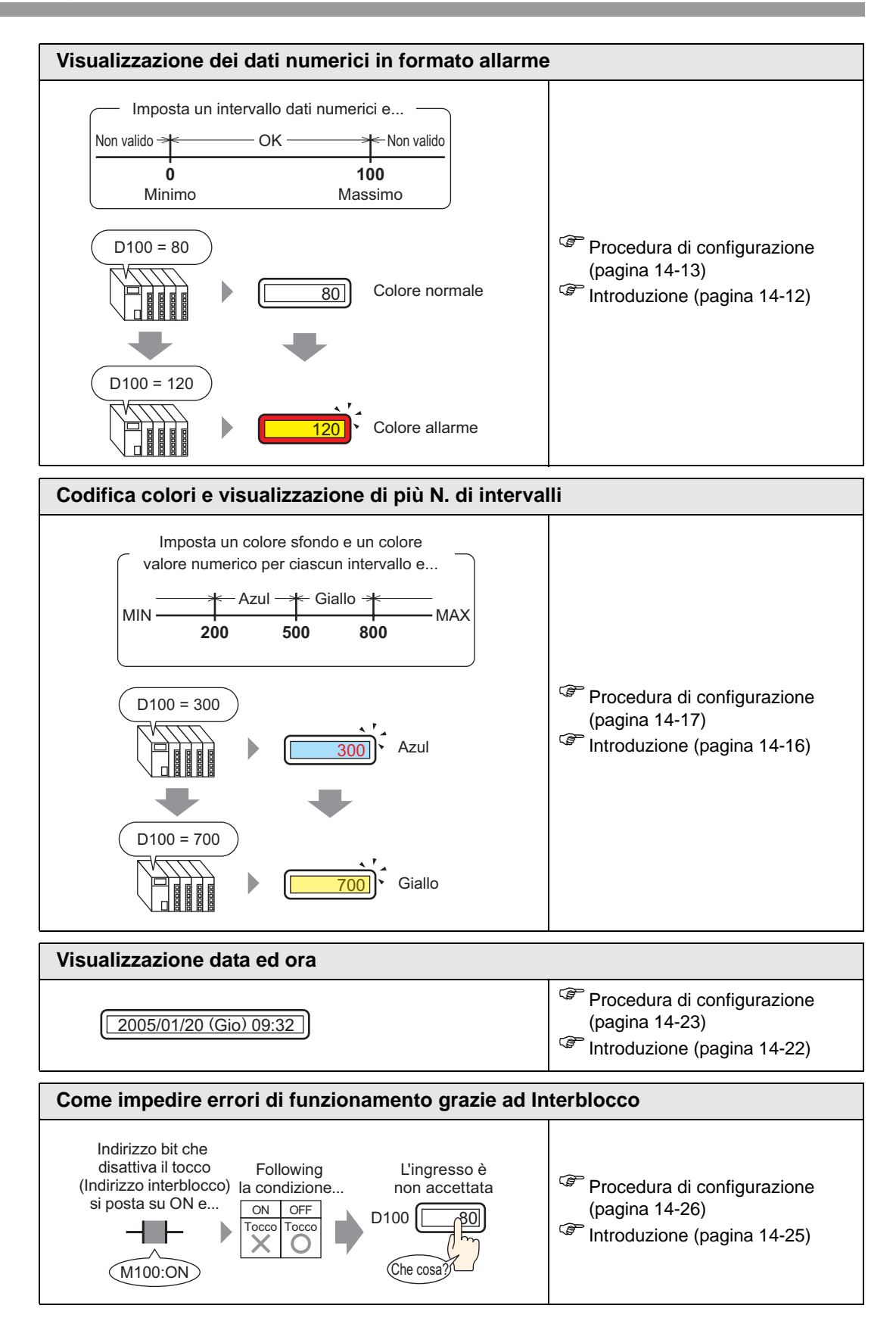

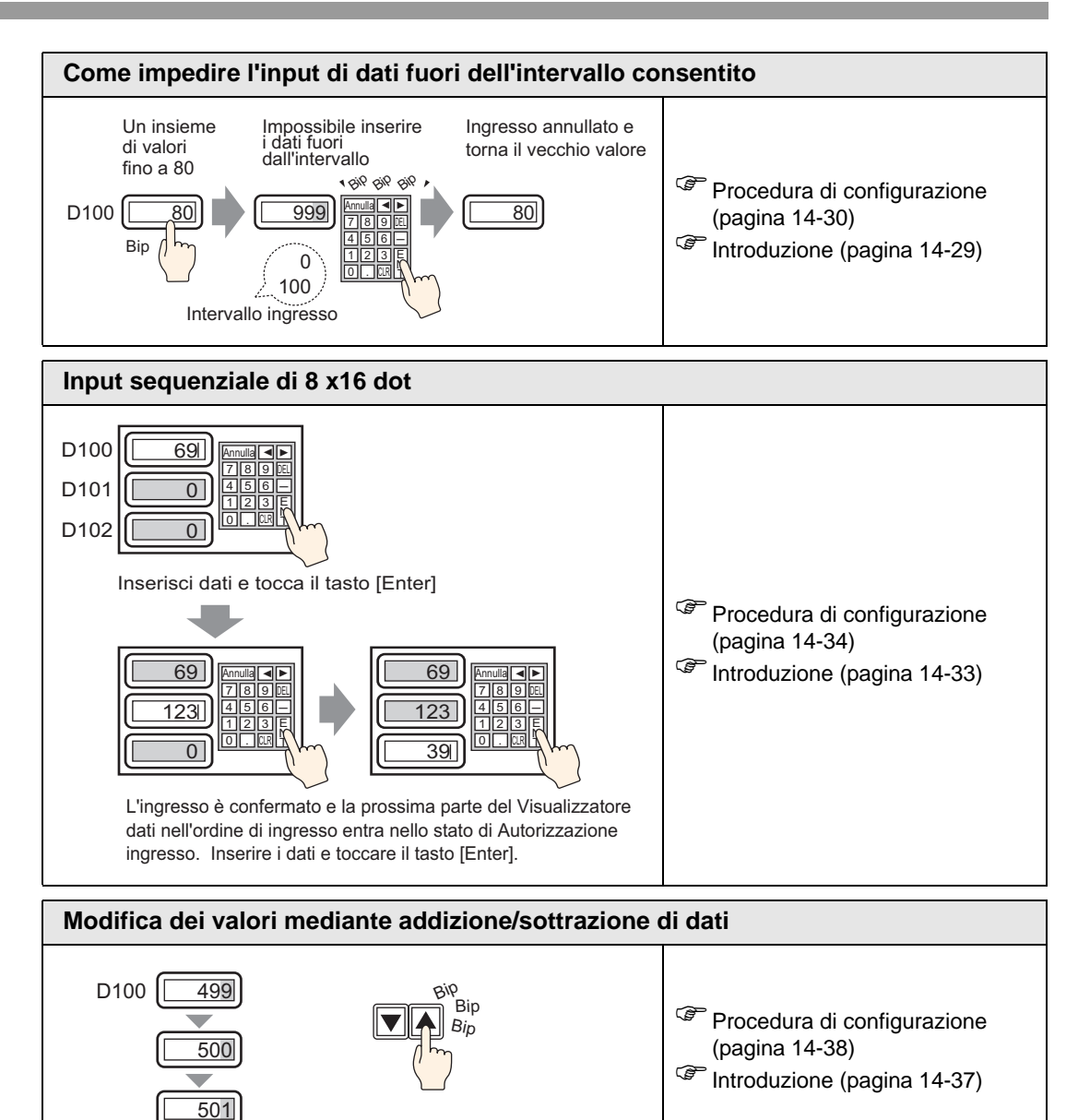

# 14.2 Visualizzazione/input di dati numerici

#### 14.2.1 Introduzione

Visualizza dati memorizzati in un dispositivo/PLC

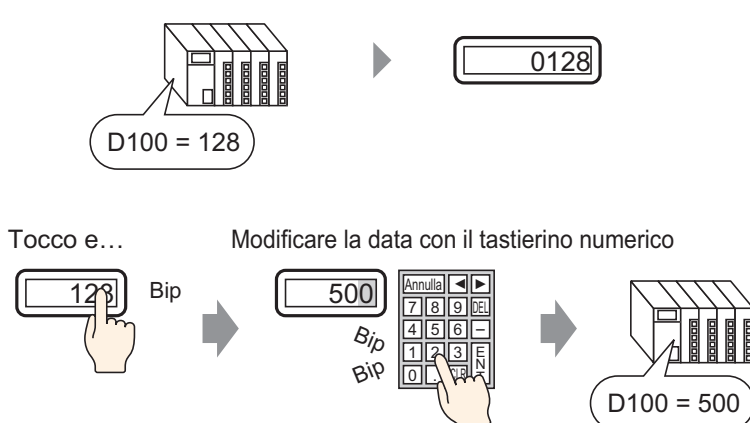

Visualizzare i dati inseriti in un indirizzo word designato nel dispositivo/PLC come valore numerico.

Inoltre, inserendo le impostazioni Autorizzazione input, si potrà visualizzare un tastierino numerico sullo schermo ed inserire i dati di input in un indirizzo word designato.

#### 14.2.2 Procedura di impostazione

#### NOTA

- Fare riferimento alla guida per le impostazioni per altri dettagli.
  - Per dettagli sul metodo di collocazione delle parti e il metodo di impostazione di indirizzo, forma, colore ed etichetta, fare riferimento alla "Procedura di modifica della parte".

"8.6.1 Modifica di parti" (pagina 8-49)

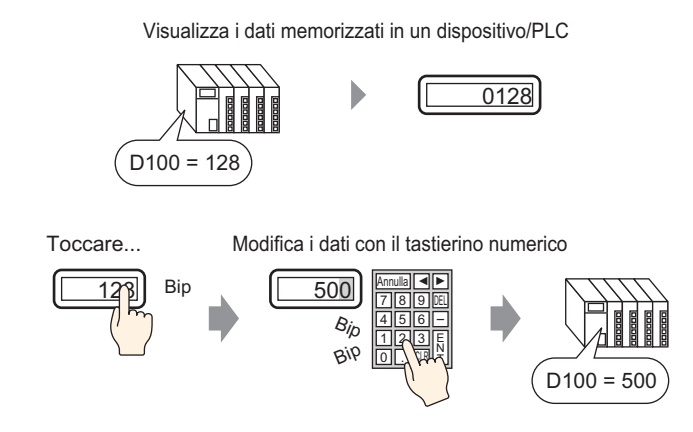

- 1 Nel menu [Parti (P)], selezionare [Visualizzatore dati (D)] e fare clic su [Visualizzatore numerico (N)] oppure fare clic sull'icona 23, quindi collocarla sullo schermo.
- 2 Fare doppio clic su una sezione del Visualizzatore dati. Apparirà la seguente finestra di dialogo.

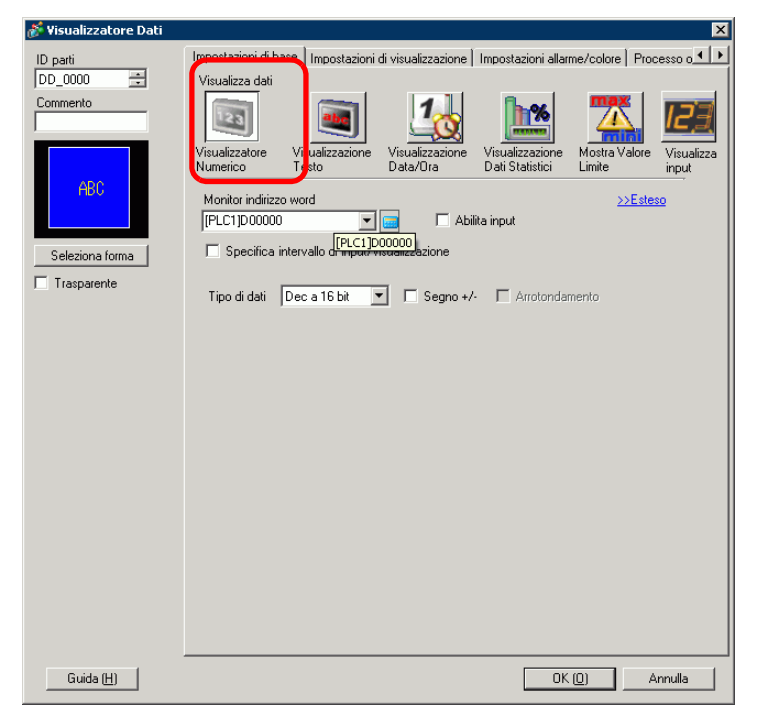

3 Selezionare una forma di Visualizzatore dati da [Seleziona forma].

4 In [Monitor indirizzo word], impostare l'indirizzo (D100) che memorizzerà il valore da visualizzare.

| Fare clic sull'icona per<br>visualizzare un tastierino<br>di input indirizzi. | Selezionare il dispositivo "D",<br>l'input "100" come indirizzo e<br>premere il tasto "Enter".                                                                                                    |  |
|-------------------------------------------------------------------------------|----------------------------------------------------------------------------------------------------|--|
| Monitor indirizzo word<br>[PLC1]D00000 Fare clic su                           | Indirizzo di input     Monitor indirizzo word       Dispositivo/<br>PLC     PLC1       D     100       Back     Clr       A     B       C     7       B     7       A     B       C     1       2     3       0     Ent |  |

5 Nell'elenco a discesa [Tipo di dati], impostare il tipo di dati da visualizzare (ad esempio "Dec a 16 bit").

| Monitor indirizzo word [PLC1]D00100                                                                                                    | Abilita input                |
|----------------------------------------------------------------------------------------------------|------------------------------|
| Specifica intervallo di input/visua                                                                                                    | lizzazione                   |
| Tipo di dati Dec a 16 bit<br>Dec a 16 bit<br>Hex a 16 bit<br>Oct a 16 bit<br>BCD a 16 bit<br>Bin a 16 bit<br>Dec a 32 bit<br>Hex a 32 bit<br>Bin a 32 bit<br>State State St | T Segno +/- T Arrotondamento |

6 Selezionare la casella [Abilita input]. Assicurarsi di aver selezionato la casella [Attiva tastierino di popup]. Si possono inserire dati numerici dal tastierino pop-up.

| Impostazioni di vi                                                                                                    | sualizzazione   Imp      | oostazioni allarme/o        | colore   Processo                  | operal vo 🗍 Abilita     | a input 💶 🕨         |
|----------------------------------------------------------------------------------------------------|--------------------------|-----------------------------|------------------------------------|-------------------------|---------------------|
| Visualizza dati                                                                                                    |                          | 10                          | <b>h</b> %                         |                         | 12 <u>3</u>         |
| Visualizzatore<br>Numerico                                                                                                    | Visualizzazione<br>Testo | Visualizzazione<br>Data/Ora | Visualizzazione<br>Dati Statistici | Mostra Valore<br>Limite | Visualizza<br>input |
| Monitor indirizzo word        [PLC1]D00100     Image: Constraint of the second second s |                          |                             |                                    |                         |                     |
| 🔲 Specifica i                                                                                                    | ntervallo di input/v     | isualizzazione              |                                    |                         |                     |
| Tipo di dati                                                                                                    | Deca 16 bit              | - 🗆 Segno+/                 | Arrotondar                         | nento                   |                     |

• Quest'azione non si può impostare quando vengono visualizzati solo dati numerici.

7 In base alle necessità, impostare il colore e il testo di visualizzazione dei dati nelle schede [Impostazioni allarme/colore] e [Impostazioni di visualizzazione], quindi fare clic su [OK].

# 14.3 Visualizzazione/input di dati di testo

#### 14.3.1 Introduzione

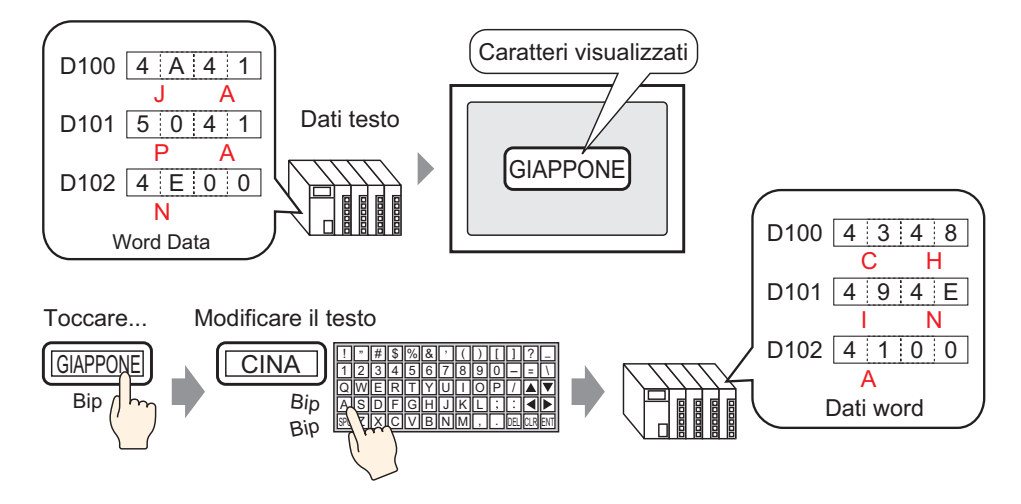

Visualizzare dati di testo memorizzati in un indirizzo word specificato nel dispositivo (PLC). Esistono due metodi per modificare i dati di testo: modificare lo schermo visualizzato oppure usare un bit di trigger.

Inoltre, inserendo le impostazioni Autorizzazione input, si potrà visualizzare un tastierino numerico sullo schermo ed inserire i dati di input in un indirizzo word designato.

#### 14.3.2 Procedura di impostazione

#### NOTA

- Fare riferimento alla guida per le impostazioni per altri dettagli.
  - Per dettagli sul metodo di collocazione delle parti e il metodo di impostazione di indirizzo, forma, colore ed etichetta, fare riferimento alla "Procedura di modifica della parte".

"8.6.1 Modifica di parti" (pagina 8-49)

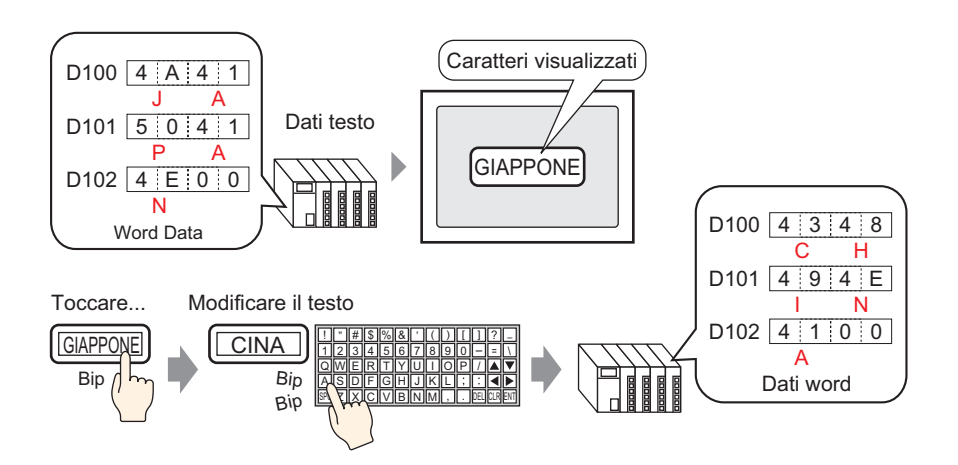

- Nel menu [Parti (P)], selezionare [Visualizzatore dati (D)] e fare clic su [Visualizzatore Numerico (N)] oppure fare clic sull'icona 123, quindi collocarla sullo schermo.
- 2 Fare doppio clic su una sezione del Visualizzatore dati. Apparirà la seguente finestra di dialogo.

| 💰 ¥isualizzatore Dati | X                                                                                                    |
|-----------------------|----------------------------------------------------------------------------------------------------|
| Visualizzatore Dati   | Impostazioni di base<br>Visualizza dati<br>Visualizzatore<br>Numerico<br>Monitor indirizzo word<br>PLC11000000<br>. [PLC11000002 |
| Guida ( <u>H</u> )    | OK (Q) Annulia                                                                                                    |

- **3** Selezionare una forma di Visualizzatore dati da [Seleziona forma].
- 4 Fare clic sulla scheda [Visualizzare] e inserire il numero di caratteri da 1 a 100 nel campo [N.di caratteri visualizzati]. Quando si lavora con caratteri a doppio byte, ciascuno di questi caratteri conterà come due caratteri.

| Impostazioni di base                            | Impostazioni di visualizzazion | ne   Inpostazione c | olore          |  |  |
|-------------------------------------------------|--------------------------------|---------------------|----------------|--|--|
| Impostazione tipi (                             | Impostazione tipi di caratteri |                     |                |  |  |
| Tipo font                                       | Font standard 💌                | Dimensioni          | 8 x 16 punto 🗨 |  |  |
| Lingua di<br>visualizzazione                    | ASCII                          | Attributo testo     | Normale        |  |  |
| N. di car. visualiz<br>5<br>Stile visualizzazio | zati<br>■ Posizione fis        | sa                  |                |  |  |

5 Fare clic sulla scheda [Impostazioni di base], e nel [Monitor indirizzo word], impostare l'indirizzo (D100) che conserverà il valore da visualizzare.

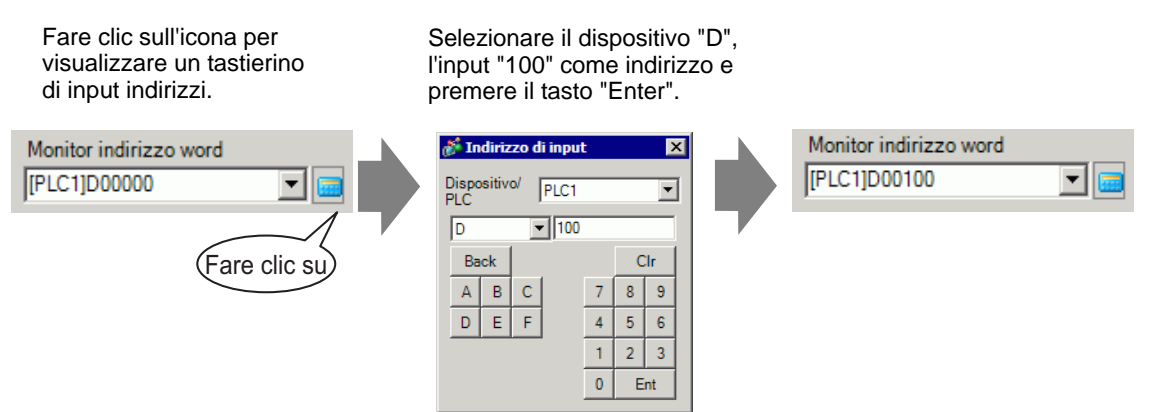

6 Apparirà l'ultimo tra gli indirizzi word (Monitor indirizzo word + numero di caratteri visualizzatii).

| -         | 🗌 Abilita input |
|-----------|-----------------|
|           |                 |
|           |                 |
| C1]D00102 |                 |
|           | C1]D00102       |

ΝΟΤΑ

• Usare due caratteri per una word in caratteri a byte singolo e un carattere per una word in caratteri a byte doppio.

7 Selezionare la casella [Abilita input]. Assicurarsi di aver selezionato la casella [Attiva tastierino di popup]. Si possono inserire dati di testo dal tastierino pop-up.

| Impostazioni di vi                            | sualizzazione 🛛 Imp      | ostazioni allarme/c          | colore   Processo o                 | operativo   Abilita | a input 💶 🕨 |
|-----------------------------------------------|--------------------------|------------------------------|-------------------------------------|---------------------|-------------|
| Visualizza dati                               |                          |                              |                                     |                     |             |
| 23                                            |                          | 10                           | <b>h%</b>                           |                     | 12]]        |
| Visualizzatore<br>Numerico                    | Visualizzazione<br>Testo | Visualizzazione<br>Diata/Ora | Visualizzazione<br>Diati Statistici | Mostra Valore       | Visualizza  |
| Trainenco                                     | 16300                    |                              | Datiotatistici                      | Links               |             |
| Monitor indirizz                              | o word                   |                              |                                     | >>Estes             | <u>o</u>    |
| [#INTERNAL]USR00000 🔽 🧰 🔽 Abilita input       |                          |                              |                                     |                     |             |
|                                               |                          |                              |                                     |                     |             |
| Specifica intervallo di input/visualizzazione |                          |                              |                                     |                     |             |
|                                               |                          |                              |                                     |                     |             |

- Quest'azione non si può impostare quando vengono visualizzati solo dati di testo.
- 8 Secondo necessità, impostare il colore e il testo del Visualizzatore dati nelle schede [Impostazione colore] e [Visualizzare], quindi fare clic su [OK].

NOTA <sup>©</sup> Per altre informazioni sui VIsualizzatori testo, fare riferimento a "14.12.1 Limitazioni del Visualizzatore testo" (pagina 14-122).

# 14.4 Visualizzazione dei dati numerici in formato allarme

#### 14.4.1 Introduzione

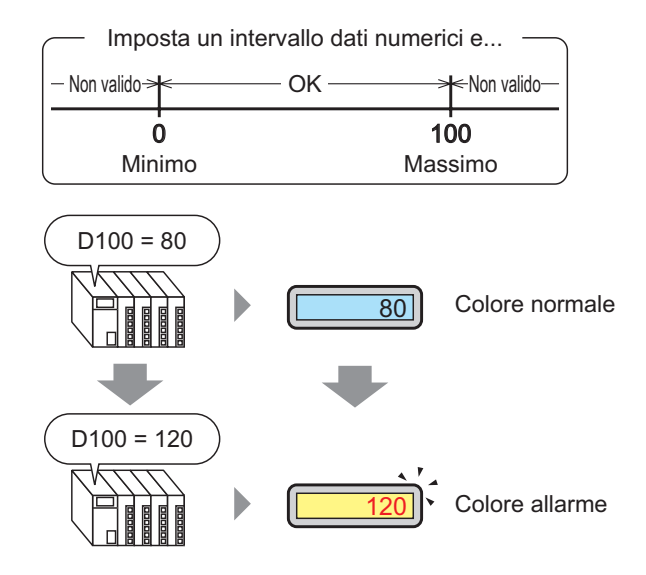

Impostare un intervallo con valori numerici predefiniti.

Se i dati numerici sono fuori dall'intervallo, il colore di visualizzazione cambierà e all'utente sarà inviata notifica (ad esempio, con un allarme).

#### 14.4.2 Procedura di impostazione

#### NOTA

- Fare riferimento alla guida per le impostazioni per altri dettagli.
   <sup>©</sup> "14.11.1 Visualizzatore numerico Allarme/Impostazioni Colore/Base" (pagina 14-78)
  - Per dettagli sul metodo di collocazione delle parti e il metodo di impostazione di indirizzo, forma, colore ed etichetta, fare riferimento alla "Procedura di modifica della parte".

"8.6.1 Modifica di parti" (pagina 8-49)

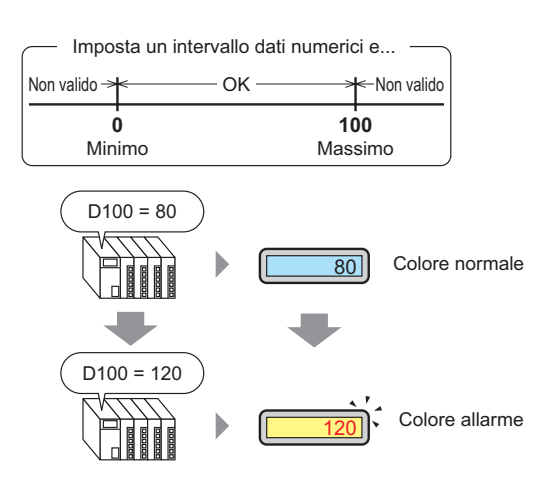

- 1 Nel menu [Parti (P)], selezionare [Visualizzatore dati (D)] e fare clic su [Visualizzatore numerico (N)] oppure fare clic sull'icona 123, quindi collocarlo sullo schermo.
- 2 Fare doppio clic su una sezione del Visualizzatore dati. Apparirà la seguente finestra di dialogo.

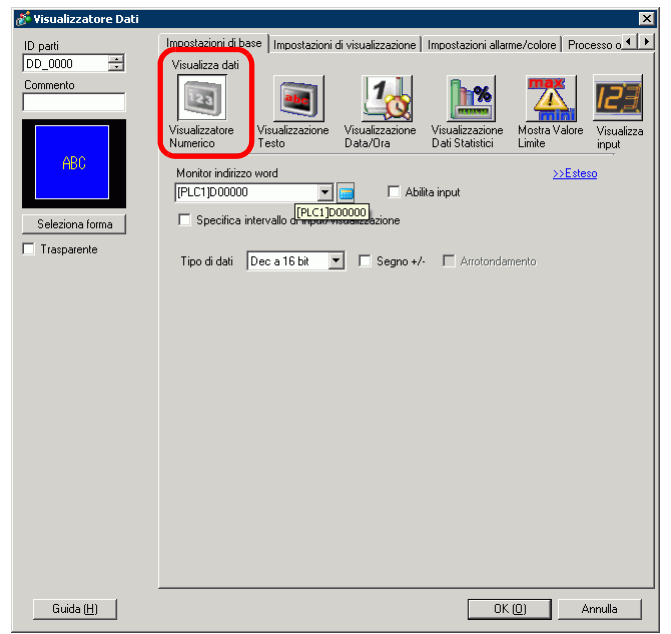

**3** Selezionare una forma di Visualizzatore dati da [Seleziona forma].

4 In [Monitor indirizzo word], impostare l'indirizzo (D100) che memorizzerà il valore da visualizzare.

Selezionare il dispositivo "D", l'input "100" come indirizzo e premere il tasto "Enter".

| Fare clic su <u></u> per<br>visualizzare un tastierino<br>di input indirizzi. | <b>Maritzzo di inpu</b><br>Dispositivo/ PLC1 | t 🗵                                                                                                    | Monitor indirizzo word<br>[PLC1]D00100 | <b>•</b> |
|-------------------------------------------------------------------------------|----------------------------------------------|----------------------------------------------------------------------------------------------------|----------------------------------------|----------|
|                                                                               | D 100<br>Back<br>A B C<br>D E F              | CIr           7         8         9           4         5         6           1         2         3           0         Ent |                                        |          |

5 Nell'elenco a discesa [Tipo di dati], impostare il tipo di dati da visualizzare (ad esempio "Dec a 16 bit").

| Monitor indirizzo word<br>[PLC1]D00100 🔽 🔜 🗖 Abilita input |                                                                                                    |              |           |                  |
|------------------------------------------------------------|----------------------------------------------------------------------------------------------------|--------------|-----------|------------------|
| Specifica                                                  | intervallo di inp                                                                                                    | put/visualiz | zazione   |                  |
| Tipo di dati                                               | Dec a 16 bit<br>Hex a 16 bit<br>Oct a 16 bit<br>BCD a 16 bit<br>Bin a 16 bit<br>Dec a 32 bit<br>Hex a 32 bit<br>Bin a 32 bit |              | Segno +/- | C Arrotondamento |

6 Fare clic sulla scheda [Impostazioni allarme/colore] e selezionare la casella [Impostazioni allarme].

| 💰 Visualizzatore Dati                         | ×                                                                                                    |
|-----------------------------------------------|----------------------------------------------------------------------------------------------------|
| ID parte                                      | Impostazioni di base   Impostazioni di visualizzazione   Impostazioni allame/colore   Esborazione                                                                                                    |
| Commento Commento Celeziona forma Trasparente | Colore bordo Colore bordo Colore valore numerico Colore valore numerico Colore valore numerico Colore stondo Lampeggio Nessuna Colore stondo Lampeggio Nessuna Motivo Pieno V                                                                                                    |
| Guida(H)                                      | Impostazioni allarme       Indirizzo bit di allarme         Azione allarme       Diretto         Intervallo allarme       Imite         Limite inferiore       55535         Colore allarme       Colore sfondo         Colore valore numerico       1         6       Lampeggio         Nessuna       OK (O) |

- 7 In [Azione allarme], selezionare il metodo di specificazione del valore del Limite superiore/ inferiore tra [Diretto] o [Indirizzo] (in questo esempio, [Diretto]).
- 8 In [Intervallo allarme], impostare il Limite superiore (ad esempio, 100) e il Limite inferiore (ad esempio, 0).

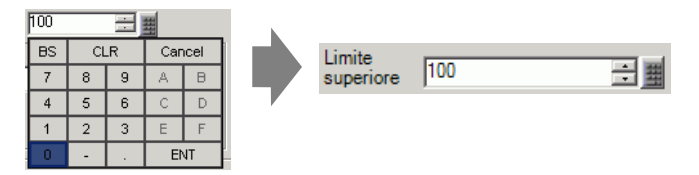

- **9** In [Colore allarme], impostare il [Colore valore numerico] (ad esempio, Rosso) e il [Colore sfondo] (ad esempio, Giallo).
- 10 Secondo necessità, impostare il testo del Visualizzatore dati nella scheda [Impostazione colore], quindi fare clic su [OK].

# 14.5 Codifica colori e visualizzazione di più N. di intervalli

#### 14.5.1 Introduzione

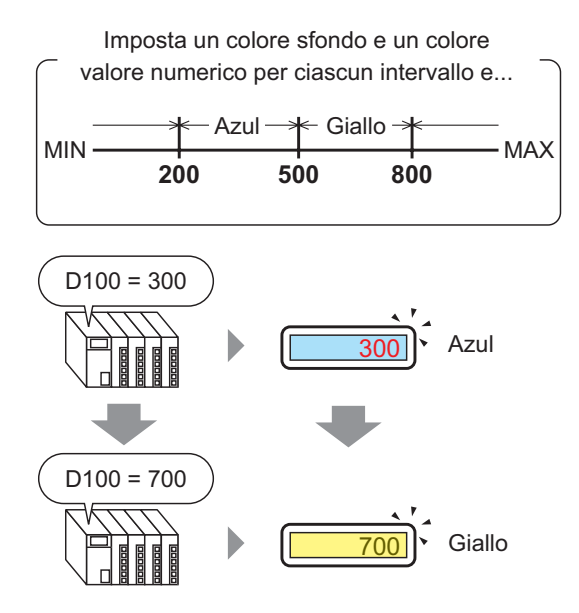

Impostando i colori per ciascun intervallo, i valori cambieranno colore quando raggiungono l'intervallo impostato.

SI può cambiare il Colore sfondo/Testo.

#### 14.5.2 Procedura di impostazione

#### NOTA

- Fare riferimento alla guida per le impostazioni per altri dettagli.
  - Per dettagli sul metodo di collocazione delle parti e il metodo di impostazione di indirizzo, forma, colore ed etichetta, fare riferimento alla "Procedura di modifica della parte".

"8.6.1 Modifica di parti" (pagina 8-49)

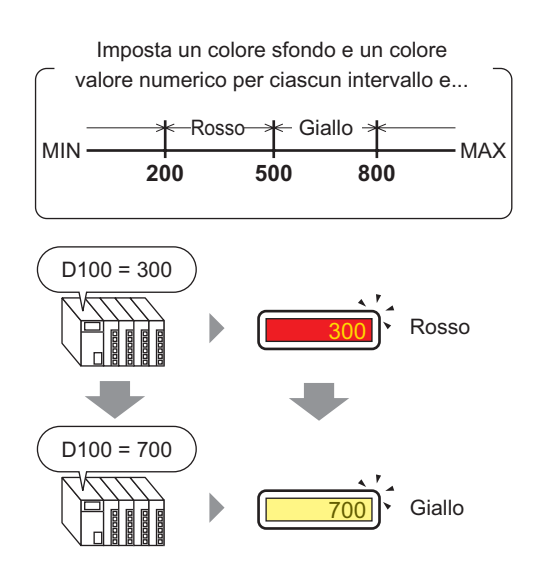

1 Nel menu [Parti (P)], selezionare [Visualizzatore dati (D)] e fare clic su [Visualizzatore numerico (N)] oppure fare clic sull'icona [123], quindi collocarlo sullo schermo.

2 Fare doppio clic su una sezione del Visualizzatore dati. Apparirà la seguente finestra di dialogo.

| 💰 Visualizzatore Dati                                                              | ×                                                                                           |
|------------------------------------------------------------------------------------|---------------------------------------------------------------------------------------------|
| Visualizzatore Dati D parti DD_0000  Commento Commento Seleziona forma Trasparente | Impostazioni di base Impostazioni di visualizzazione Impostazioni allarme/colore Processo o |
| Guida (H)                                                                          | DK (D) Annulla                                                                              |

- 3 Selezionare una forma di Visualizzatore dati da [Seleziona forma].
- **4** In [Monitor indirizzo word], impostare l'indirizzo (D100) che memorizzerà il valore da visualizzare.

|                                                                         | ۲<br>۲ | premere il tasto                                                                                                    | "Enter".                                | 06 |                                        |  |
|-------------------------------------------------------------------------|--------|----------------------------------------------------------------------------------------------------|-----------------------------------------|----|----------------------------------------|--|
| Fare clic su 🥫 per<br>visualizzare un tastierino<br>di input indirizzi. | •      | Indirizzo di input       Dispositivo/<br>PLC     PLC1       D     100       Back     100       A     B       D     E | Clr<br>7 8 9<br>4 5 6<br>1 2 3<br>0 Ent |    | Monitor indirizzo word<br>[PLC1]D00100 |  |

Selezionare il dispositivo "D",

- 5 Nell'elenco a discesa [Tipo di dati], impostare il tipo di dati da visualizzare (ad esempio "Dec a 16 bit").
  - Impostare [Specifica intervallo di input/visualizzazione]; in questo modo i dati numerici potranno essere relativamente convertiti e visualizzati.

6 Fare clic sulla scheda [Impostazioni allarme/colore] e fare clic su [Impostazioni estese].

| 💕 Visualizzatore Dati                             |                                                                                                    |
|---------------------------------------------------|----------------------------------------------------------------------------------------------------|
| ID parte<br>DD_0000                               | Impostazioni di base Impostazioni di visualizzazione Impostazioni allarme/colore Baborazione                                                                                                    |
| Commento<br>ABC<br>Seleziona forma<br>Trasparente | Colore bordo       7       Colore valore numerico       Colore ombra       6       Lampeggio       Nessuna       7       Lampeggio       Nessuna       7       Lampeggio       Nessuna       Motivo       Pieno |
|                                                   | Azione allarme Indirizzo bit di allarme                                                                                                    |
|                                                   | Colore allarme Colore sfondo<br>Colore valore numerico                                                                                                    |
| Guida( <u>H</u> )                                 | OK (©) Annulla                                                                                                    |

7 In [Numero di N. di intervalli], impostare il N. di intervalli (ad esempio, 4).

| N. di intervalli | 4  |   |   |     | Spec |
|------------------|----|---|---|-----|------|
|                  | BS | C | R | Car | icel |
|                  | 7  | 8 | 9 | Α   | B    |
| 1                | 4  | 5 | 6 | С   | D    |
| · · · ·          | 1  | 2 | 3 | E   | F    |
|                  | 0  | - | - | B   | π    |

8 Selezionare un metodo per specificare l'intervallo di valori minimi e massimi in [Specifica intervallo] tra [Costante] e [Indirizzo] (Costante).

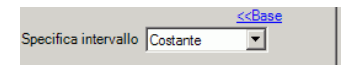

9 Selezionare 1 in [Barra visualizzazione colore allarme] e impostare i valori massimi e minimi per [Intervallo 01]. Ad esempio, Valore min. = 0, Valore max. = 2000

| 1                                                   |       | 2                | 3    |       | 4 |
|-----------------------------------------------------|-------|------------------|------|-------|---|
| Intervallo<br>N. di intervallo<br>Intervallo01 Min. | <= Ir | tervallo01<16383 | Max. | 16383 |   |

10 In [Colore allarme], impostare il [Colore valore numerico] (ad esempio, Giallo) e il [Colore sfondo] (ad esempio, Blu) per [Intervallo 01].

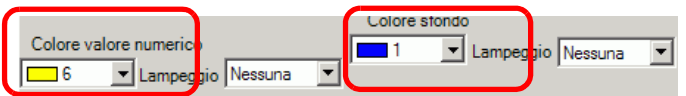

11 Selezionare 1 in [Barra visualizzazione colore allarme] e impostare i valori massimi e minimi per [Intervallo 02]. Ad esempio, Valore min. = 2000, Valore max. = 5000

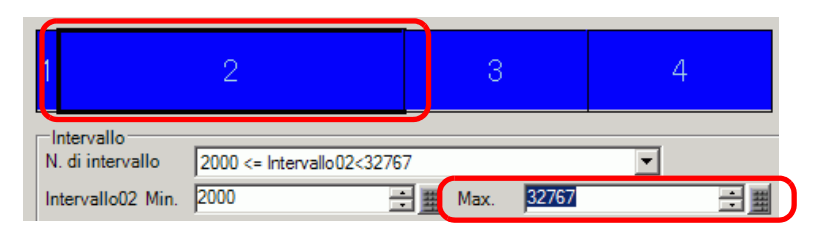

12 Impostare il [Colore valore numerico] (ad esempio, Giallo) e il [Colore sfondo] (ad esempio, Rosso) per [Intervallo 01].

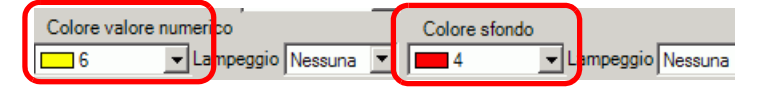

**13** Selezionare 1 in [Barra visualizzazione colore allarme] e impostare i valori massimi e minimi per [Intervallo 03]. Ad esempio, Valore min. = 5000, Valore max. = 8000

| 1 2                            | 3                          |       | 4        |
|--------------------------------|----------------------------|-------|----------|
| Intervallo<br>N. di intervallo | 5000 <= Intervallo03<49151 | 40151 | <b>•</b> |

14 Impostare il [Colore valore numerico] (ad esempio, Nero) e il [Colore sfondo] (ad esempio, Giallo) per [Intervallo 03].

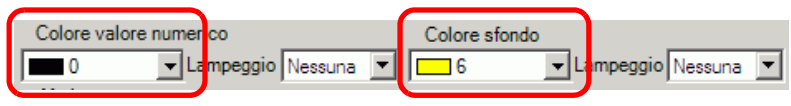

15 Selezionare 4 nella [Barra visualizzazione colori di allarme] e impostare i valori Max e Min dell'[Intervallo 04] (ad esempio, Min 8000). Ad esempio, Valore min. = 8000

| 12                             | 4                             |       |     |
|--------------------------------|-------------------------------|-------|-----|
| Intervallo<br>N. di intervallo | 8000 <= Intervallo04 <= 65535 | •     |     |
| Intervallo04 Min.              | 8000 📑 🏢 Max.                 | 65535 | ÷ # |

16 Impostare il [Colore valore numerico] (ad esempio, Giallo) e il [Colore sfondo] (ad esempio, Blu) per [Intervallo 04].

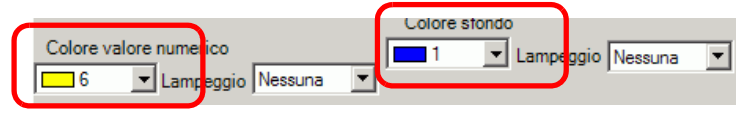

17 Secondo necessità, impostare il testo del Visualizzatore dati nella scheda [Impostazione colore], quindi fare clic su [OK].

### 14.6 Visualizzazione data ed ora

#### 14.6.1 Introduzione

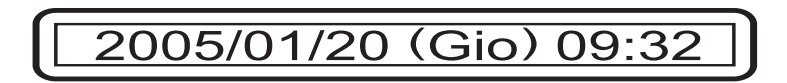

L'orologio dell'unità GP e i dati del calendario sono memorizzati in un'area designata dell'Area dati del sistema.

#### 14.6.2 Procedura di impostazione

#### NOTA

- Fare riferimento alla guida per le impostazioni per altri dettagli. \*\* "14.11.3 Visualizzatore data/ora" (pagina 14-108)
  - Per dettagli sul metodo di collocazione delle parti e il metodo di impostazione di indirizzo, forma, colore ed etichetta, fare riferimento alla "Procedura di modifica della parte".

"8.6.1 Modifica di parti" (pagina 8-49)

# 2005/01/20 (Gio) 09:32

- 1 Nel menu [Parti (P)], selezionare [Visualizzatore dati (D)] e fare clic su [Visualizzatore numerico (N)] oppure fare clic sull'icona [12], quindi collocarla sullo schermo.
- 2 Fare doppio clic su una sezione del Visualizzatore dati. Apparirà la seguente finestra di dialogo.

| 💰 Visualizzatore Dati |                                              |                                |                        |                               |                             | ×                       |
|-----------------------|----------------------------------------------|--------------------------------|------------------------|-------------------------------|-----------------------------|-------------------------|
| ID parti              | Impostazioni di ba                           | ase   Impostazione             | colore                 |                               |                             | 1                       |
| Commento              | Visualizza dan<br>Visualizzatore<br>Numerico | Visualizzazione<br>Testo       | Visualizza<br>Data/Dra | azione isualizza<br>ati Stati | Azione Mostra Val<br>Limite | ore Visualizza<br>input |
| Seleziona forma       | ripotoni                                     | [Font standard                 |                        | Attributo testo               | Normale                     | -                       |
| Trasparente           | I Data<br>I Giorno della<br>I Ora            | aa/mm/gg<br>settimana<br>hh:mm | <b>.</b>               | Anteprima                     | osizione fissa              |                         |
|                       | I VISUAIIZZATO                               | re a / segmenti                |                        | aavm                          | m, gg (Mon) nn:mm           | J                       |
| Guida ( <u>H</u> )    |                                              |                                |                        |                               | ок ( <u>о</u> )             | Annulla                 |

**3** Selezionare una forma di Visualizzatore dati da [Seleziona forma].

4 In [Impostazione font] scegliere un font per la data/l'ora. (Ad esempio, Font standard, Dimensioni = 8X16 pixel, Attributo testo = Standard).

| Elmpostazione tipi di caratt | eri ——— |                 |              |   |
|------------------------------|---------|-----------------|--------------|---|
| Tipo font Font sta           | ndard 💌 | Dimen           | 8 x 16 punto | • |
|                              |         | Attributo testo | Standard     | • |

5 In [Data] selezionare un formato data. (Ad esempio, 20aa/mm/gg).

| 🔽 Data             | aa/mm/gg 🗾 💌                                               |
|--------------------|------------------------------------------------------------|
| 🔽 Giorno della set | aa/mm/gg<br>gg/mm/aa<br>mm/gg/aa                           |
| 🔽 Ora              | 20aa/mm/gg<br>gg/mm/20aa                                   |
| 👝 Visualizzatore 7 | mm/gg/20aa<br>a a @@m m @@d d @@<br>2 0 a a @@m m @@d d @@ |

- 6 Per visualizzare il giorno, selezionare la casella [Giorno della settimana] (Ad esempio, Visualizza giorno).
- 7 In [Ora] selezionare un formato ora. (Ad esempio, hh:mm).

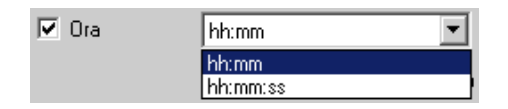

8 Secondo necessità, impostare il testo del Visualizzatore dati nella scheda [Impostazione colore], quindi fare clic su [OK].

# 14.7 Come impedire errori di funzionamento grazie ad Interblocco

#### 14.7.1 Introduzione

L'azione tocco sarà eseguita solo se l'indirizzo di bit specificato in Indirizzo Interblocco soddisfa la condizione di attivazione del tocco.

Quando la condizione di attivazione del tocco è impostata su "Bit ON"
: l'azione tocco funzionerà solo quando l'indirizzo Interblocco si trova su ON.

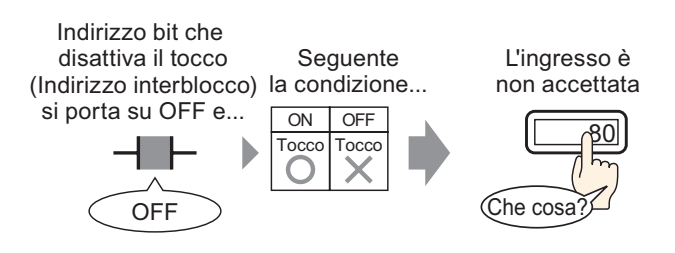

• Quando la condizione di attivazione del tocco è impostata su "Bit OFF" : l'azione tocco funzionerà solo quando l'indirizzo Interblocco si trova su OFF.

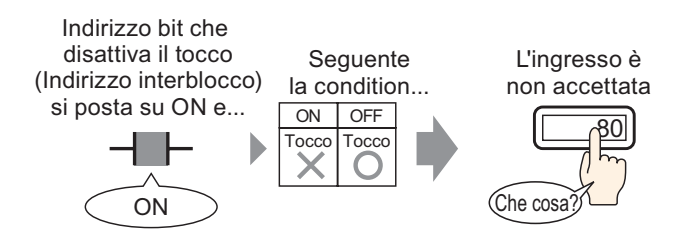

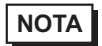

• Si può impostare un interblocco (Interblocco globale) per l'intero progetto.

#### 14.7.2 Procedura di impostazione

#### NOTA

- Fare riferimento alla guida per le impostazioni per altri dettagli.
  - Per dettagli sul metodo di collocazione delle parti e il metodo di impostazione di indirizzo, forma, colore ed etichetta, fare riferimento alla "Procedura di modifica della parte".
    - "8.6.1 Modifica di parti" (pagina 8-49)

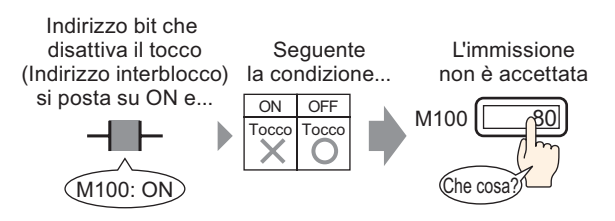

- 1 Nel menu [Parti (P)], selezionare [Visualizzatore dati (D)] e fare clic su [Visualizzatore numerico (N)] oppure fare clic sull'icona 23, quindi collocarlo sullo schermo.
- 2 Fare doppio clic su una sezione del Visualizzatore dati. Apparirà la seguente finestra di dialogo.

| 💰 Visualizzatore Dati | X                                                                                                    |
|-----------------------|----------------------------------------------------------------------------------------------------|
| Visualizzatore Dati   | Impostazioni di base Impostazioni di visualizzazione Impostazioni allarme/colore Processo a<br>Visualizzatore<br>Visualizzazione Visualizzazione Visualizzazione Dati Statistici<br>Monitor indirizzo word<br>[PLC1]D00000<br>Specifica intervallo di mpor visualizzazione<br>Tipo di dati Dec a 16 bit Segno +/- Arrotondamento |
| Guida ( <u>H</u> )    | OK (Q) Annulla                                                                                                    |

**3** Selezionare una forma di Visualizzatore dati da [Seleziona forma].

4 In [Monitor indirizzo word], impostare l'indirizzo (D100) che memorizzerà il valore da visualizzare.

| Fare clic sull'icona per                               | Selezionare il dispositivo "D",                                                                                                    |
|--------------------------------------------------------|----------------------------------------------------------------------------------------------------|
| visualizzare un tastierino                             | l'input "100" come indirizzo e                                                                                                    |
| di input indirizzi.                                    | premere il tasto "Enter".                                                                                                    |
| Monitor indirizzo word<br>[PLC1]D00000<br>Fare clic su | Indirizzo di input     Monitor indirizzo word       Dispositivo/<br>PLC     PLC1       D     100       Back     Clr       A     B       C     7       B     4       5     6       1     2       0     Ent |

5 Nell'elenco a discesa [Tipo di dati], impostare il tipo di dati da visualizzare (ad esempio "Dec a 16 bit").

| Monitor indirizzo wo                                                           | ord                                                                                                    | _       |           |                  |
|--------------------------------------------------------------------------------|----------------------------------------------------------------------------------------------------|---------|-----------|------------------|
| [PLC1]D00100                                                                   | <b>_</b>                                                                                                    |         | C Abilita | input            |
| Specifica interve                                                              | allo di input/vis                                                                                                    | ualizza | zione     |                  |
| Tipo di dati Dec a<br>Dece<br>Hex a<br>Oct a<br>BCD<br>Bin a<br>Dec a<br>Bin a | a 16 bit<br>a 16 bit<br>a 16 bit<br>a 16 bit<br>a 16 bit<br>a 16 bit<br>a 16 bit<br>a 16 bit<br>a 2 bit<br>3 2 bit<br>• | ∟ s     | egno +/-  | C Arrotondamento |

6 Selezionare la casella [Abilita input]. Assicurarsi di aver selezionato la casella [Attiva tastierino di popup]. Si possono inserire dati numerici dal tastierino pop-up.

| Impostazioni di vi                                     | isualizzazione   Imp     | ostazioni allarme/o         | colore Processo (                  | operativo Abilita       | a input 💶           |  |
|--------------------------------------------------------|--------------------------|-----------------------------|------------------------------------|-------------------------|---------------------|--|
| Visualizza dati                                        |                          |                             |                                    |                         |                     |  |
| 23                                                     |                          | 10                          | <b>}%</b>                          |                         | 12]]                |  |
| Visualizzatore<br>Numerico                             | Visualizzazione<br>Testo | Visualizzazione<br>Data/Ora | Visualizzazione<br>Dati Statistici | Mostra Valore<br>Limite | Visualizza<br>input |  |
| Monitor indirizzo word [[PLC1]D00100 [C Abilita input] |                          |                             |                                    |                         |                     |  |
| 🔲 Specifica i                                          | intervallo di input∕v    | isualizzazione              |                                    |                         |                     |  |
| Tipo di dati                                           | Deca 16 bit 🔹            | Segno +/-                   | Arrotondar                         | nento                   |                     |  |

7 Fare clic sulla scheda [Input dati], quindi su [Impostazioni estese]. Apparirà la seguente finestra di dialogo.

| 💕 Visualizzatore Dati | X                                                                                                    |
|-----------------------|----------------------------------------------------------------------------------------------------|
| ID parte<br>DD_0003   | Impostazioni di visualizzazione   Impostazioni allarme/colore   Elaborazione in corso Abilita input                                                                                                    |
| ABC                   | Attiva tastierino di popup      Tastierino di sistema     Tastierino utente                                                                                                    |
| Seleziona forma       | Specifica posizione C Attivato 📀 Disattivato                                                                                                    |
| Nes. forma            | Stile di input       Auto azzeramento DFF       Inserimento codice a barre         Indica ordine di inserimento       Ordine di inserimento         Ordine di input       Image: Still and Still and |
|                       | Completamento input<br>Indirizzo bit input completato                                                                                                    |
| Guida(G)              | OK (0) Annulla                                                                                                    |

**8** Nel campo [Condizione di attivazione del tocco], selezionare la casella [Attiva indirizzo] e specificare in [Indirizzo] l'indirizzo bit (M100) che consentira gli input tocco.

| 🖂 Interblocco         |     |                        |                    |
|-----------------------|-----|------------------------|--------------------|
| Indirizzo interblocco |     | Condizione attivazione | del tocco          |
| [PLC1]X00000          | ▼ 📟 | 💿 Quando Bit è ON      | 🔘 Quando Bit è OFF |

- **9** Usare il campo [Condizione di attivazione del tocco] per impostare una condizione che attiva queste operazioni. (Ad esempio, selezionare "Attiva quando il bit si trova su OFF" per attivare le operazioni al tocco quando il bit si trova su off.)
- 10 In base alle necessità, impostare il colore e il testo di visualizzazione dei dati nelle schede [Impostazioni allarme/colore] e [Impostazioni di visualizzazione], quindi fare clic su [OK].

# 14.8 Come impedire l'input di dati fuori dell'intervallo consentito

#### 14.8.1 Introduzione

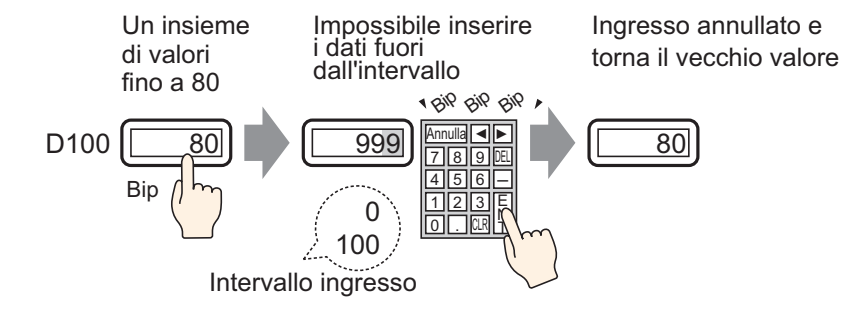

#### 14.8.2 Procedura di impostazione

# • Fare riferimento alla guida per le impostazioni per altri dettagli.

• Per dettagli sul metodo di collocazione delle parti e il metodo di impostazione di indirizzo, forma, colore ed etichetta, fare riferimento alla "Procedura di modifica della parte".

"8.6.1 Modifica di parti" (pagina 8-49)

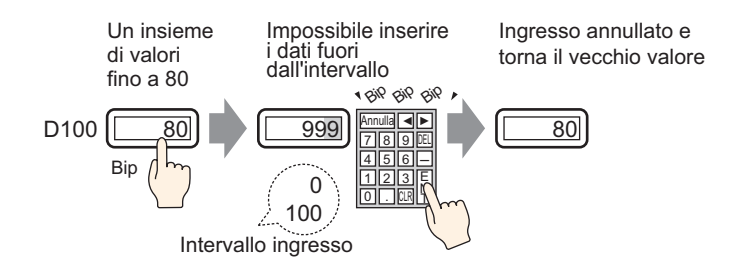

- 1 Nel menu [Parti (P)], selezionare [Visualizzatore dati (D)] e fare clic su [Visualizzatore numerico (N)] oppure fare clic sull'icona [12], quindi collocarlo sullo schermo.
- 2 Fare doppio clic su una sezione del Visualizzatore dati. Apparirà la seguente finestra di dialogo.

| 10 m 11 m 11 m 11     |                                                                                                    |
|-----------------------|----------------------------------------------------------------------------------------------------|
| 🐠 Visualizzatore Dati |                                                                                                    |
| ID parti              | Impostazioni di base   Impostazioni di visualizzazione   Impostazioni allarme/colore   Processo o 💶 🕨                                          |
| DD_0000 🕂             | Visualizza dati                                                                                                    |
| Commento              |                                                                                                    |
|                       | Visualizzatore visualizzazione Visualizzazione Visualizzazione Mostra Valore Visualizza<br>Numerico esto Data/Ora Dati Statistici Limite input |
| ABC                   | Monitor indirizzo word  >>Esteso [PLC1]D0000                                                                                                   |
| Seleziona forma       | Specifica intervallo di mporevenzezione                                                                                                    |
| Trasparente           | Tipo di dati Dec a 16 bit 🔄 🗖 Segno +/- 🗍 Arrotondamento                                                                                       |
|                       |                                                                                                    |
|                       |                                                                                                    |
|                       |                                                                                                    |
|                       |                                                                                                    |
|                       |                                                                                                    |
|                       |                                                                                                    |
|                       |                                                                                                    |
|                       |                                                                                                    |
|                       |                                                                                                    |
|                       |                                                                                                    |
|                       |                                                                                                    |
|                       |                                                                                                    |
|                       |                                                                                                    |
| Guida ( <u>H</u> )    | OK ( <u>0</u> ) Annulla                                                                                                    |

**3** Selezionare una forma di Visualizzatore dati da [Seleziona forma].

4 In [Monitor indirizzo word], impostare l'indirizzo (D100) che memorizzerà il valore da visualizzare.

| Fare clic sull'icona per                               | Selezionare il dispositivo "D",                                                                                                    |
|--------------------------------------------------------|----------------------------------------------------------------------------------------------------|
| visualizzare un tastierino                             | l'input "100" come indirizzo e                                                                                                    |
| di input indirizzi.                                    | premere il tasto "Enter".                                                                                                    |
| Monitor indirizzo word<br>[PLC1]D00000<br>Fare clic su | Indirizzo di input     Monitor indirizzo word       Dispositivo/<br>PLC     PLC1       D     100       Back     CIr       A     B       C     7       B     7       A     B       C     7       A     B       D     E       F     4       5       0     Ent |

5 Nell'elenco a discesa [Tipo di dati], impostare il tipo di dati da visualizzare (ad esempio "Dec a 16 bit").

| Monitor indiri | zzo word<br>0                                                                                                    | - | 🗖 Abilit  | a input        |  |  |
|----------------|----------------------------------------------------------------------------------------------------|---|-----------|----------------|--|--|
| Specifica      | Specifica intervallo di input/visualizzazione                                                                                                |   |           |                |  |  |
| Tipo di dati   | Dec a 16 bit<br>Dec a 16 bit<br>Hex a 16 bit<br>Oct a 16 bit<br>BCD a 16 bit<br>Bin a 16 bit<br>Dec a 32 bit<br>Hex a 32 bit<br>Bin a 32 bit |   | Segno +/- | Arrotondamento |  |  |

6 Selezionare la casella [Abilita input]. Assicurarsi di aver selezionato la casella [Attiva tastierino di popup]. Si possono inserire dati numerici dal tastierino pop-up.

| Impostazioni di v          | isualizzazione 🛛 Imp     | ostazioni allarme/c         | colore   Processo o                 | operat <mark>ivo  </mark> Abilita | a input    |
|----------------------------|--------------------------|-----------------------------|-------------------------------------|-----------------------------------|------------|
| Visualizza dati            |                          |                             |                                     |                                   |            |
| 23                         |                          | 10                          | <b>h%</b>                           |                                   | 12]]       |
| Visualizzatore<br>Numerico | Visualizzazione<br>Testo | Visualizzazione<br>Data/Ora | Visualizzazione<br>Diati Statistici | Mostra Valore<br>Limite           | Visualizza |
| Trancico                   | 10300                    |                             | Dan Statistici                      | Ennico                            |            |
| Monitor indirizz           | o word                   |                             |                                     | >>Estes                           | <u>io</u>  |
| [PLC1]D00100               | ) 🗾                      | 🔲 🔽 Abil                    | ita input                           |                                   |            |
| 🗖 Specifica                | intervallo di input/vi   | isualizzazione              |                                     |                                   |            |
| Tipo di dati               | Dec a 16 bit 💽           | 📕 🗌 Segno +/-               | Arrotondar                          | nento                             |            |

7 Fare clic sulla scheda [Impostazioni allarme/colore] e selezionare la casella [Impostazioni allarme].

| Street and Delt                                   |                                                                                                    |
|---------------------------------------------------|----------------------------------------------------------------------------------------------------|
| ID parte                                          | Impostazioni di base   Impostazioni di visualizzazione   aborazione   aborazione   >>Dettacli                                                                                                    |
| Commento<br>ABC<br>Seleziona forma<br>Trasparente | Colore bordo       7     Lampeggio       Colore valore numerico     Colore ombra       6     Lampeggio       Nessuna     7       Colore sfondo       1     Lampeggio       Nessuna       Motivo       Pieno                                                                                                    |
|                                                   | Image: State of the state of the state |
| Guida( <u>H</u> )                                 | OK ( <u>O</u> ) Annulla                                                                                                    |

8 In [Azione allarme], selezionare il metodo di specificazione del valore del Limite superiore/ inferiore tra [Diretto] o [Indirizzo] (in questo esempio, [Diretto]).

• Quando si seleziona [Imposta l'intervallo allarme], le impostazioni sono consentite solo entro l'intervallo di [Visualizza intervallo] sotto [Impostazioni di base].

**9** In [Intervallo allarme], impostare il Limite superiore (ad esempio, 100) e il Limite inferiore (ad esempio, 0).

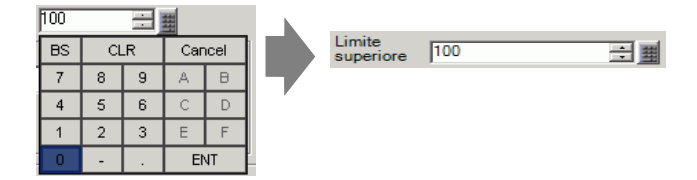

10 In base alle necessità, impostare il colore e il testo di visualizzazione dei dati nelle schede [Impostazioni allarme/colore] e [Impostazioni di visualizzazione], quindi fare clic su [OK].

• Non esistono limitazioni di input per l'input dei valori dal PLC.

# 14.9 Input sequenziale di 8 x16 dot

#### 14.9.1 Introduzione

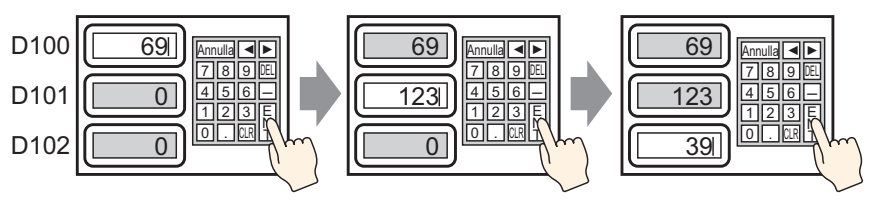

Inserisci dati e tocca il tasto [Enter] L'ingresso è confermato e la prossima parte del Visualizzatore dati nell'ordine di ingresso entra nello stato di Autorizzazione ingresso. Inserire i dati e toccare il tasto [Enter].

#### 14.9.2 Procedura di impostazione

#### NOTA

- Fare riferimento alla guida per le impostazioni per altri dettagli.
  - Per dettagli sul metodo di collocazione delle parti e il metodo di impostazione di indirizzo, forma, colore ed etichetta, fare riferimento alla "Procedura di modifica della parte".

"8.6.1 Modifica di parti" (pagina 8-49)

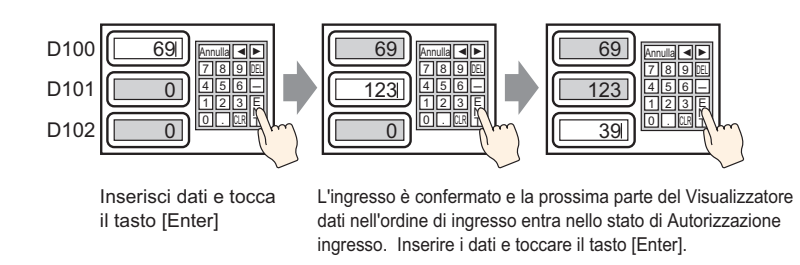

- 1 Nel menu [Parti (P)], selezionare [Visualizzatore dati (D)] e fare clic su [Visualizzatore numerico (N)] oppure fare clic sull'icona 23, quindi collocarlo sullo schermo.
- 2 Fare doppio clic su una sezione del Visualizzatore dati. Apparirà la seguente finestra di dialogo.

| 💰 Visualizzatore Dati | X                                                                                                    |
|-----------------------|----------------------------------------------------------------------------------------------------|
| Visualizzatore Dati   | Impostazioni di base<br>Impostazioni di visualizzazione<br>Visualizza dati<br>Visualizzatore<br>Visualizzatore<br>Visualizzazione<br>Testo<br>Visualizzazione<br>Testo<br>Visualizzazione<br>Data/Dra<br>Dati Statistici<br>Visualizzazione<br>Visualizzazione<br>Dati Statistici<br>Specifica intervallo<br>Ormpost/visualizzazione<br>Cholita input<br>Specifica intervallo<br>Ormpost/visualizzazione<br>Tipo di dati<br>Dec a 16 bit<br>Visualizzazione<br>Segno +/-<br>Carotondamento |
| Guida ( <u>H</u> )    | OK ( <u>D</u> ) Annulla                                                                                                    |

**3** Selezionare una forma di Visualizzatore dati da [Seleziona forma].

4 In [Monitor indirizzo word], impostare l'indirizzo (D100) che memorizzerà il valore da visualizzare.

| Fare clic sull'icona per   | Selezionare il dispositivo "D",                                                                                                    |
|----------------------------|----------------------------------------------------------------------------------------------------|
| visualizzare un tastierino | l'input "100" come indirizzo e                                                                                                    |
| di input indirizzi.        | premere il tasto "Enter".                                                                                                    |
| Monitor indirizzo word     | Indivizzo di input     Monitor indirizzo word       Dispositivo/                                                                                                    |
| [PLC1]D00000               | PLC     PLC1       D     100       Back     CIr       A     B       C     7       B     C       T     8       D     E       F     4       5     6       1     2       0     Ent |

5 Nell'elenco a discesa [Tipo di dati], impostare il tipo di dati da visualizzare (ad esempio "Dec a 16 bit").

| Monitor indirizzo word<br>[PLC1]D00100                                                                                                    | Abilita input              |
|----------------------------------------------------------------------------------------------------|----------------------------|
| Specifica intervallo di input/visua                                                                                                    | lizzazione                 |
| Tipo di dati Dec a 16 bit<br>Dec a 16 bit<br>Hex a 16 bit<br>Oct a 16 bit<br>BCD a 16 bit<br>BCD a 16 bit<br>Dec a 32 bit<br>Hex a 32 bit<br>Bin a 32 bit<br>V | Segno +/- 🗖 Arrotondamento |

6 Selezionare la casella [Abilita input]. Assicurarsi di aver selezionato la casella [Attiva tastierino di popup]. Si possono inserire dati numerici dal tastierino pop-up.

| Impostazioni di visualizzazione   Impostazioni allarme/colore   Processo operative Abilita input |                          |                             |                                    |                         |                     |  |
|--------------------------------------------------------------------------------------------------|--------------------------|-----------------------------|------------------------------------|-------------------------|---------------------|--|
| Visualizza dati                                                                                  |                          |                             |                                    |                         |                     |  |
| 23                                                                                               |                          | 10                          | <b>}%</b>                          |                         | 12]]                |  |
| Visualizzatore<br>Numerico                                                                       | Visualizzazione<br>Testo | Visualizzazione<br>Data/Ora | Visualizzazione<br>Dati Statistici | Mostra Valore<br>Limite | Visualizza<br>input |  |
| Monitor indirizzo word  [PLC1]D00100                                                             |                          |                             |                                    |                         |                     |  |
| Specifica intervallo di input/visualizzazione                                                    |                          |                             |                                    |                         |                     |  |
| Tipo di dati Dec a 16 bit 💌 🗖 Segno +/- 🧮 Arrotondamento                                         |                          |                             |                                    |                         |                     |  |

7 Fare clic sulla scheda [Input dati] e selezionare la casella [Indica ordine di inserimento].

Indica ordine di inserimento

8 In [Ordine di input], impostare l'ordine con cui la parte entrerà nello stato di input (ad esempio, 1).

| Ordine di input | 1 | ÷ # |
|-----------------|---|-----|

9 In base alle necessità, impostare il colore e il testo di visualizzazione dei dati nelle schede [Impostazioni allarme/colore] e [Impostazioni di visualizzazione], quindi fare clic su [OK].

| ΝΟΤΑ | <ul> <li>Allo stesso modo, per impostare il 20 Visualizzatore dati che inserirà lo stato<br/>Abilita input, impostare il [Monitor indirizzo word] su "D101", e [Ordine di<br/>input] su "2". Per il terzo Visualizzatore dati che inserirà lo stato Abilita<br/>input, impostare [Monitor indirizzo word] su "D102", e [Ordine di input] su<br/>"3".</li> <li>Per informazioni sulle impostazioni dell'Ordine di input, fare riferimento a<br/>"14 13 1 Imposta ordine di input" (pagine 14 125)</li> </ul> |
|------|----------------------------------------------------------------------------------------------------|
|      | "14.13.1 Imposta ordine di input" (pagina 14-125).                                                                                                    |
|      |                                                                                                    |
# 14.10 Modifica dei valori mediante addizione/sottrazione di dati

### 14.10.1 Introduzione

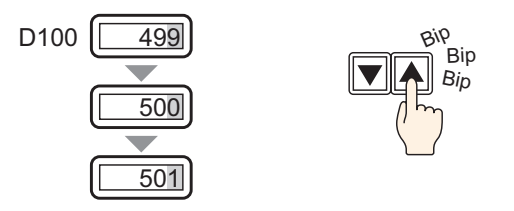

Quando si usa la funzione Addizione/Sottrazione dati di un Tasto word, i dati cui si fa diretto riferimento in un Visualizzatore dati possono essere modificati. Quest'operazione è utile per la messa a punto e per regolazioni su scala minore.

Questa configurazione è un'opzione per aumentare o diminuire valori. Quando si verifica il rollover del valore, porterà con sé anche le modifiche alle altre cifre.

#### 14.10.2 Procedura di impostazione

| NOTA | • Fare riferimento alla guida per le impostazioni per altri dettagli.        |
|------|------------------------------------------------------------------------------|
|      | "14.11.1 Visualizzatore numerico" (pagina 14-44)                             |
|      | • Per dettagli sul metodo di collocazione delle parti e il metodo di         |
|      | impostazione di indirizzo, forma, colore ed etichetta, fare riferimento alla |
|      | "Procedura di modifica della parte".                                         |

"8.6.1 Modifica di parti" (pagina 8-49)

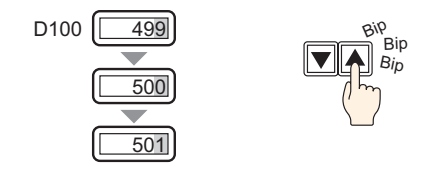

- 1 Nel menu [Parti (P)], selezionare [Visualizzatore dati (D)] e fare clic su [Visualizzatore numerico (N)] oppure fare clic sull'icona 223, quindi collocarlo sullo schermo.
- 2 Fare doppio clic su una sezione del Visualizzatore dati. Apparirà la seguente finestra di dialogo.

| 💰 Visualizzatore Dati | X                                                                                                    |
|-----------------------|----------------------------------------------------------------------------------------------------|
| Visualizzatore Dati   | Impostazioni di base<br>Impostazioni di visualizzazione<br>Visualizza dati<br>Visualizza dati<br>Visualizzazione<br>Visualizzazione<br>Visualizzazione<br>Visualizzazione<br>Visualizzazione<br>Visualizzazione<br>Data/Ora<br>Dati Statistici<br>Mostra Valor<br>Mostra Valor<br>Visualizza<br>imite<br>Mostra Valor<br>Visualizza<br>imite<br>Visualizza<br>Mostra Valor<br>Visualizza<br>imite<br>Visualizza<br>Visualizza<br>Mostra Valor<br>Visualizza<br>imite<br>Visualizza<br>Visualizza<br>Mostra Valor<br>Visualizza<br>imite<br>Visualizza<br>Visualizza<br>Mostra Valor<br>Visualizza<br>imite<br>Visualizza<br>Mostra Valor<br>Visualizza<br>imite<br>Visualizza<br>Mostra Valor<br>Visualizza<br>Mostra Valor<br>Visualizza<br>imite<br>Visualizza<br>Mostra Valor<br>Visualizza<br>Mostra Valor<br>Visualizza<br>Visualizza<br>Mostra Valor<br>Visualizza<br>Mostra Valor<br>Visualizza<br>Mostra Valor<br>Visualizza<br>Visualizza<br>Mostra Valor<br>Visualizza<br>Visualizza<br>Visualizza<br>Visualizza<br>Mostra Valor<br>Visualizza<br>Visualizza |
| Guida ( <u>H</u> )    | OK (Q) Annulla                                                                                                    |

3 Selezionare una forma di Visualizzatore dati da [Seleziona forma].

4 In [Monitor indirizzo word], impostare l'indirizzo (D100) che memorizzerà il valore da visualizzare.

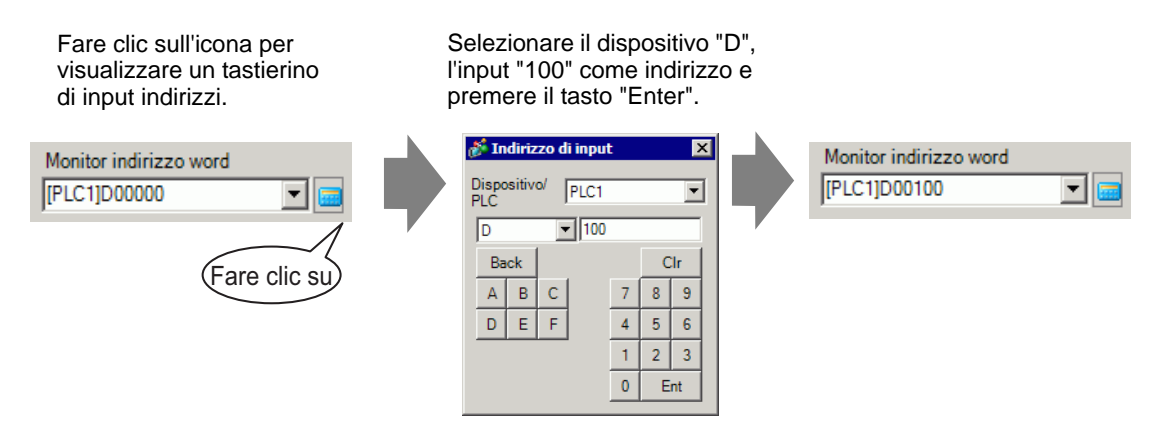

5 In [Tipo di dati] impostare il tipo di dati che sarà visualizzato (ad esempio, "Bin a 16 bit").

- Tipo di dati Dec a 16 bit ▼ Oct a 16 bit BCD a 16 bit Bin a 16 bit Dec a 32 bit Oct a 32 bit Bin a 32 bit BCD a 32 bit Esad. a 32 bit ▼
- 6 In base alle necessità, impostare il colore e il testo di visualizzazione dei dati nelle schede [Impostazioni allarme/colore] e [Impostazioni di visualizzazione], quindi fare clic su [OK].
- 7 Successivamente, impostare il tasto che farà eseguire l'addizione. Nel menu [Parti (P)], puntare a [Spia Tasto] e selezionare [Tasto word] o fare clic su per collocare la spia sullo schermo.
- 8 Fare doppio clic sulla parte Tasto collocata. Apparirà la seguente finestra di dialogo.

- 9 In [Seleziona forma], selezionare la forma del tasto.
- 10 Impostare l'indirizzo (D100) in cui si vuole scrivere i dati quando si tocca il tasto in [Indirizzo word].

| Indirizzo word |     |
|----------------|-----|
| [PLC1]D00100   | ▼ 💼 |

11 In [Azione word] scegliere [Aggiungi valore].

| A | zione word      |   |
|---|-----------------|---|
|   | Aggiungi valore | • |

12 Impostare l'indirizzo (D100) che sommerà i dati nella [Somma indirizzo della word di base].

| Somma indirizzo | della word |  |
|-----------------|------------|--|
| [PLC1]D00100    | •          |  |

13 Impostare il [Tipo di dati] su [Bin] e [Costante] su "1", quindi fare clic su [OK]. La funzione Tasto word dell'addizione è stata impostata.

| T | Tipo di dati          |         |
|---|-----------------------|---------|
|   | Bin                   | •       |
|   | Costante              |         |
| + | 1                     |         |
|   | 🔲 Funzione di somma d | ontinua |
|   | D00100 = D001         | 00 + 1  |

- 14 Successivamente, impostare il Tasto che farà eseguire la sottrazione. Nel menu [Parti (P)], puntare a [Spia Tasto] e selezionare [Tasto word] o fare clic su spia per collocare la spia sullo schermo.
- 15 Fare doppio clic sulla parte Tasto collocata. Apparirà la seguente finestra di dialogo.

- 16 In [Seleziona forma], selezionare la forma del tasto.
- 17 Impostare l'indirizzo (D100) in cui si vuole scrivere i dati quando si tocca il tasto in [Indirizzo word].

| Indirizzo word |          |
|----------------|----------|
| [PLC1]D00100   | <b>T</b> |

18 Scegliere [Decrementa cifra] in [Azione word].

| Azione word      |   |
|------------------|---|
| Decrementa cifra | • |

19 Impostare l'indirizzo (D100) che sottrarrà i dati nell'[Indirizzo word base sottrazione].

| Indirizzo word base se | ottrazione |
|------------------------|------------|
| [PLC1]D00100           | -          |

20 Impostare il [Tipo di dati] su [Bin] e [Costante] su "1", quindi fare clic su [OK]. La funzione Tasto word della sottrazione è stata impostata.

|                                  | Tipo di dati |                |
|----------------------------------|--------------|----------------|
|                                  | Bin          | •              |
|                                  | Costante     |                |
| -                                | 1            | - =            |
| Funzione di sottrazione continua |              |                |
|                                  | D0010        | 0 = D00100 - 1 |

# 14.11 Guida alle impostazioni del Visualizzatore dati

| 💰 Visualizzatore Dati | X                                                                                                    |
|-----------------------|----------------------------------------------------------------------------------------------------|
| ID parti              | Impostazioni di base   Impostazioni di visualizzazione   Impostazioni allarme/colore   Processo o                                                                                                    |
| DD_0000 📑             | Visualizza dati                                                                                                    |
| Commento              |                                                                                                    |
|                       |                                                                                                    |
|                       | Visualizzatore Visualizzazione Visualizzazione Visualizzazione Mostra Valore Visualizza<br>Numerico Testo Data/Ora Dati Statistici Limite input                                                                                                    |
| ABC                   | Monitor indirizzo word                                                                                                    |
|                       | [PLC1]D00000    Calculation and the second second s |
| Soloziona forma       | Specifica intervallo di intervativa di intervativa di intervallo di intervativa di intervativa dintervativa di intervativa di intervativa di intervativ      |
|                       |                                                                                                    |
|                       | Tipo di dati 🛛 Dec a 16 bit 💽 🗖 Segno +/- 🗖 Arrotondamento                                                                                                    |
|                       |                                                                                                    |
|                       |                                                                                                    |
|                       |                                                                                                    |
|                       |                                                                                                    |
|                       |                                                                                                    |
|                       |                                                                                                    |
|                       |                                                                                                    |
|                       |                                                                                                    |
|                       |                                                                                                    |
|                       |                                                                                                    |
|                       |                                                                                                    |
|                       |                                                                                                    |
|                       |                                                                                                    |
| Guida ( <u>H</u> )    | OK (D) Annulla                                                                                                    |

| Impostazione         | Descrizione                                                                                                    |
|----------------------|----------------------------------------------------------------------------------------------------|
| ID parte             | Alle parti viene automaticamente assegnato un numero di ID.<br>ID del Visualizzatore dati: DD_**** (4 cifre)<br>La parte con la lettera è fissa. La parte con i numeri può essere modificata<br>da 0000 a 9999. |
| Commento             | Il commento per ciascuna parte può contenere fino a 20 caratteri.                                                                                                    |
| Visualizzatore forma | Visualizza la forma e lo stato della parte selezionata in [Seleziona forma].                                                                                                    |
|                      | a                                                                                                    |

| Impostazione    | Descrizione                                                                                                    |  |  |  |  |
|-----------------|----------------------------------------------------------------------------------------------------|--|--|--|--|
|                 | Aprire la finestra di dialogo [Seleziona forma] per scegliere la forma.                                                                                                    |  |  |  |  |
| Seleziona forma | Image: Standard Parts       Selectiona         Stato       Stato 0         Image: State of the state of the stat |  |  |  |  |
|                 | N. parte.                                                                                                    |  |  |  |  |
| Visualizza Dati | <ul> <li>Selezionare il tipo di Visualizzatore dati.</li> <li>Visualizzatore numerico<br/>Visualizza i dati numerici memorizzati nell'indirizzo word.</li> <li>"14.11.1 Visualizzatore numerico" (pagina 14-44)</li> <li>Visualizzatore testo<br/>Visualizza la stringa di caratteri memorizzata nell'indirizzo word.</li> <li>"14.11.2 Visualizzatore testo" (pagina 14-88)</li> <li>Visualizzatore data/ora<br/>Fa riferimento alla data dell'orologio dell'unità GP e ne visualizza la<br/>data/l'ora.</li> <li>"14.11.3 Visualizzatore data/ora" (pagina 14-108)</li> <li>Visualizzatore dati statistici<br/>Importa le statistiche dai valori degli indirizzi word successivi e le<br/>visualizza come valori numerici.</li> <li>"14.11.4 Visualizzatore dati statistici" (pagina 14-111)</li> <li>Mostra valore limite<br/>Visualizzati valori degli Allarmi (i valori limite superiore/inferiore dei<br/>dati visualizzati) sullo stesso schermo, come parte del Visualizzatore<br/>numerico con [Impostazioni allarme].</li> <li>"14.11.5 Mostra valore limite" (pagina 14-117)</li> <li>Visualizza i nput</li> </ul>                                                                                                    |  |  |  |  |
| Nessuna forma   | Determinare se la parte sarà trasparente senza forma.                                                                                                    |  |  |  |  |

# 14.11.1 Visualizzatore numerico

### Impostazioni di base/Base

Visualizzare dati numerici in un indirizzo word specificato nel dispositivo/PLC.

| 💰 Visualizzatore Dati | X                                                                                                    |
|-----------------------|----------------------------------------------------------------------------------------------------|
| ID parti              | Impostazioni di base Inpostazioni di visualizzazione Impostazioni allarme/colore Processo o 💶 🕨                                    |
| DD_0000 🕂             |                                                                                                    |
| Commento              |                                                                                                    |
|                       |                                                                                                    |
|                       | Visualizzazione Visualizzazione Visualizzazione Mostra Valore Visualizzazione Numerico Testo Data/Dra Dati Statistici Limite input |
| ABC                   | Tipo di indirizzo Diretto 🔽 🗹 Abilita input < <base< td=""></base<>                                                                |
|                       | Monitor indirizzo word                                                                                                    |
| Seleziona forma       | [PLC1]D00100                                                                                                    |
| Trasparente           |                                                                                                    |
|                       | Specifica intervallo di input/visualizzazione                                                                                      |
|                       |                                                                                                    |
|                       | Tipo di dati Dec a 16 bit 🔽 🗖 Segno +/- 🗖 Arrotondamento                                                                           |
|                       |                                                                                                    |
|                       |                                                                                                    |
|                       |                                                                                                    |
|                       |                                                                                                    |
|                       |                                                                                                    |
|                       |                                                                                                    |
|                       |                                                                                                    |
|                       |                                                                                                    |
|                       |                                                                                                    |
|                       |                                                                                                    |
| Guida (L)             |                                                                                                    |
|                       |                                                                                                    |

| Impostazione                                  | Descrizione                                                                                                    |
|-----------------------------------------------|----------------------------------------------------------------------------------------------------|
| Monitor indirizzo<br>word                     | Si può ottenere un Visualizzatore numerico in tempo reale di dati<br>memorizzati nell'indirizzo word specificato qui.                                                                                                    |
|                                               | • Le variabili reali non possono essere visualizzate perché sono lunghe 64 bit.                                                                                                    |
| Abilita input                                 | Determinare se l'input del tastierino e del lettore di codici a barre sarà accettato dal Visualizzatore dati.                                                                                                    |
|                                               | <ul> <li>NOTA</li> <li>Questo dato non potrà essere impostato se l'opzione [Formato Visualizzatore] è impostata sullo schermo [Dettagli] della scheda [Visualizzatore].</li> <li>☞ " ■ Input dati/Impostazioni di base" (pagina 14-58)</li> </ul> |
| Specifica intervallo di input/visualizzazione | Specificare un intervallo di input/visualizzazione e i dati [Monitor<br>indirizzo word] saranno automaticamente convertiti in modo da<br>corrispondere a quest'intervallo. I valori numerici risultanti possono essere<br>visualizzati.           |

| Impostazione                   | Descrizione                                                                                                    |  |  |  |  |  |
|--------------------------------|----------------------------------------------------------------------------------------------------|--|--|--|--|--|
|                                | Selezionare il tipo di dati da visualizzare.                                                                                                    |  |  |  |  |  |
|                                | Lunghezza bit     Tipo di dati       16 bit     Dec, Esad, Ott, Bin, BCD                                                                                                    |  |  |  |  |  |
| Tine di deti                   | 32 bit Dec, Esad, Bin, BCD, Virgola mobile                                                                                                    |  |  |  |  |  |
| ripo di dati                   | ΝΟΤΑ                                                                                                    |  |  |  |  |  |
|                                | <ul> <li>Quando si utilizzano dati a 32 bit, il rapporto tra dati word di ordine<br/>primario e secondario differirà secondo il tipo di dispositivo/PLC. Per<br/>altre informazioni, fare riferimento al manuale del dispositivo/PLC.</li> <li>Il formato Virgola mobile corrisponde a IEEE754.</li> </ul>                                                                                            |  |  |  |  |  |
| Segno con +/-                  | <ul> <li>Definisce il supporto dei numeri negativi per i dati di visualizzazione.</li> <li>Configura quando si desidera visualizzare i valori negativi. I complementi a 2 consentono di gestire i numeri negativi.</li> <li>Il segno può essere impostato solo quando il [Tipo di dati] è [Dec].</li> </ul>                                                                                           |  |  |  |  |  |
| Arrotonda                      | Imposta se è il caso di arrotondare i valori delle frazioni nei dati di<br>visualizzazione. Le frazioni saranno scartate se l'arrotondamento non<br>viene selezionato.<br>Questa impostazione è fissa quando il [Tipo di dati] è [Virgola mobile].                                                                                                    |  |  |  |  |  |
|                                | Specifica se è il caso di memorizzare il Registro operazioni. L'opzione può essere specificata solo quando viene selezionato [Abilita input].                                                                                                    |  |  |  |  |  |
| Ottieni registro<br>operazioni | <ul> <li>NOTA</li> <li>Quando non viene selezionata l'opzione [Attiva funzione Registro operazioni] per le impostazioni comuni [Impostazioni Registro operazioni], apparirà un messaggio che afferma che non è possibile memorizzare un registro operazioni di ogni singola parte. [Selezionare [Attiva funzione Registro operazioni], quindi attivare le Impostazioni registro operazioni</li> </ul> |  |  |  |  |  |

| 💰 ¥isualizzatore Dati | X                                                                                                    |
|-----------------------|----------------------------------------------------------------------------------------------------|
| ID parti              | Impostazioni di base 🛛 mpostazioni di visualizzazione 🗍 Impostazioni allarme/colore 🎙 Processo o 💶 🕨                                                                                                    |
| DD_0000 🛨             |                                                                                                    |
|                       |                                                                                                    |
| 400                   | Visualizzatore Visualizzazione Visualizzazione Vis |
| HBU                   | Tipo di indirizzo Diretto  Abilita input  <                                                                                                    |
| Seleziona forma       | Monitor indirizzo word [PLC1]D00000                                                                                                    |
| Trasparente           |                                                                                                    |
|                       | <ul> <li>Specifica intervallo di input/visualizzazione</li> <li>Impostazioni input/visualizzazione</li> <li>Tipo di dati Dec a 16 bit</li> <li>Lunghezza bit 16</li> <li>Intervallo di input</li> <li>Specifica di input</li> <li>Costante</li> <li>Specifica di input</li> <li>Costante</li> <li>Visualizza</li> <li>Visualizza</li> <li>Visualizza</li> <li>Visualizza</li> <li>Visualizza</li> <li>Visualizza</li> <li>Visualizza</li> <li>Valore min 0</li> <li>Valore max 65535</li> </ul>                                                                                                    |
| Guida ( <u>H</u> )    | OK (Q) Annulla                                                                                                    |

Imposta i dati numerici come valore relativo.

| Impostazione                                      | Descrizione                                                                                                    |  |  |  |  |  |
|---------------------------------------------------|----------------------------------------------------------------------------------------------------|--|--|--|--|--|
|                                                   | Specificare un intervallo di input/visualizzazione e i dati<br>[Monitor indirizzo word] saranno automaticamente convertiti<br>in modo da corrispondere a quest'intervallo. I valori numerici<br>risultanti possono essere visualizzati. (Visualizzare valori relativi)<br>Ad esempio: |  |  |  |  |  |
| Specifica intervallo di input/<br>visualizzazione | Intervallo di input Intervallo visualizzazione                                                                                                    |  |  |  |  |  |
| Tipo di dati                                      | Selezionare il tipo di dati da visualizzare.Lunghezza bitTipo di dati16 bitDec, Esad, Ott, Bin, BCD32 bitDec, Esad, Bin, BCD, Virgola mobile                                                                                                    |  |  |  |  |  |

Continua

| Impostazione                  |                             | Descrizione                                                                                                    |  |  |  |  |  |
|-------------------------------|-----------------------------|----------------------------------------------------------------------------------------------------|--|--|--|--|--|
| Lunghezza bit                 |                             | Specifica la lunghezza valida del bit dell'indirizzo da 1 a 16.<br>Selezionabile solo quando il [Tipo di dati] è specificato come<br>[16 bit].                                                                                                    |  |  |  |  |  |
|                               | Specifica di<br>input       | <ul> <li>Scegliere come specificare i valori massimi e minimi<br/>nell'intervallo di input.</li> <li>Costante<br/>Specificare una costante stabilita come Min/Max (Specifica<br/>diretta).</li> <li>Indirizzo<br/>Specificare l'indirizzo in cui sono memorizzati i valori Min/<br/>Max. (Specifica indiretta)</li> </ul>           |  |  |  |  |  |
| Intervallo di<br>input        | Segno di input              | <ul> <li>Specifica se i dati inseriti saranno in grado di gestire i dati numerici negativi.</li> <li>Nessuno Unici dati numerici positivi.</li> <li>Complemento a 2 I complementi a 2 consentono di gestire i numeri negativi</li> <li>Segno MSB I numeri negativi sono gestiti con il segno MSB.</li> </ul>                        |  |  |  |  |  |
|                               | Visualizza<br>specifica     | <ul> <li>Scegliere come specificare i valori massimi e minimi<br/>nell'intervallo di visualizzazione.</li> <li>Costante<br/>Specificare una costante stabilita come Min/Max (Specifica<br/>diretta).</li> <li>Indirizzo<br/>Specificare l'indirizzo in cui sono memorizzati i valori Min/<br/>Max. (Specifica indiretta)</li> </ul> |  |  |  |  |  |
|                               | Arrotonda                   | Quando si visualizzano i dati, selezionare se le frazioni sono arrotondate o troncate.                                                                                                    |  |  |  |  |  |
| Intervallo<br>visualizzazione | Visualizza con<br>segno +/- | Impostare la visualizzazione di numeri negativi.Il segno può essere impostato solo quando il [Tipo di dati] è[Dec].Ad esempio:Quando si scrive "-123"Visualizzazione<br>con segno +/.Visualizzazione<br>con segno +/. $123$ Numeri negativi visualizzatiNumeri negativi visualizzati                                                |  |  |  |  |  |

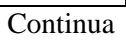

| Impostazione    |                             | Descrizione                                                                                                    |                 |                    |                        |                                |                               |
|-----------------|-----------------------------|----------------------------------------------------------------------------------------------------|-----------------|--------------------|------------------------|--------------------------------|-------------------------------|
|                 |                             | Selezionare l'intervallo input e quello di visualizzazione per i<br>dati del Visualizzatore numerico.<br>Se [Specifica di input] o [Visualizza specifica] è [Costante], si<br>può inserire un valore min/max.<br>Se [Indirizzo] è impostato, specificare l'indirizzo word in cui<br>sarà memorizzato il valore min/max.<br>Intervallo input/Visualizzazione intervallo valore min./valore<br>max. |                 |                    |                        |                                |                               |
|                 |                             | Lunghezza<br>bit                                                                                                    | Tipo<br>di dati | Segno di input     | Intervallo<br>di input | Visualizza<br>con segno<br>+/- | Intervallo<br>visualizzazione |
|                 |                             |                                                                                                    |                 |                    | 0 05505                | Disattiva                      | 0 ~ 65535                     |
|                 | Valore Min./<br>Valore Max. |                                                                                                    |                 | Nessuno            | 0~65535                | Attiva                         | -32768 ~ 32767                |
|                 |                             |                                                                                                    | Dee             | Complemento<br>a 2 | -32768 ~<br>32767      | Disattiva                      | 0 ~ 65535                     |
|                 |                             | 16 bit                                                                                                    | Dec             |                    |                        | Attiva                         | -32768 ~ 32767                |
| Intervallo      |                             |                                                                                                    |                 | Segno MSB          | -32767 ~               | Disattiva                      | 0 ~ 65535                     |
| visualizzazione |                             |                                                                                                    |                 | Cogno MOD          | 32767                  | Attiva                         | -32768 ~ 32767                |
|                 |                             |                                                                                                    | Esad.           | Nessuno            | 0 ~ 65535              | _                              | 0 ~ FFFF(h)                   |
|                 |                             |                                                                                                    |                 | Complemento<br>a 2 | -32768 ~<br>32767      | _                              | 0 ~ FFFF(h)                   |
|                 |                             |                                                                                                    |                 | Segno MSB          | -32767 ~<br>32767      | _                              | 0 ~ FFFF(h)                   |
|                 |                             |                                                                                                    | Ott             | Nessuno            | 0 ~ 65535              |                                | 0 ~ 177777(o)                 |
|                 |                             |                                                                                                    |                 | Complemento<br>a 2 | -32768 ~<br>32767      | —                              | 0 ~ 177777(o)                 |
|                 |                             |                                                                                                    |                 | Segno MSB          | -32767 ~<br>32767      | _                              | 0 ~ 177777(o)                 |
|                 |                             |                                                                                                    | BCD             | -                  | 0 ~ 9999               | _                              | 0 ~ 9999                      |
|                 |                             |                                                                                                    |                 | Nessuno            | 0 ~ 65535              |                                | 0 ~ FFFF(h)                   |
|                 |                             |                                                                                                    | Bin             | Complemento<br>a 2 | -32768 ~<br>32767      | —                              | 0 ~ FFFF(h)                   |
|                 |                             |                                                                                                    |                 | Segno MSB          | -32767 ~<br>32767      | _                              | 0 ~ FFFF(h)                   |

| Impostazione                                      |                             | Descrizione      |                       |                    |                                               |                               |                                              |  |
|---------------------------------------------------|-----------------------------|------------------|-----------------------|--------------------|-----------------------------------------------|-------------------------------|----------------------------------------------|--|
|                                                   | Valore Min./<br>Valore Max. |                  |                       |                    |                                               |                               |                                              |  |
|                                                   |                             | Lunghezza<br>bit | Tipo di<br>dati       | Segno di input     | Intervallo di<br>input                        | Visualizza<br>con<br>segno +/ | Intervallo<br>visualizzazione                |  |
|                                                   |                             | 32 bit           | Dec<br>Esad.          | Nessuno            | 0 ~<br>4294967295                             | Disattiva                     | 0 ~<br>4294967295                            |  |
|                                                   |                             |                  |                       |                    |                                               | Attiva                        | -2147483648<br>~ 2147483647                  |  |
|                                                   |                             |                  |                       | Complemento<br>a 2 | -2147483648                                   | Disattiva                     | 0 ~<br>4294967295                            |  |
|                                                   |                             |                  |                       |                    | ~ 2147483647                                  | Attiva                        | -2147483648<br>~ 2147483647                  |  |
|                                                   |                             |                  |                       | Segno MSB          | -2147483647                                   | Disattiva                     | 0 ~<br>4294967295                            |  |
| Intervallo<br>input/Intervallo<br>visualizzazione |                             |                  |                       |                    | ~ 2147483647                                  | Attiva                        | -2147483648<br>~ 2147483647                  |  |
|                                                   |                             |                  |                       | Nessuno            | 0 ~<br>4294967295                             | _                             | 0 ~<br>FFFFFFF(h)                            |  |
|                                                   |                             |                  |                       | Complemento<br>a 2 | –2147483648<br>~ 2147483647                   | _                             | 0 ~<br>FFFFFFF(h)                            |  |
|                                                   |                             |                  |                       | Segno MSB          | –2147483647<br>~ 2147483647                   | _                             | 0 ~<br>FFFFFFF(h)                            |  |
|                                                   |                             |                  | BCD                   | -                  | 0~ 99999999                                   | —                             | 0 ~ 99999999                                 |  |
|                                                   |                             |                  | Bin                   | Nessuno            | 0 ~<br>4294967295                             | _                             | da 0 a<br>FFFFFFFF(h)                        |  |
|                                                   |                             |                  |                       | Complemento<br>a 2 | -2147483648<br>~2147483647                    | _                             | da 0 a<br>FFFFFFFF(h)                        |  |
|                                                   |                             |                  |                       | Segno MSB          | -2147483647<br>~2147483647                    | _                             | da 0 a<br>FFFFFFF(h)                         |  |
|                                                   |                             |                  | Virgol<br>a<br>mobile | —                  | –9.9e <sup>16</sup> ~<br>9.9e <sup>16</sup> ~ | _                             | –9.9e <sup>16</sup> to<br>9.9e <sup>16</sup> |  |
|                                                   |                             |                  |                       |                    |                                               |                               |                                              |  |

#### NOTA

• I N. di intervalli di input e visualizzazione definiscono come convertire i valori per visualizzarli. Se il valore fuori dell'intervallo di input viene inserito, sarà convertito e visualizzato con lo stesso rapporto.

# Impostazioni di base/Impostazioni Estese

Si può specificare indirettamente l'indirizzo per il Visualizzatore dati numerici. Esistono due metodi per la specifica indiretta.

| 💰 Visualizzatore Dati | ×                                                                                                    |
|-----------------------|----------------------------------------------------------------------------------------------------|
| ID parti              | Impostazioni di base Impostazioni di visualizzazione   Impostazioni allarme/colore   Processo o                                                                                                    |
| DD_0000 🕂             | VISUAIIZZA Udit                                                                                                    |
| Commento              |                                                                                                    |
|                       | Visualizzatore Visualizzazione Visualizzazione |
|                       | Numerico Testo Data/Ora Dati Statistici Limite input                                                                                                    |
| ABC                   | Tipo di indirizzo Diretto 🔽 🗖 Abilita input <u>&lt;<base< u=""></base<></u>                                                                                                    |
|                       | Monitor indirizzo word                                                                                                    |
| Seleziona forma       | [PLC1]D00000                                                                                                    |
| Trasparente           |                                                                                                    |
|                       | Specifica intervallo di input/visualizzazione                                                                                                    |
|                       |                                                                                                    |
|                       | Tipo di dati Decia 16 bit 💽 1. Segno +/- 1. Arrotonoamento                                                                                                    |
|                       |                                                                                                    |
|                       |                                                                                                    |
|                       |                                                                                                    |
|                       |                                                                                                    |
|                       |                                                                                                    |
|                       |                                                                                                    |
|                       |                                                                                                    |
|                       |                                                                                                    |
|                       |                                                                                                    |
|                       |                                                                                                    |
| Guida ( <u>H</u> )    | OK ( <u>0)</u> Annulla                                                                                                    |

| Impostazione      | Descrizione                                                                                                    |
|-------------------|----------------------------------------------------------------------------------------------------|
| Tipo di indirizzo | Si può definire l'indirizzo del Visualizzatore (Monitor<br>indirizzo word) nei modi seguenti: [Specifica diretta],<br>[Indirizzo] o [Tipo e indirizzo del dispositivo].                                                                                            |
|                   | Si può accettare l'input da un tastierino, da un lettore di<br>codici a barre o da un lettore di codici a barre<br>bidimensionali. Selezionare questa casella per<br>visualizzare la scheda [Input dati].                                                          |
| Abilita input     | <ul> <li>NOTA</li> <li>Questo dato non potrà essere impostato se l'opzione<br/>[Formato Visualizzatore] è impostata sullo schermo<br/>[Dettagli] della scheda [Visualizzatore].</li> <li>☞ " ■ Impostazioni di base/Impostazioni Estese" (pagina 14-71)</li> </ul> |

| Impostazione                    |                                    |                                            | Descrizione                                                                                                    |
|---------------------------------|------------------------------------|--------------------------------------------|----------------------------------------------------------------------------------------------------|
| Monitor indirizzo word          |                                    |                                            | Si può ottenere un Visualizzatore numerico in tempo<br>reale di dati memorizzati nell'indirizzo word specificato<br>qui. Per specificare indirettamente il Monitor indirizzo<br>word, nell'elenco [Tipo di indirizzo], selezionare<br>[Indirizzo] oppure [Indirizzo del tipo di dispositivo].                                              |
|                                 | Indirizzo                          |                                            | Designa indirettamente il dispositivo specificato nell'[Indirizzo di base].                                                                                                    |
|                                 |                                    | Indirizzo di                               | Tipo di indirizzo Indirizzo<br>Monitor indirizzo word Indirizzo di base Indirizzo offset IPLC1]D00000 I IIIIIIIIIIIIIIIIIIIIIIIIIIIIIII                                                                                                    |
| Monitor In<br>indirizzo<br>word |                                    | base                                       | L'[Indirizzo di base] diventa l'indirizzo standard<br>indirettamente designato.<br>Nell'[Indirizzo di specifica valore offset], impostare<br>l'indirizzo che memorizza il valore di offset<br>dall'[Indirizzo di base].<br>Ad esempio:<br>Il [Monitor indirizzo word] è D35, designato                                                     |
|                                 | Indirizzo                          | Indirizzo di<br>specifica<br>valore offset | [Indirettamente] [Indirettamente] [Indirettamente] [Indirettamente] [Indiretzo di base] = D10 [Indiretzo di specifica valore offset] = D100 I dati nell'[Indiretzo di specifica valore offset] sono gestiti come il valore di offset dell'[Indiretzo di base]. Nel dispositivo/PLC Unità GP D100 25 D10 ++25 Unità GP D35 40 ++25 Unità GP |
|                                 |                                    |                                            | L'[Indirizzo di base] (D10) è stato aggiunto ai dati<br>dell'[Indirizzo di specifica valore offset] (D100), che è                                                                                                    |
|                                 |                                    | Bin, BCD                                   | Scegliere il tipo di dati memorizzati nell'[Indirizzo di specifica valore offset] tra [Bin] o [BCD].                                                                                                    |
|                                 | Indirizzo e tipo di<br>dispositivo |                                            | Designa indirettamente indirizzo e dispositivo.                                                                                                    |
|                                 |                                    | Dispositivo/<br>PLC                        | Quando il [Tipo di indirizzo] è [Tipo e indirizzo del<br>dispositivo], selezionare quale indirizzo del dispositivo/<br>PLC designare indirettamente.                                                                                                    |

| Impostazione                                                        |                                                      | Descrizione                                                                                                    |
|---------------------------------------------------------------------|------------------------------------------------------|----------------------------------------------------------------------------------------------------|
| Monitor<br>indirizzo<br>word lindirizzo e<br>tipo di<br>dispositivo | Indirizzo<br>iniziale di<br>specifica<br>dispositivo | Image: Indication of the second of the second of the s |
| NOTA • Se ver                                                       | l'indirizzo desi<br>ificherà un erro                 | gnato indirettamente è fuori intervallo o non esiste, si<br>pre di comunicazione. Un errore può avere conseguenze                                                                                                    |

sull'aggiornamento dello schermo. Quando si verifica un errore, controllare i dati designati indirettamente e scriverne il valore corretto nell'indirizzo del dispositivo/PLC per ripristinare l'aggiornamento dello schermo. Sullo schermo [Impostazioni di base] della scheda Dettagli, quando si imposta [Tipo di indirizzo] su [Indirizzo] oppure su [Tipo e indirizzo del dispositivo] e si stabiliscono le [Specifiche di input] e le [Specifiche di visualizzazione] sull'[Indirizzo] - l'indirizzo che memorizza i valori max/min dell'Intervallo di input/visualizzazione, il Monitor indirizzo word sarà assegnato automaticamente agli indirizzi che seguono.

| 💰 Visualizzatore Dati | X                                                                                                    |
|-----------------------|----------------------------------------------------------------------------------------------------|
| ID parti              | Impostazioni di base 🕽 mpostazioni di visualizzazione 🗍 Impostazioni allarme/colore 🗍 Processo o 💶 🕨                                                                                                    |
| DD_0000 🗧             | Minusiana dati                                                                                                    |
| Commento              | 💿 💽 🏡 🔛                                                                                                    |
|                       | Visualizzatore Visualizzazione Visualizzazione Visualizzazione Mostra Valore Visualizza<br>Numerico Testo Data/Ora Dati Statistici Limite input                                                                                                    |
| ABC                   | Tipo di indirizzo Indirizzo Abilita input <u>Kase</u><br>Monitor indirizzo word                                                                                                    |
|                       | Indirizzo di base Indirizzo offset                                                                                                    |
| Seleziona forma       |                                                                                                    |
| Trasparente           | ⊙ Bin ◯ BCD                                                                                                    |
|                       | ✓ Specifica intervallo di input/visualizzazione         Impostazioni input/visualizzazione         Tipo di dati       Dec a 16 bit         Lunghezza bit       16         Intervallo di input       Intervallo Visualizzazione         Specifica di input       Costante         Specifica di visualizzazione       Specifica di visualizzazione         Specifica di input       Costante         Valore min       0         Valore max       65535 |
| Guida ( <u>H</u> )    | OK ( <u>0</u> ) Annulla                                                                                                    |

| Impostazione                                      | Descrizione                                                                                                    |
|---------------------------------------------------|----------------------------------------------------------------------------------------------------|
|                                                   | Specificare un intervallo di input/visualizzazione e i dati<br>[Monitor indirizzo word] saranno automaticamente convertiti in<br>modo da corrispondere a quest'intervallo. I valori numerici<br>risultanti possono essere visualizzati. (Visualizzare valori relativi)<br>Ad esempio: |
| Specifica intervallo di input/<br>visualizzazione | Intervallo di input Intervallo visualizzazione<br>1027 è<br>memorizzato<br>nell'Indirizzo word<br>di visualizzazione<br>0 Il valore<br>visualizzato<br>diventa 25                                                                                                    |
|                                                   | Continua                                                                                                    |

| Impostazione                  |                                                                                                    | Descrizione                                                                                                    |
|-------------------------------|----------------------------------------------------------------------------------------------------|----------------------------------------------------------------------------------------------------|
|                               | Selezionare il tipo di d                                                                                                    | lati da visualizzare.                                                                                                    |
| Tipo di dati                  | Lunghezza bit<br>16 bit<br>32 bit                                                                                                    | Tipo di dati<br>Dec, Esad, Ott, Bin, BCD<br>Dec, Esad, Bin, BCD, Virgola mobile                                                                                                    |
| Lunghezza bit                 | Specifica la lunghezza<br>Selezionabile solo qua<br>bit].                                                                                                    | valida del bit dell'indirizzo da 1 a 16.<br>ndo il [Tipo di dati] è specificato come [16                                                                                                    |
| Specifica dell'area indiretta | Se la [Specifica di inpu<br>entrambe [Indirizzo], s<br>indiretta in [Impostazio<br>l'indirizzo di visualizza<br>memorizzeranno i valo<br>di input e dell'Intervall<br>Se [Specifica di input]<br>[Costante], l'impostazi<br>• Impostazioni individu<br>Specificare il valore<br>singolarmente.<br>• Area dopo la visualiz<br>Nella scheda [Impos<br>visualizzazione sono<br>seguono [Monitor in<br>input Max, il valore<br>visualizzazione Min<br>Max.<br>Ad esempio:<br>quando la [Specifica<br>[Area dopo l'Indirizz<br>i N. di intervalli di in<br>[Indirizzo di base] =<br>[Indirizzo di specifica<br>[Monitor indirizzo w<br>[Specifica di input] =<br>[Visualizza specifich<br>Indirizzo di 25<br>D100 | tut] e la [Visualizza specifiche] sono<br>scegliere il metodo di designazione<br>oni individuali] oppure in [Area dopo<br>azione] per gli indirizzi word che<br>ori limite superiore/inferiore dell'Intervallo<br>lo di visualizza specifiche] è impostata su<br>one sarà fissa: [Impostazioni individuali].<br>Jali<br>o l'indirizzo word per [Min] e [Max]<br>zzazione dell'indirizzo<br>tazioni di base], i N. di intervalli input e<br>o memorizzati in indirizzi consecutivi che<br>dirizzo word], per il valore Intervallo<br>Intervallo input Min, il valore Intervallo<br>e il valore Intervallo di visualizzazione<br>dell'area indiretta] viene impostata su<br>to di visualizzazione j, i valori min/max per<br>nput/visualizzazione saranno i seguenti:<br>D10<br>ca valore offset] = D100<br>vord] = D35<br>= [Indirizzo]<br>he] = [Indirizzo]<br>he] = [Indirizzo]<br>indirizzo di base D10<br>intervallo di D38<br>intervallo di D39<br>intervallo di D39<br>intervallo di Continua |

| Impostazione                  |                         | Descrizione                                                                                                    |  |  |
|-------------------------------|-------------------------|----------------------------------------------------------------------------------------------------|--|--|
|                               | Specifica di<br>input   | <ul> <li>Scegliere come specificare i valori massimi e minimi<br/>nell'intervallo di input.</li> <li>Costante<br/>Specificare una costante stabilita come Min/Max (Specifica<br/>diretta).</li> <li>Indirizzo<br/>Specificare l'indirizzo in cui sono memorizzati i valori Min/<br/>Max. (Specifica indiretta)</li> </ul>                                                                                                    |  |  |
| Intervallo di<br>input        | Segno di<br>input       | <ul> <li>Specifica se i dati inseriti saranno in grado di gestire i dati numerici negativi.</li> <li>Nessuno Unici dati numerici positivi.</li> <li>Complemento a 2 I complementi a 2 consentono di gestire i numeri negativi.</li> <li>Segno MSB I numeri negativi sono gestiti con il segno MSB.</li> </ul>                                                                                                    |  |  |
|                               | Visualizza<br>specifica | <ul> <li>Scegliere come specificare i valori massimi e minimi<br/>nell'intervallo di visualizzazione.</li> <li>Costante<br/>Specificare una costante stabilita come Min/Max (Specifica<br/>diretta).</li> <li>Indirizzo<br/>Specificare l'indirizzo in cui sono memorizzati i valori Min/<br/>Max. (Specifica indiretta)</li> </ul>                                                                                                    |  |  |
|                               | Arrotonda               | Quando si visualizzano i dati, selezionare se le frazioni sono arrotondate o troncate.                                                                                                    |  |  |
| Intervallo<br>visualizzazione | Visualizza<br>con segno | Impostare la visualizzazione di numeri negativi.<br>Il segno può essere impostato solo quando il [Tipo di dati] è<br>[Dec].<br>Ad esempio:<br>• Quando si scrive "-123"<br>• Quando si scrive "-123"<br>• Quando si scrive "-1 |  |  |

| Impostazione                   |                             | Descrizione                                                                                                    |                                                                                          |                                                                                                    |                                                                                                    |                                                     |                                                               |
|--------------------------------|-----------------------------|----------------------------------------------------------------------------------------------------|------------------------------------------------------------------------------------------|----------------------------------------------------------------------------------------------------|----------------------------------------------------------------------------------------------------|-----------------------------------------------------|---------------------------------------------------------------|
|                                |                             | Selezionara<br>dati del Vis<br>Se [Specifi<br>può inserir<br>Se [Indirizz<br>sarà memo<br>L'intervallo<br>di input] e | e l'inter<br>sualizza<br>ca di in<br>e un va<br>zo] è ir<br>rizzato<br>o confi<br>[Visua | rvallo input e<br>atore numeric<br>nput] o [Visua<br>ilore min/maz<br>npostato, spe<br>il valore mir<br>gurato varia s<br>lizza con seg | quello di vi<br>co.<br>alizza specif<br>x.<br>cificare l'ind<br>a/max.<br>econdo il [7<br>no +/–]. | sualizzaz<br>fiche] è [4<br>lirizzo w<br>fipo di da | tione per i<br>Costante], si<br>ord in cui<br>tti], il [Segno |
|                                |                             | Lunghezza<br>bit                                                                                                    | Tipo di<br>dati                                                                          | Segno di input                                                                                                    | Intervallo di<br>input                                                                             | Visualizza<br>con segno<br>+/-                      | Intervallo<br>visualizzazione                                 |
|                                |                             |                                                                                                    |                                                                                          |                                                                                                    |                                                                                                    | Disattiva                                           | 0 ~ 65535                                                     |
|                                | Valore Min./<br>Valore Max. |                                                                                                    |                                                                                          | Nessuno                                                                                                    | 0 ~ 65535                                                                                          | Attiva                                              | -32768 ~<br>32767                                             |
|                                |                             |                                                                                                    | -                                                                                        | Complemento<br>a 2                                                                                                    | -32768 ~<br>32767                                                                                  | Disattiva                                           | 0 ~ 65535                                                     |
| Intervallo<br>input/Intervallo |                             | 16 bit                                                                                                    | Dec                                                                                      |                                                                                                    |                                                                                                    | Attiva                                              | -32768 ~<br>32767                                             |
| visualizzazione                |                             |                                                                                                    |                                                                                          |                                                                                                    | -32767 ~                                                                                           | Disattiva                                           | 0 ~ 65535                                                     |
| viola in <u>La Lionio</u>      |                             |                                                                                                    |                                                                                          | Segno MSB                                                                                                    | 32767                                                                                              | Attiva                                              | -32768 ~<br>32767                                             |
|                                |                             |                                                                                                    | Esad.                                                                                    | Nessuno                                                                                                    | 0 ~ 65535                                                                                          | -                                                   | 0 ~ FFFF(h)                                                   |
|                                |                             |                                                                                                    |                                                                                          | Complemento<br>a 2                                                                                                    | -32768 ~<br>32767                                                                                  | -                                                   | 0 ~ FFFF(h)                                                   |
|                                |                             |                                                                                                    |                                                                                          | Segno MSB                                                                                                    | -32767 ~<br>32767                                                                                  | -                                                   | 0 ~ FFFF(h)                                                   |
|                                |                             |                                                                                                    |                                                                                          | Nessuno                                                                                                    | 0 ~ 65535                                                                                          | -                                                   | 0 ~ 177777(o)                                                 |
|                                |                             |                                                                                                    | Ott                                                                                      | Complemento<br>a 2                                                                                                    | -32768 ~<br>32767                                                                                  | -                                                   | 0 ~ 177777(o)                                                 |
|                                |                             |                                                                                                    |                                                                                          | Segno MSB                                                                                                    | -32767 ~<br>32767                                                                                  | -                                                   | 0 ~ 177777(o)                                                 |
|                                |                             |                                                                                                    | BCD                                                                                      | -                                                                                                    | 0 ~ 9999                                                                                           | _                                                   | 0 ~ 9999                                                      |
|                                |                             |                                                                                                    |                                                                                          | Nessuno                                                                                                    | 0~65535                                                                                            | -                                                   | 0 ~ FFFF(h)                                                   |
|                                |                             |                                                                                                    | Bin                                                                                      | Complemento<br>a 2                                                                                                    | -32768 ~<br>32767                                                                                  | -                                                   | 0 ~ FFFF(h)                                                   |
|                                |                             |                                                                                                    |                                                                                          | Segno MSB                                                                                                    | -32767 ~<br>32767                                                                                  | -                                                   | da 0 a FFFF(h)                                                |

| $ \begin{array}{  c                                  $                                                                                                    | Impost                         | azione                      |                   |                   | De                 | scrizione                                |                                |                                             |
|----------------------------------------------------------------------------------------------------|--------------------------------|-----------------------------|-------------------|-------------------|--------------------|------------------------------------------|--------------------------------|---------------------------------------------|
| Intervallo<br>input/<br>input/<br>input/<br>input/<br>input/<br>input/<br>input/<br>input/<br>input/<br>input/<br>input/<br>input/<br>intervallo<br>input/<br>intervallo<br>intervallo<br>input/<br>intervallo<br>input/<br>intervallo<br>input/<br>intervallo<br>input/<br>intervallo<br>input/<br>intervallo<br>input/<br>intervallo<br>input/<br>intervallo<br>input/<br>intervallo<br>input/<br>intervallo<br>input/<br>intervallo<br>input/<br>intervallo<br>input/<br>intervallo<br>intervallo<br>intervalo<br>intervallo<br>intervallo<br>intervallo<br>intervallo<br>inte                                                                                                    |                                |                             |                   |                   |                    |                                          |                                |                                             |
| $ \begin{array}{ c c c c c c c c c c c c c c c c c c c$                                                                                                    |                                |                             | Lunghezz<br>a bit | Tipo di<br>dati   | Segno di input     | Intervallo di<br>input                   | Visualizz<br>a con<br>segno +/ | Intervallo<br>visualizzazione               |
| $ \begin{array}{ c c c c c c c c c c c c c c c c c c c$                                                                                                    |                                |                             |                   |                   |                    | 0 4204067205                             | Disattiv<br>a                  | 0 ~<br>4294967295                           |
| $ \left  \begin{array}{c} \mbox{Intervallo} \\ \mbox{input/Intervallo} \\ \mbox{isualizzazione} \end{array} \right  Valore Min./ \\ Valore Max. \end{array} \right  \left  \begin{array}{c} \mbox{Valore Min./} \\ \mbox{Valore Max.} \end{array} \right  \left  \begin{array}{c} \mbox{Valore Min./} \\ \mbox{Valore Max.} \end{array} \right  \left  \begin{array}{c} \mbox{Valore Max.} \end{array} \right  \left  \begin{array}{c} \mbox{Valore Max} \left  \begin{array}{c} \mbox{Valore Max} \left  \begin{array}{c} \mbox{Valore Max} \left  \begin{array}{c} \mbox{Valore Max} \left  \begin{array}{c} \mbox{Valore Max} \left  \begin{array}{c} \mbox{Valore Max} \left  \begin{array}{c} \mbox{Valore Max} \left  \begin{array}{c} \mbox{Valore Max} \left  \begin{array}{c} \mbox{Valore Max} \left  \begin{array}{c} Valore$ |                                |                             |                   |                   | Nessuno            | 0~4294907293                             | Attiva                         | -2147483648 ~<br>2147483647                 |
| $ \begin{array}{ c c c c c c c c c c c c c c c c c c c$                                                                                                    |                                |                             |                   | Dec               | Complemento        | -2147483648 ~                            | Disattiv<br>a                  | 0 ~<br>4294967295                           |
| $ \begin{array}{ c c c c c c c c c c c c c c c c c c c$                                                                                                    |                                |                             |                   | Dec               | a 2                | 2147483647                               | Attiva                         | -2147483648~<br>2147483647                  |
| Intervalio<br>input/Intervalio<br>visualizzazione         Valore Min./<br>Valore Max.         Valore Max.         32 bit         Nessuno         2147483647         Attiva         -2147483648 ~<br>2147483647           32 bit         32 bit                                                                                                    |                                |                             |                   |                   | Segno MSB          | -2147483647 ~<br>2147483647              | Disattiv<br>a                  | 0 ~<br>4294967295                           |
| $\begin{array}{ c c c c c c c c c c c c c c c c c c c$                                                                                                    | Intervallo<br>input/Intervallo | Valore Min./<br>Valore Max. |                   |                   |                    |                                          | Attiva                         | -2147483648 ~<br>2147483647                 |
| $ \begin{array}{ c c c c c c c } \hline Esat. & \hline Complemento & -2147483648 & - & & & & & & & & & & & & & & & & & $                                                                                                    | visualizzazione                |                             | 32 bit            | Esad.             | Nessuno            | 0 ~ 4294967295                           | -                              | 0 ~<br>FFFFFFF(h)                           |
|                                                                                                    |                                |                             |                   |                   | Complemento<br>a 2 | -2147483648 ~<br>2147483647              | -                              | 0 ~<br>FFFFFFF(h)                           |
|                                                                                                    |                                |                             |                   |                   | Segno MSB          | -2147483647 ~<br>2147483647              | -                              | 0 ~<br>FFFFFFF(h)                           |
| $\begin{array}{ c c c c c c c c c c c c c c c c c c c$                                                                                                    |                                |                             |                   | BCD               | -                  | 0 ~ 99999999                             | -                              | 0 ~ 99999999                                |
| $\begin{array}{ c c c c c c c c c c c c c c c c c c c$                                                                                                    |                                |                             |                   | Bin               | Nessuno            | 0 ~ 4294967295                           | _                              | 0~<br>FFFFFFF(h)                            |
| $\frac{1}{\frac{1}{2}} = \frac{1}{2} \frac{1}{2} \frac{1}$                                                                                                    |                                |                             |                   |                   | Complemento<br>a 2 | -2147483648 ~<br>2147483647              | -                              | 0 ~<br>FFFFFFFF(h)                          |
| Virgola         - $-9.9e^{16} \sim 9.9e^{16}$ - $-9.9e^{16} \sim 9.9e^{16}$                                                                                                    |                                |                             |                   |                   | Segno MSB          | -2147483647<br>~ 2147483647              | -                              | 0 ~<br>FFFFFFF(h)                           |
|                                                                                                    |                                |                             |                   | Virgola<br>mobile | -                  | -9.9e <sup>16</sup> ~ 9.9e <sup>16</sup> | -                              | -9.9e <sup>16</sup> ~<br>9.9e <sup>16</sup> |
|                                                                                                    |                                |                             |                   |                   |                    |                                          |                                |                                             |

• I N. di intervalli di input e visualizzazione definiscono come convertire i valori per visualizzarli. Se il valore fuori dell'intervallo di input viene inserito, sarà convertito e visualizzato con lo stesso rapporto.

Input dati/Impostazioni di base

| 💣 Visualizzatore Dati 👘 |                                                                                    | ×                       |
|-------------------------|------------------------------------------------------------------------------------|-------------------------|
| ID parte                | Impostazioni di visualizzazione   Impostazioni allarme/colore   Elaborazione in co | Abilita input           |
| DD_0000 🕂               |                                                                                    |                         |
| Lommento                |                                                                                    | as Detter               |
| ABC<br>Seleziona forma  | Attiva tastierino di popup     Ordine di inserimento     Ordine di input           | <u>&gt;&gt;Dettaqli</u> |
| Guida(G)                | <br>OK (0)                                                                         | Annulla                 |

| Impostazione         | Descrizione                                                                                                    |
|----------------------|----------------------------------------------------------------------------------------------------|
|                      | <ul> <li>Selezionare il metodo che modificherà il Visualizzatore dati nello stato di input (Stato visualizzazione cursore).</li> <li>Tocco<br/>Quando si tocca il Visualizzatore dati, si cambia lo stato di Abilita input.</li> </ul>                                                                                                    |
| Metodi di input dati | Mostra cursorel<br>Viene<br>visualizzato il<br>Uiene<br>visualizzato il<br>Uiene<br>visualizzato il<br>Viene<br>visualizzato il<br>Viene<br>visualizzato il<br>Viene<br>visualizzato il<br>Viene<br>visualizzato il<br>Viene<br>visualizzato il<br>Viene<br>visualizzato il<br>Viene<br>visualizzato il<br>Viene<br>visualizzato il<br>Viene<br>visualizzato il<br>Viene<br>visualizzato il<br>visualizzato il<br>visu |
|                      | Continua                                                                                                    |

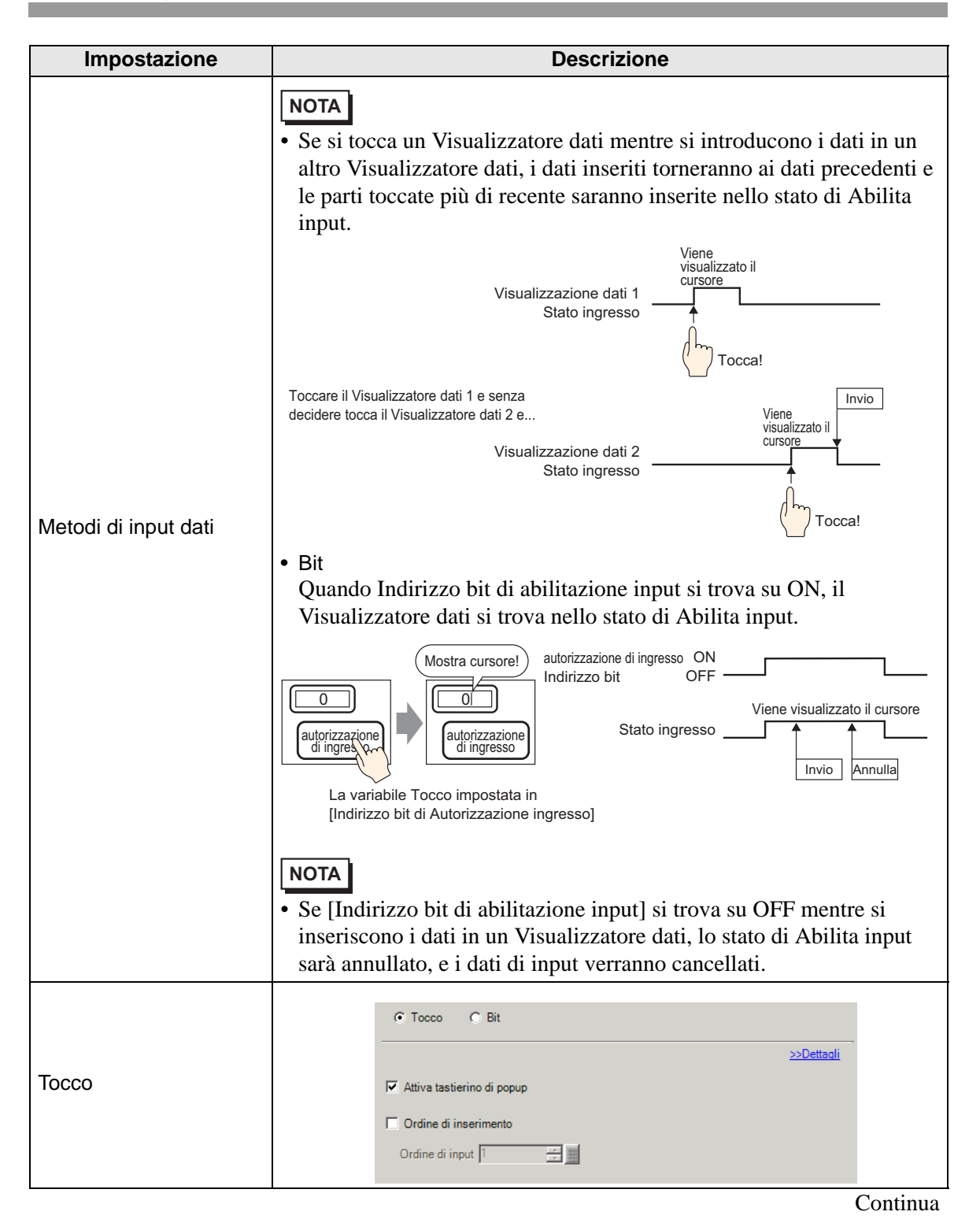

| Impostazione |                                              | Descrizione                                                                                                    |
|--------------|----------------------------------------------|----------------------------------------------------------------------------------------------------|
|              |                                              | Selezionare per visualizzare un tastierino di popup quando si tocca la parte Visualizzatore dati.                                                                                                    |
| Тоссо        | Attiva<br>tastierino di<br>popup             | Mostra tastierino!                                                                                                    |
|              |                                              | <ul> <li>NOTA</li> <li>Un tastierino di popup non può essere utilizzato quando il<br/>Visualizzatore dati viene sistemato su uno schermo Finestra.</li> </ul>                                                                     |
|              | Indica<br>ordine di<br>inserimento           | Quando si inseriranno i dati in più Visualizzatori dati in sequenza,<br>selezionare l'ordine in cui saranno inseriti nello stato di input.<br><sup>(27)</sup> "14.13 Funzionamento dell'ordine di input dei dati" (pagina 14-125) |
|              | Ordine di<br>input                           | Selezionare l'ordine da 1 a 384 in cui la parte sarà inserita nello stato di input.                                                                                                    |
| Bit          |                                              | C Tocco C Bit  Indirizzo bit abilitazione input  [PLC1]X0000  Crdine di input                                                                                                    |
|              | Indirizzo bit<br>di<br>abilitazione<br>input | Quando l'indirizzo bit impostato qui si porta su ON, il Visualizzatore dati entra nello stato di input.                                                                                                    |

| Impo | stazione           | Descrizione                                                                                                    |
|------|--------------------|----------------------------------------------------------------------------------------------------|
| Bit  | Ordine di<br>input | DescrizioneSelezionare l'ordine da 1 a 384 in cui la parte inserirà lo stato di Abilitainput nel caso in cui [Indirizzi bit di abilitazione input] multipli siportino su ON contemporaneamente (quando un indirizzo bit è statoregistrato su più parti di un Visualizzatore dati o quando diversiindirizzi di bit si portano su ON allo stesso tempo).NOTA• Se più di un [Indirizzo bit adi abilitazione input] si porta su ON<br>contemporaneamente, i Visualizzatori dati inseriranno lo stato di<br>input secondo le proprie impostazioni di [Ordine di input]. Se le<br>impostazioni di [Ordine di input] sono le stesse, l'ordine di stato di<br> |
|      |                    | Multiplo [Ingresso indirizzo bit autorizzazione]<br>si porta su ON simultaneamente                                                                                                    |

NOTA

• Quando l'Animazione Visibilità viene selezionata per il Visualizzatore numerico, opererà secondo quanto descritto di seguito.

- •Quando è invisibile, non può essere attivata via tocco.
- •Se un'Operazione bit viene eseguita quando è visibile, apparirà la casella Input, e quando si configura il tastierino di popup, anche quest'ultimo apparirà.
- •Se un'Operazione bit viene eseguita quando non è visibile, rimarrà nello stato invisibile e la casella Input non apparirà. In ogni caso, se l'operazione bit viene attivata e si trova nello stato visibile mentre Bit si trova su ON, la casella Input apparirà contemporaneamente. Tuttavia, quando esiste una parte di Visualizzatore numerico nello stato Input, questa parte inserirà uno stato di Input una volta completato l'input.
- •Quando passa da visibile a invisibile nello stato Input, questo stato sarà annullato. Se un tastierino di popup viene visualizzato, diventerà anche invisibile.
- •Quando l'Indica ordine di inserimento viene attivato, lo stato Input sarà trasferito alla parte di Visualizzatore numerico successiva. Inoltre, se l'ordine di input viene applicato nello stato invisibile, la casella di input non apparirà e sarà trasferita alla parte del Visualizzatore numerico successiva.

Abilita input/Impostazioni estese

| 💕 Visualizzatore Dati | x                                                                                                    |
|-----------------------|----------------------------------------------------------------------------------------------------|
| ID parte<br>DD_0003   | Impostazioni di visualizzazione   Impostazioni allarme/colore   Elaborazione in corse Abilita input   ] . |
| ABC                   |                                                                                                    |
| Seleziona forma       | Specifica posizione C Attivato 💿 Disattivato                                                              |
| Nes. forma            | Stile di input Auto azzeramento OFF 🔽 🗖 Inserimento codice a barre                                        |
|                       | Indica ordine di inserimento       Ordine di input       Numero gruppo di inserimento                     |
|                       | Interblocco Indirizzo interblocco Condizione attivazione del tocco                                        |
|                       | 🔽 📷 😨 Quando Bit è ON 🔿 Quando Bit è OFF                                                                  |
|                       | Completamento input<br>Indirizzo bit input completato                                                     |
|                       |                                                                                                    |
| Guida(G)              | OK (0) Annulla                                                                                            |

| Impostazione |                               | Descrizione                                                                                                    |  |  |
|--------------|-------------------------------|----------------------------------------------------------------------------------------------------|--|--|
|              | Attiva tastierino di<br>popup | Selezionare per visualizzare un tastierino di popup quando si tocca la parte Visualizzatore dati.                                     |  |  |
|              |                               | ΝΟΤΑ                                                                                                    |  |  |
|              |                               | • Un tastierino di popup non può essere utilizzato quando il                                                                          |  |  |
| Тоссо        |                               | Visualizzatore dati viene sistemato su uno schermo Finestra.                                                                          |  |  |
|              | Tipo di tastierino            | Tastierino di sistema                                                                                                    |  |  |
|              |                               | Usare la registrazione mediante tastierino standard per GP-Pro                                                                        |  |  |
|              |                               | EX. Usare il tastierino nei casi normali.                                                                                             |  |  |
|              |                               | Tastierino utente                                                                                                    |  |  |
|              |                               | Creare un tastierino definito dall'utente con la parte Tastierino.                                                                    |  |  |
|              |                               | Questo tastierino consente l'input personalizzato.                                                                                    |  |  |
|              |                               | <sup>I</sup> "15.4.2 Procedura di impostazione ■ Come fare apparire il Tastierino<br>personalizzato in modalità popup" (pagina 15-17) |  |  |

| Impostazione |                                 | Descrizione                                                                                                    |  |  |  |
|--------------|---------------------------------|----------------------------------------------------------------------------------------------------|--|--|--|
|              |                                 | Visualizzare la registrazione predisposta mediante tastierino standard in GP-Pro EX.                                                                                                    |  |  |  |
| Тоссо        | Tastierino di<br>sistema        | Il valore di input viene<br>visualizzato quando<br>l'utente preme il tasto<br>[ENT].                                                                                                    |  |  |  |
|              |                                 | <ul> <li>NOTA</li> <li>L'intervallo visualizzato sul tastierino di sistema varia secondo le<br/>Impostazioni di allarme utilizzate.</li> <li>Se non esistono Impostazioni di allarme: i valori min. e max.<br/>dell' "Intervallo di visualizzazione".</li> <li>Se esistono invece le Impostazioni di allarme: I valori limite<br/>Inferiore e Superiore delle "Impostazioni di allarme".</li> </ul> |  |  |  |
|              |                                 | <ul> <li>Quando si definiscono le impostazioni di allarme, i limiti<br/>superiore ed inferiore sono visualizzati come intervallo input.</li> <li>Quando si seleziona la casella Specifica intervallo input/<br/>visualizzazione, anche se non è stato configurato alcun allarme, i<br/>limiti superiore ed inferiore sono visualizzati come intervallo<br/>input.</li> </ul>                        |  |  |  |
|              |                                 | • Quando non vengono utilizzati né le Impostazioni di allarme né<br>Speifica intervallo input/visualizzazione, i limiti superiore e<br>inferiore sono definiti dal Tipo di dati e dalle Cifre di<br>visualizzazione totale nel Visualizzatore dati.                                                                                                    |  |  |  |
|              |                                 | • Quando [Tipo di dati] corrisponde a [32 Bit Bin], i N. di intervalli di input e di allarme non appariranno.                                                                                                    |  |  |  |
|              |                                 | • Quando il [Tipo di dati] è [32 Bit Virgola mobile], e se le<br>Impostazioni di allarme non sono state configurate, l'intervallo<br>input non apparirà.                                                                                                    |  |  |  |
|              | Tastierino utente<br>Tastierino | Impostare il numero del tastierino personalizzato.                                                                                                    |  |  |  |

| Impostazione |                                 | stazione                           | Descrizione                                                                                                    |  |  |
|--------------|---------------------------------|------------------------------------|----------------------------------------------------------------------------------------------------|--|--|
|              | Specifica posizione             |                                    | <ul> <li>Scegliere di impostare o no la posizione di visualizzazione del tastierino di popup. Se viene selezionato [Attiva] si potrà selezionare l'Area di visualizzazione del tastierino di popup e si potrà spostarla dopo avere collocato la parte del Visualizzatore dati.</li> <li>NOTA</li> <li>Quando si raggruppa un Visualizzatore dati con altre parti, non è possibile selezionare o spostare l'Area di visualizzazione del tastierino di popup.</li> </ul> |  |  |
|              | Indica ordine di<br>inserimento |                                    | Quando si inseriranno i dati in più Visualizzatori dati in sequenza, selezionare l'ordine in cui saranno inseriti nello stato di input.                                                                                                    |  |  |
|              |                                 | Ordine di input                    | Selezionare l'ordine da 1 a 384 in cui la parte sarà inserita nello stato di input.                                                                                                    |  |  |
| Тоссо        |                                 | Numero<br>gruppo di<br>inserimento | Dividere i Visualizzatori dati in gruppi per l'Input dati continuato.<br>Il cursore si sposterà a sua volta su ciascun Visualizzatore dati<br>successivo registrato nello stesso gruppo, secondo l'ordine di<br>input, inserendo ciascun Visualizzatore nello stato di Abilita input.<br>Il numero del raggruppamento può variare da 1 a 10. Continuato<br>© "14.13.2 Imposta ordine di input per gruppo" (pagina 14-126)                                              |  |  |
|              | Interblocco                     |                                    | Designare se utilizzare o no l'Indirizzo e il Livello di sicurezza<br>quando si usa la funzione Interblocco (che consente il Tocco solo<br>quando le condizioni vengono soddisfatte).                                                                                                    |  |  |
|              |                                 |                                    | <ul> <li>NOTA</li> <li>Se la visibilità/invisibilità cambia secondo le impostazioni di<br/>Animazione Visibilità durante l'Interbloxxo, l'operazione al<br/>tocco sarà ancora attivata indipendentemente dalla visibilità/<br/>invisibilità, la funzione Tasto non sarà operativa.</li> </ul>                                                                                                    |  |  |
|              |                                 | Usa un<br>Indirizzo                | Questa funzione consente input solo quando i bit dell'[Indirizzo<br>Interblocco] sono selezionati mediante la [Condizione di<br>attivazione del tocco]. Selezionare la casella per usare<br>l'Interblocco.<br><sup>(C)</sup> "14.7 Come impedire errori di funzionamento grazie ad Interblocco"<br>(pagina 14-25)                                                                                                    |  |  |
|              |                                 | Indirizzo                          | Selezionare l'indirizzo bit che designerà la condizione da attivare,<br>per consentire ai dati in input di essere inseriti. Il tocco è attivato o<br>disattivato secondo lo stato di quest'indirizzo.                                                                                                    |  |  |

| Impostazione |                                     |                             | Descrizione                                                                                                    |                                                                                                    |                                  |  |  |
|--------------|-------------------------------------|-----------------------------|----------------------------------------------------------------------------------------------------|----------------------------------------------------------------------------------------------------|----------------------------------|--|--|
|              |                                     |                             | Selezionare la condizione che consentirà alla parte di essere toccata e di consentire ai dati in input di essere inseriti.                                                                                                    |                                                                                                    |                                  |  |  |
|              |                                     |                             | Condizione<br>attivazione del<br>tocco                                                                                                    | Indirizzo di stato                                                                                                    | Tocco Attivato/<br>Disattivato   |  |  |
|              |                                     |                             | Quando Bit è su                                                                                                    | ON                                                                                                    | Tocco attivato                   |  |  |
|              | 8                                   | Condizioni                  | ON                                                                                                    | OFF                                                                                                    | Tocco disattivato                |  |  |
| Тоссо        |                                     | attivazione del             | Quando Bit è su                                                                                                    | ON                                                                                                    | Tocco disattivato                |  |  |
|              | tert                                | tocco                       | OFF                                                                                                    | OFF                                                                                                    | Tocco attivato                   |  |  |
|              |                                     | Usa livello di<br>sicurezza | <ul> <li>Quando la funzione [Condizione attivazione del tocco] di<br/>Interblocco viene disattivata durante l'input, il Visualizzatore<br/>dati resterà nello stato Abilita input. L'Interblocco non<br/>funzionerà fino al termine dell'input.</li> <li>Selezionare se usare la funzione sicurezza per ciascuna parte.<br/>Quando si accede a un livello di sicurezza più elevato di quello</li> </ul> |                                                                                                    |                                  |  |  |
|              |                                     | Livello                     | Impostare il livello di sicurezza della parte da 1 a 15.                                                                                                    |                                                                                                    |                                  |  |  |
| Bit          |                                     |                             | C Tocco G<br>Indirizzo bit abilita<br>[PLC1]X00000<br>Stile di input<br>Ordine di input<br>Notifica input<br>Indirizzo bit                                                                                                    | S Bit<br>azione input<br>V II<br>Auto azzeramento ON<br>V<br>II<br>X<br>II<br>X<br>II<br>X<br>II<br>X<br>II<br>X<br>II<br>X<br>II<br>X<br>I | <cbase< td=""><td></td></cbase<> |  |  |
|              | Indirizzo bit di abilitazione input |                             | Quando l'indirizzo<br>Visualizzatore dati                                                                                                    | bit impostato qui si po<br>entra nello stato di inj                                                                                         | orta su ON, il<br>out.           |  |  |

| Impostazione         |                 | Descrizione                                                                                                    |  |  |  |
|----------------------|-----------------|----------------------------------------------------------------------------------------------------|--|--|--|
|                      |                 | Selezionare l'ordine da 1 a 384 in cui la parte inserirà lo stato di Abilita<br>input nel caso in cui [Indirizzi bit di abilitazione input] multipli si<br>portino su ON contemporaneamente (quando un indirizzo bit è stato<br>registrato su più parti di un Visualizzatore dati o quando diversi indirizzi<br>di bit si portano su ON allo stesso tempo).                                                                                                    |  |  |  |
| Тоссо                | Ordine di input | <ul> <li>NOTA</li> <li>Se più di un [Indirizzo bit adi abilitazione input] si porta su ON contemporaneamente, i Visualizzatori dati inseriranno lo stato di input secondo le proprie impostazioni di [Ordine di input]. Se le impostazioni di [Ordine di input] sono le stesse, l'ordine di stato di input sarà determinato dall'ordine in cui le parti sono state collocate.</li> <li>Se [Indirizzo bit di abilitazione input] dei Visualizzatori dati collocati sullo schermo di base e sullo schermo Finestra si portano su ON contemporaneamente, lo schermo di base avrà priorità rispetto allo schermo Finestra per quanto riguarda lo stato di input. Quando si inseriscono le Visualizzazioni dati su entrambi gli schermi di base e Finestra, assicurarsi di impostare un altro [Indirizzo bit di abilitazione input].</li> <li>Multiplo [Ingresso indirizzo bit autorizzazione] si porta su ON simultaneamente</li> </ul> |  |  |  |
|                      | I               | Azzeramento automatico OFF     I nuovi dati si sovrapporranno a quelli precedentemente inseriti                                                                                                    |  |  |  |
| Modalità input       |                 | <ul> <li>Premendo [CLR] sul tastierino si azzera il valore.</li> <li>Azzeramento automatico ON<br/>Il primo tasto premuto (ad eccezione del movimento del cursore,<br/>[ENT], [DEL] o [BS]) azzererà i dati di testo inseriti in<br/>precedenza.</li> <li>Auto azzeramento ON + Controllo input<br/>Quando si usa l'input dei codici a barre, controlla se il N. di cifre<br/>di input coincide con il [Totale di cifre di visualizzazione]<br/>quando si verifica un azzeramento automatico. Se non<br/>coincidono, i dati non saranno scritti nell'indirizzo word.</li> </ul>                                                                                                    |  |  |  |
| Input codice a barre |                 | Impostazione che consente l'input di dati da un lettore di codici a barre.                                                                                                    |  |  |  |

| Impostazione                   | Descrizione                                                                                                    |  |  |  |
|--------------------------------|----------------------------------------------------------------------------------------------------|--|--|--|
| Flag Completamento input       | Rileva quando l'input è stato completato ed invia notifica<br>all'utente.<br>300<br>D100=300<br>L'indirizzo bit di completamento<br>d456-<br>1235<br>ENT + L'indirizzo bit di completamento<br>dell'ingresso si trova su ON                                                                                                    |  |  |  |
| Indirizzo bit input completato | Imposta l'indirizzo bit che si porterà su ON una volta completato<br>l'input.<br>Viene<br>Viene<br>Viene<br>Visualizzato il<br>Viene<br>Visualizzato il<br>Viene<br>Visualizzato il<br>Univio<br>Viene<br>Visualizzato il<br>Viene<br>Visualizzato il<br>Univio<br>Viene<br>Visualizzato il<br>Univio<br>Viene<br>Visualizzato il<br>Univio<br>Viene<br>Visualizzato il<br>Univio<br>Viene<br>Visualizzato il<br>Univio<br>Viene<br>Visualizzato il<br>Univio<br>Viene<br>Visualizzato il<br>Univio<br>Univio<br>Viene<br>Visualizzato il<br>Univio<br>Univio<br>Univio<br>Viene<br>Visualizzato il<br>Univio<br>Univio<br>Univ |  |  |  |

# Impostazioni di visualizzazione/ base

Imposta il font e gli attributi del Visualizzatore numerico.

| parti           | Impostazioni di buse Impostazioni di visualizzazione Impostazioni allarme/colore Proces | 30 0 <b>1</b> |
|-----------------|-----------------------------------------------------------------------------------------|---------------|
| D_0000 🕂        | >>Estesn                                                                                |               |
| ommento         | Impostazione tipi di caratteri                                                          |               |
|                 | Tipo font Font standard 🔽 Dimensioni 8 x 16 punto                                       | •             |
|                 | Attributo testo Normale                                                                 | -             |
|                 |                                                                                         |               |
| ABC             | N. di car. visualizzati N. di cifre decimali N. di cifre decimali                       |               |
|                 | 5 🔂 🗾  Costante 🔽  0 🔂 🗮                                                                |               |
|                 | Stile visualizzazione                                                                   |               |
| Seleziona forma | 🗐 🚊 📑 🛛 🗹 Posizione fissa del visualizzatore                                            |               |
| Trasparente     | Soppressione zeri                                                                       |               |
|                 | ✓ Visualizzazione zeri Anteprima                                                        |               |
|                 | Visualizzatore a 7 segmenti                                                             | 2345          |
|                 |                                                                                         | 2040          |
|                 | Naccondi valore incerito (Mostra asterischi)                                            |               |
|                 |                                                                                         |               |
|                 |                                                                                         |               |
|                 |                                                                                         |               |
|                 |                                                                                         |               |
|                 |                                                                                         |               |
|                 |                                                                                         |               |
|                 |                                                                                         |               |
|                 |                                                                                         |               |
|                 |                                                                                         |               |
|                 |                                                                                         |               |
|                 |                                                                                         |               |
|                 |                                                                                         |               |

| Impostazione |                              | Descrizione                                                                                                    |                                                                                                    |  |  |  |
|--------------|------------------------------|----------------------------------------------------------------------------------------------------|----------------------------------------------------------------------------------------------------|--|--|--|
| Font         |                              | Imposta un font per i valori numerici.                                                                                                    |                                                                                                    |  |  |  |
|              | Impostazione<br>tipi di font | Selezionare un tipo di font per i valori numerici tra [Font standard] e<br>[Font stroke].                                                                                                    |                                                                                                    |  |  |  |
|              | Dimensioni                   | Selezionare una dimensione del font per i valori numerici.Font standard:(8 to 64) x (8 to 128).Font standard (dimensioni fisse):[6x10], [8x13],[13x23]. (Visualizza solo caratteri a byte singolo)Font Stroke:da 6 a 127 |                                                                                                    |  |  |  |
|              | Attributo testo              | Selezionare gli a<br>Font Standard:<br>Font Stroke:<br>NOTA<br>• Quando si usa<br>[Visualizzazion<br>testo] non può                                                                                                    | <ul> <li>ttributi del testo.</li> <li>scegliere tra [Standard], [Grassetto], [Ombra].</li> <li>(quando di usano le dimensioni font [6x10],</li> <li>selezionare [Standard] oppure [Ombra].)</li> <li>scegliere tra [Standard], [Grassetto], [Profilo].</li> </ul> [Font con dimensioni automatiche] sia con ne a 7 segmenti] sia con [Font stroke], l'[Attributo essere definito. |  |  |  |

| Impostazione              | Descrizione                                                                                                    |                                                                                                    |                                                                    |                                                                    |  |  |
|---------------------------|----------------------------------------------------------------------------------------------------|----------------------------------------------------------------------------------------------------|--------------------------------------------------------------------|--------------------------------------------------------------------|--|--|
| Totale cifre visualizzate | Selezionare il N. di cifre da mostrare nel Visualizzatore numerico. I<br>numeri dopo il punto decimale sono inclusi nelle cifre da visualizzare.<br>In ogni caso, il punto decimale non è incluso nelle cifre da<br>visualizzare.                                                                                                    |                                                                                                    |                                                                    |                                                                    |  |  |
| N. di cifre decimali      | <ul> <li>Selezionare il metodo di designazione per specificare le cifre decimali.<br/>Quest'opzione può essere impostata quando il [Tipo di dati] è [Bin] o<br/>[Dimens].</li> <li>Costante<br/>Specificare un valore fisso per le cifre decimali. (Specifica diretta)</li> <li>Indirizzo<br/>Specificare l'indirizzo in cui sono memorizzate le cifre decimali<br/>(Specifica indiretta)</li> </ul> |                                                                                                    |                                                                    |                                                                    |  |  |
|                           | Quando [Cifre o<br>cifre dopo il pur<br>Ad esempio:<br>quando il tota<br>decimali è 2, l<br>Il N. di cifre o                                                                                                    | N. di cifre de<br>Costante<br>lecimali specifi<br>nto decimale.<br>le di cifre da vi<br>l'aspetto sarà il<br>lecimali da imp | icate] è [costante]<br>isualizzare è 5 e il<br>seguente:<br>123.45 | , selezionare il N. di<br>numero di posizioni<br>l [Tipo di dati]. |  |  |
|                           | Lunghezza<br>dati                                                                                                    | Tipo di dati                                                                                                    | Totale cifre<br>visualizzate                                       | N. di cifre<br>decimali                                            |  |  |
| N, di cifre decimali      |                                                                                                    |                                                                                                    | Impostazione                                                       | dell'Intervallo                                                    |  |  |
|                           |                                                                                                    | Dec                                                                                                    | 1~11                                                               | 0~10                                                               |  |  |
|                           |                                                                                                    | Esad.                                                                                                    | 1~11                                                               |                                                                    |  |  |
|                           | 16 bit                                                                                                    | BCD                                                                                                    | 1~11                                                               |                                                                    |  |  |
|                           |                                                                                                    | Ott                                                                                                    | 1~11                                                               |                                                                    |  |  |
|                           |                                                                                                    | Bin                                                                                                    | 1~16                                                               |                                                                    |  |  |
|                           |                                                                                                    | Dec                                                                                                    | 1~11                                                               | 0~10                                                               |  |  |
|                           |                                                                                                    | Esad.                                                                                                    | 1~11                                                               |                                                                    |  |  |
|                           | 32 bit                                                                                                    | BCD                                                                                                    | 1~11                                                               |                                                                    |  |  |
|                           |                                                                                                    | BIN                                                                                                    | 1~32                                                               |                                                                    |  |  |
|                           |                                                                                                    | mobile                                                                                                    | 1~17                                                               | 0~16                                                               |  |  |

| Impostazione                                                                                                    | Descrizione                                                                                                    |  |  |  |  |
|----------------------------------------------------------------------------------------------------|----------------------------------------------------------------------------------------------------|--|--|--|--|
| Indirizzo cifre decimali                                                                                                    | Quando [N. di cifre decimali] è [Indirizzo], specificare l'Indirizzo in cui sono memorizzate le cifre decimali.                                                                                                    |  |  |  |  |
| Stile visualizzazione                                                                                                    | Selezionare l'allineamento del valore numerico dell'area di<br>visualizzazione: [Allinea a destra], [Allinea a sinistra] o [Allinea al<br>centro].                                                                                                    |  |  |  |  |
| Posizione fissa                                                                                                    | Selezionare quest'opzione per visualizzare il valore numerico al centro della parte.                                                                                                    |  |  |  |  |
| Soppressione zeri                                                                                                    | Se l'opzione è selezionata, gli zeri non significativi non vengono<br>visualizzati.<br>Ad esempio, quando il totale delle cifre di visualizzazione = 4<br>Soppressione zeri 25<br>Gli zeri non significativi non saranno<br>visualizzati Gli zeri sono aggiunti per corrispondere<br>alla lunghezza delle cifre da visualizzare                                                                                              |  |  |  |  |
| Visualizzazione zeri                                                                                                    | Visualizza "0" quando i dati sono uguali a zero.                                                                                                    |  |  |  |  |
| Visualizzatore a 7<br>segmenti                                                                                                    | <ul> <li>Selezionare quest'opzione per mostrare valori come un visualizzatore a 7 segmenti.</li> <li>NOTA</li> <li>Quest'opzione non è disponibile quando viene selezionata una [Dimensione fissa] nell'elenco [Dimensioni] dei font.</li> <li>Questo dato non potrà essere impostato se l'opzione [Formato visualizzazione] è impostata sullo schermo [Impostazioni estese] della scheda [Impostazioni di base].</li> </ul> |  |  |  |  |
| Dimensioni automatiche<br>font                                                                                                    | <ul> <li>Per l'uso con il font stroke, selezionare quest'opzione per visualizzare il valore senza i margini superiori e inferiori.</li> <li>NOTA</li> <li>Questa impostazione non è possibile se è selezionata la [Tabella testo].</li> <li>Quest'opzione non è disponibile quando viene selezionata la casella [Visualizzazione a 7 segmenti].</li> </ul>                                                                   |  |  |  |  |
| Nascondi valore input<br>(Mostra asterischi)Impostare qualsiasi valore di input indicato dagli asterischi. La<br>funzione è utile quando si inseriscono le password o altri tipi di<br>che richiedono un livello di sicurezza più elevato.NOTA<br>• Non si può usare Nascondi valore input (Mostra asterischi) co<br>[Visualizzatore a 7 segmenti].AnteorimaVisualizza l'immagine dei dati secondo le impostazioni |                                                                                                    |  |  |  |  |
|                                                                                                    | visualizza i miniagne dei dati secondo le impostazioni.                                                                                                    |  |  |  |  |

Impostazioni di base/Impostazioni Estese

| 💰 Visualizzatore Dati       | ×                                                                                                    |  |  |  |  |  |
|-----------------------------|----------------------------------------------------------------------------------------------------|--|--|--|--|--|
| ID parti                    | Impostazioni di base Impostazioni di visualizzazione Impostazioni allarme/colore Processo o               |  |  |  |  |  |
| DD_0000 🛨                   | <u></u>                                                                                                   |  |  |  |  |  |
|                             | Impostazione tipi di caratteri<br>Tipo font Font standard V Dimensioni 8 x 16 punto V                     |  |  |  |  |  |
|                             | Attributo testo                                                                                           |  |  |  |  |  |
| 400                         |                                                                                                    |  |  |  |  |  |
| ABC                         | N. di car. visualizzati N. di cifre decimali<br>5 1 Costante V 0 1                                        |  |  |  |  |  |
| Seleziona forma             | Stile visualizzazione                                                                                     |  |  |  |  |  |
| Trasparente                 |                                                                                                    |  |  |  |  |  |
|                             | Soppressione zeri                                                                                         |  |  |  |  |  |
|                             | Visualizzazione zen Arkepinita                                                                            |  |  |  |  |  |
| Visualizzatore a / segmenti |                                                                                                    |  |  |  |  |  |
|                             | <ul> <li>Dimensione automatica calattere</li> <li>Nascondi valore inserito (Mostra asterischi)</li> </ul> |  |  |  |  |  |
|                             |                                                                                                    |  |  |  |  |  |
|                             | J Formato visualizzazione                                                                                 |  |  |  |  |  |
| N. di cifre troncate 0      |                                                                                                    |  |  |  |  |  |
|                             | Formato                                                                                                   |  |  |  |  |  |
|                             | Cifre - cifre troncate = numero di dati visualizzati                                                      |  |  |  |  |  |
|                             | Base Tempi                                                                                                |  |  |  |  |  |
|                             | Input fisso                                                                                               |  |  |  |  |  |
|                             |                                                                                                    |  |  |  |  |  |
|                             |                                                                                                    |  |  |  |  |  |
|                             |                                                                                                    |  |  |  |  |  |
| Guida (H)                   | OK (0) Annulla                                                                                            |  |  |  |  |  |

| Impostazione                 |                              | Descrizione                                                                                           |                                                 |  |  |
|------------------------------|------------------------------|----------------------------------------------------------------------------------------------------|-------------------------------------------------|--|--|
| Impostazione tipi di<br>font |                              | Imposta un font per i valori numerici.                                                                |                                                 |  |  |
|                              | Impostazione<br>tipi di font | Selezionare un tipo di font per i valori numerici tra [Font standard] e [Font stroke].                |                                                 |  |  |
|                              | Dimensioni                   | Selezionare una dimensione del font per i valori numerici.                                            |                                                 |  |  |
|                              |                              | Font standard:                                                                                        | (8 to 64) x (8 to 128).                         |  |  |
|                              |                              | Font standard (Dimensioni fisse): [6 x 10], [8 x 13], [13 x 23]                                       |                                                 |  |  |
|                              |                              |                                                                                                    | (Visualizza solo caratteri a byte singolo)      |  |  |
|                              |                              | Font Stroke:                                                                                          | da 6 a 127.                                     |  |  |
|                              |                              | Selezionare gli attributi del testo.                                                                  |                                                 |  |  |
|                              | Attributo testo              | Font Standard:                                                                                        | Scegliere tra [Standard], [Grassetto], [Ombra]. |  |  |
|                              |                              |                                                                                                    | (Quando di usano le dimensioni font             |  |  |
|                              |                              |                                                                                                    | [6x10], selezionare [Standard] oppure           |  |  |
|                              |                              |                                                                                                    | [Ombra].)                                       |  |  |
|                              |                              | Font Stroke:                                                                                          | scegliere tra [Standard], [Grassetto],          |  |  |
|                              |                              |                                                                                                    | [Profilo].                                      |  |  |
|                              |                              | ΝΟΤΑ                                                                                                  |                                                 |  |  |
|                              |                              | • Quando si usa [Font con dimensioni automatiche] sia con                                             |                                                 |  |  |
|                              |                              | [Visualizzazione a 7 segmenti] sia con [Font stroke], l'[Attributo testo]<br>non può essere definito. |                                                 |  |  |
| L                            | 1                            |                                                                                                    | Continua                                        |  |  |

GP-Pro EX - Manuale di riferimento 14-71

| Impostazione                 | Descrizione                                                                                                    |                |                              |                          |  |  |
|------------------------------|----------------------------------------------------------------------------------------------------|----------------|------------------------------|--------------------------|--|--|
| Totale cifre<br>visualizzate | Selezionare il N. di cifre da mostrare nel Visualizzatore numerico. I<br>numeri dopo il punto decimale sono inclusi nelle cifre da visualizzare. In<br>ogni caso, il punto decimale non è incluso nelle cifre da visualizzare.                                                                                                    |                |                              |                          |  |  |
| N. di cifre decimali         | <ul> <li>Selezionare il metodo di designazione per specificare le cifre decimali.<br/>Quest'opzione è disponibile quando il [Tipo di dati] è [Dec] o [Virg. Mob].</li> <li>Costante<br/>Specificare un valore fisso per le cifre decimali. (Specifica diretta)</li> <li>Indirizzo<br/>Specificare l'indirizzo in cui sono memorizzate le cifre decimali<br/>(Specifica indiretta)</li> </ul>                                                                                                    |                |                              |                          |  |  |
|                              | N. di cifre decimali         Costante         Quando [Cifre decimali specificate] è [costante], selezionare il N. di cifre dopo il punto decimale.         Ad esempio:         quando il totale di cifre da visualizzare è 5 e il numero di posizioni decimali è 2, l'aspetto sarà il seguente:         123.45                                                                                                    |                |                              |                          |  |  |
|                              | Il numero di punti decimali da configurare dipende dal [Tipo di dati].                                                                                                    |                |                              |                          |  |  |
|                              | Lunghezza dati                                                                                                    | Tipo di dati   | Totale cifre visualizzate    | .N. di cifre<br>decimali |  |  |
| N di cifre decimali          |                                                                                                    |                | Impostazione dell'intervallo |                          |  |  |
|                              | 16 bit                                                                                                    | Dec            | 1~11                         | 0~10                     |  |  |
|                              |                                                                                                    | Esad.          | 1~11                         |                          |  |  |
|                              |                                                                                                    | BCD            | 1~11                         |                          |  |  |
|                              |                                                                                                    | Ott            | 1~11                         |                          |  |  |
|                              |                                                                                                    | Bin            | 1~16                         |                          |  |  |
|                              | 32 bit                                                                                                    | Dec            | 1~11                         | 0~10                     |  |  |
|                              |                                                                                                    | Esad.          | 1~11                         |                          |  |  |
|                              |                                                                                                    | BCD            | 1~11                         |                          |  |  |
|                              |                                                                                                    | Bin            | 1~32                         |                          |  |  |
|                              |                                                                                                    | Virgola mobile | 1~17                         | 0~16                     |  |  |
| Indirizzo cifre<br>decimali  | N. di cifre decimali       N. di cifre decimali         Address       Image: Comparison of the comparison of the comp |                |                              |                          |  |  |
| Impostazione          | Descrizione                                                                                                    |                                                              |  |  |  |
|-----------------------|----------------------------------------------------------------------------------------------------|--------------------------------------------------------------|--|--|--|
| Stile visualizzazione | Selezionare l'allineamento del valore numerico dell'area del Visualizzatore                                                                                                |                                                              |  |  |  |
|                       | numerico: [Allinea a destra], [Allinea a sinistra] o                                                                                                    | [Allinea al centro].                                         |  |  |  |
| Posizione fissa       | Selezionare quest'opzione per visualizzare il valo                                                                                                    | re numerico al centro                                        |  |  |  |
|                       | della parte.                                                                                                    |                                                              |  |  |  |
|                       | Se l'opzione è selezionata, gli zeri non significati                                                                                                    | vi non vengono                                               |  |  |  |
|                       | Visualizzati.<br>Ad esempio, quando il totale delle cifre di visuali                                                                                                    | 7797ione - 1                                                 |  |  |  |
|                       | Ad escripto, quando in totale dene ente di visuan                                                                                                    |                                                              |  |  |  |
| Soppressione zeri     | Soppressione zeri 25 Sopp                                                                                                    | ressione zeri 0025                                           |  |  |  |
|                       | Gli zeri non significativi non saranno Gli zeri so<br>visualizzati da visuali                                                                                              | ono aggiunti per<br>dere alla lunghezza delle cifre<br>zzare |  |  |  |
| Visualizzazione zeri  | Visualizza "0" quando i dati sono uguali a zero.                                                                                                    |                                                              |  |  |  |
|                       | Selezionare quest'opzione per mostrare valori come un visualizzatore a 7 segmenti.                                                                                         |                                                              |  |  |  |
|                       | ΝΟΤΑ                                                                                                    |                                                              |  |  |  |
| segmenti              | • Quest'opzione non è disponibile quando viene selezionata una                                                                                                    |                                                              |  |  |  |
| ooginona              | [Dimensione fissa] nell'elenco [Dimensioni] dei font.                                                                                                    |                                                              |  |  |  |
|                       | • Questo dato non potra essere impostato se l'opzione [Formato<br>visualizzazione] è impostata sullo schermo [Impostazioni estese] della<br>scheda [Impostazioni di base]. |                                                              |  |  |  |
|                       | Per l'uso con il font stroke, selezionare quest'opzi                                                                                                    | one per visualizzare il                                      |  |  |  |
|                       | valore senza i margini superiori e inferiori.                                                                                                    |                                                              |  |  |  |
| Dimensioni            | ΝΟΤΑ                                                                                                    |                                                              |  |  |  |
| automatiche font      | • Questa impostazione non è possibile se è selezionata la [Tabella testo].                                                                                                 |                                                              |  |  |  |
|                       | <ul> <li>Quest'opzione non è disponibile quando viene selezionata la casella<br/>[Visualizzazione a 7 segmenti].</li> </ul>                                                |                                                              |  |  |  |
|                       | Impostare qualsiasi valore di input indicato dagli                                                                                                    | asterischi.                                                  |  |  |  |
| Nascondi valore       | NOTA                                                                                                    |                                                              |  |  |  |
| asterischi)           | • Non și può usare Nascondi valore input (Mostra asterischi) con la                                                                                                    |                                                              |  |  |  |
| ,                     | [Visualizzatore a 7 segmenti].                                                                                                    |                                                              |  |  |  |
| Anteprima             | Visualizza l'immagine dei dati secondo le impostazioni.                                                                                                    |                                                              |  |  |  |

| In                         | npostazione                                                                                 | Descrizione                                                                                                    |  |  |
|----------------------------|---------------------------------------------------------------------------------------------|----------------------------------------------------------------------------------------------------|--|--|
|                            |                                                                                             | Selezionare se usare o no Formato visualizzazione.                                                                                                    |  |  |
| Formato<br>visualizzazione |                                                                                             | <ul> <li>NOTA</li> <li>Questa opzione non può essere selezionata quando, nella scheda<br/>[Impostazioni di base], viene selezionata l'opzione [Abilita input].</li> </ul>                                                                                                    |  |  |
|                            |                                                                                             | • Quest'opzione non puo essere impostata quando il [11po di dati] e [Bin]<br>nella scheda [Impostazioni di base].                                                                                                    |  |  |
|                            | N. di cifre                                                                                 | Designare la cifra dove eseguire il troncamento (da 0 a 10). Questo<br>numero può essere impostato solo quando il [Tipo di dati] è [Dec] o<br>[BCD] nella scheda [Impostazioni di base]. Quando non esistono cifre da<br>troncare, si imposta il valore zero.                                                                                                    |  |  |
|                            | Formato                                                                                     | Impostare Formato visualizzazione. La parte che visualizzerà i dati è<br>inserita con un asterisco "*". Inclusa la porzione del formato caratteri, la<br>parte non dovrà superare gli 80 caratteri. Il valore numerico viene<br>visualizzato negli asterischi "*" dalla posizione più bassa.<br>Selezionare le impostazioni in modo che il Totale cifre da visualizzare -<br>N. di cifre = Numero di "*".<br>Ad esempio:<br>[Totale cifre da visualizzare] = 6, [N. di cifre] = 2<br>[Stile visualizzazione] = Allinea a destra<br>[Soppressione zeri] = OFF<br>[Formato] = ***Kg *00g<br>Visualizza Dati<br>Visualizza<br>1 2 3 4 5 6 7 8 $\rightarrow$ 345Eg600 g<br>I dati sono inseriti iniziando dall'asterisco con la posizione di campo più<br>bassa [*]. In ogni caso, [N. di cifre] è impostato su [2]; in questo modo i<br>dati vengono inseriti iniziando dalla terza cifra a destra. |  |  |
|                            | Totale Cifre<br>visualizzate -<br>N. di cifre =<br>Numero di<br>asterischi * nel<br>Formato | Visualizza il metodo di calcolo che computa il numero di asterischi "*" nel<br>Formato dati visualizzati.                                                                                                    |  |  |

| Impostazione   |                                                                                                    | Des                   | crizione              |                      |   |  |
|----------------|----------------------------------------------------------------------------------------------------|-----------------------|-----------------------|----------------------|---|--|
|                | Definisce se usare o no la funzione Base - Tempi                                                                                                    |                       |                       |                      |   |  |
|                | Euriona solo quando si selezionano i seguenti dispositivi:                                                                                                    |                       |                       |                      |   |  |
|                | • Siemens AG: SIMATIC S7 3964(R)/RK512                                                                                                    |                       |                       |                      |   |  |
|                | Siemens AG: SI                                                                                                    | MATIC S7 MPI          | Direct                |                      |   |  |
|                | Siemens AG: Eth                                                                                                    | nernet SIMATIC        | S7                    |                      |   |  |
|                | PROFIBUS Inter                                                                                                    | mational: PROF        | IBUS DP Slave         |                      |   |  |
|                | Se viene selezionat                                                                                                    | ta la casella [Bas    | se - Tempil. i dati   | saranno visualizzati | í |  |
|                | nei seguenti format                                                                                                    | ti.                   | r i,                  |                      |   |  |
|                | Indirizzo word                                                                                                    |                       |                       |                      |   |  |
|                | 15                                                                                                    | 12 11                 |                       | 0                    |   |  |
|                | MODE                                                                                                    | Valore                | Valore \              | /alore s             |   |  |
| [Base - Tempi] | Usando l'indirizzo word definito, i quattro bit più significativi specificano<br>il punto decimale. Ogni quattro bit che seguono specificano un massimo di<br>tre posizioni alla destra del punto decimale.<br>Visualizza il valore a 4 cifre (che comprende punti decimali, spazi e zeri) +<br>"s" (5a cifra). Quando si inseriscono valori diversi da 0h a 09h, saranno<br>visualizzati come segue. |                       |                       |                      |   |  |
|                | Quando si inserisce un valore fuori<br>dall'intervallo 0h - 9h, apparirà come                                                                                                    |                       |                       |                      |   |  |
|                | Modalità                                                                                                    | Visualizza            | segue.                | 2 II                 |   |  |
|                | Oh                                                                                                    | 0.01 secondi          | 0Ah                   | Spazio               |   |  |
|                | 1h                                                                                                    | 0.1 secondi           | 0Bh                   | :                    |   |  |
|                | 2h                                                                                                    | 1 secondi             | 0Ch                   | E                    |   |  |
|                | 3h                                                                                                    | 10 secondi            | 0Dh                   |                      |   |  |
|                | da 0 a 3h o più                                                                                                    | 10 secondi            | 0Eh                   | +                    |   |  |
|                |                                                                                                    |                       | 0Fh                   | -                    |   |  |
|                | Quando Value1=1, Value2=2, e Value3=3                                                                                                    |                       |                       |                      |   |  |
|                | N                                                                                                    | רב. סס<br>∕odalità: 1 | ⊺∠ 3 S<br>Modalità: 2 | 1<br>4               |   |  |
|                | · · · · · · · · · · · · · · · · · · ·                                                                                                    |                       | modulitu. 2           |                      |   |  |

| In        | npostazione                                                                                                    | Descrizione              |                                                                                                    |                                         |                                         |                                    |  |
|-----------|----------------------------------------------------------------------------------------------------|--------------------------|----------------------------------------------------------------------------------------------------|-----------------------------------------|-----------------------------------------|------------------------------------|--|
|           | Specificare se la posizione decimale è fissa quando si inseriscono i valori. <ul> <li>Una volta attivato</li> <li>il punto decimale è fisso. Quando si inserisce un punto decimale, si può spostare il cursore prima o dopo il punto decimale. Si può, inoltre, spostare il cursore premendo i tasti """ o "".</li> <li>Ad esempio: <ul> <li>Input "2"</li> <li>Input "."</li> <li>Input "3"</li> <li>Input "2"</li> <li>Input "."</li> </ul> </li> <li>1. 23s → 2. 23s → 2. 23s → 2. 33s → 2. 32s → 2. 32s</li> </ul> |                          |                                                                                                    |                                         |                                         |                                    |  |
|           |                                                                                                    |                          | Valo                                                                                                    | ore visualizzato ne                     | Visualizzatore d                        | ati                                |  |
|           |                                                                                                    | Valore<br>input          | Modalità 0<br>(0.01 secondi)                                                                                                  | Modalità 1 (0.1<br>secondi)             | Modalità 2 (1<br>secondi) <sup>*1</sup> | Modalità 3<br>(10s) <sup>*1</sup>  |  |
|           |                                                                                                    | 0                        | 0.00 secondi                                                                                                    | _0.0s                                   | 0_s                                     | 0s                                 |  |
|           |                                                                                                    | 2                        | 2.00 secondi                                                                                                    | _2.0s                                   | 2_s                                     | 20s                                |  |
| empi      |                                                                                                    | 1.2                      | 1.20 secondi                                                                                                    | _1.2s                                   | Impossibile<br>eseguire<br>l'Input      | Impossibile<br>eseguire<br>I'Input |  |
| Base - Te | Input fisso                                                                                                    | 1.23                     | 1.23 secondi                                                                                                    | _1.3s <sup>*2</sup>                     | Impossibile<br>eseguire<br>l'Input      | Impossibile<br>eseguire<br>l'Input |  |
|           |                                                                                                    | 12                       | 2.00.00s <sup>*3</sup>                                                                                                    | 12.0 secondi                            | _12_s                                   | _120s                              |  |
|           |                                                                                                    | 12.3                     | 2.30.00s <sup>*4</sup>                                                                                                    | 12.3 secondi                            | Impossibile<br>eseguire<br>l'Input      | Impossibile<br>eseguire<br>l'Input |  |
|           |                                                                                                    | 123                      | 3.00s <sup>*5</sup>                                                                                                    | 23.0 secondi <sup>*4</sup>              | 123_s                                   | 1230 secondi                       |  |
|           |                                                                                                    | *1 Le                    | modalità 2 e 3 no                                                                                                    | on consentono un                        | input decimale                          | >.                                 |  |
|           |                                                                                                    | *2 Poie<br>inse          | *2 Poiché il N. di cifre decimali è 1, il primo valore decimale inserito (2) sarà sovrascritto.                               |                                         |                                         |                                    |  |
|           |                                                                                                    | *3 Poio<br>sarà          | *3 Poiché il N. di cifre integrali è 1, il primo valore inserito (1) sarà sovrascritto.                                       |                                         |                                         |                                    |  |
|           |                                                                                                    | *4 Poie<br>all'i         | *4 Poiché il cursore non si sposta su una posizione decimale fino<br>all'input di un punto decimale l'input (1) sarà ignorato |                                         |                                         |                                    |  |
|           |                                                                                                    | *5 Poic<br>all'i<br>igno | ché il cursore nor<br>nput di un punto<br>prati.                                                                              | n si sposta su una<br>decimale, gli inj | posizione deci<br>put (1 e 2) saran     | male fino<br>ino                   |  |
|           |                                                                                                    |                          |                                                                                                    |                                         |                                         |                                    |  |

| In     | npostazione | Descrizione                 |                                                                                    |                                                                                                    |                                               |                                                     |
|--------|-------------|-----------------------------|------------------------------------------------------------------------------------|----------------------------------------------------------------------------------------------------|-----------------------------------------------|-----------------------------------------------------|
|        |             | • Un<br>in<br>di<br>Q<br>in | na volta disat<br>serisce un va<br>input consen<br>uando il Visu<br>izia nella pos | tivato<br>lore a 4 cifre, che include il<br>te una maggiore precisione<br>alizzatore dati accetta input,<br>izione all'estrema destra. | punto decima<br>dei valori di<br>la posizione | ale. Questo tipo<br>visualizzazione.<br>del cursore |
|        |             |                             | Valore input                                                                       | Valore da visualizzare                                                                                                    | Modalità                                      |                                                     |
|        |             |                             | 0                                                                                  | 0.00 secondi                                                                                                    | 0                                             |                                                     |
| idu    | Input fisso |                             | 0.0                                                                                | 0.00 secondi                                                                                                    | 0                                             |                                                     |
| Ten    |             |                             | 1                                                                                  | 1.00 secondi                                                                                                    | 0                                             |                                                     |
| 3ase - |             |                             | 1.2                                                                                | 1.20 secondi                                                                                                    | 0                                             |                                                     |
|        |             |                             | 1.23                                                                               | 1.23 secondi                                                                                                    | 0                                             |                                                     |
| Ш      |             |                             | 12                                                                                 | 12.0 secondi                                                                                                    | 1                                             |                                                     |
|        |             |                             | 12.3                                                                               | 12.3 secondi                                                                                                    | 1                                             |                                                     |
|        |             |                             | 123                                                                                | 123_s                                                                                                    | 2                                             |                                                     |
|        |             |                             | 1230                                                                               | 1230 secondi                                                                                                    | 3                                             |                                                     |
|        |             |                             | 1234                                                                               | Impossibile eseguire l'Input                                                                                                    | -                                             |                                                     |
|        |             |                             |                                                                                    |                                                                                                    |                                               | -                                                   |

# ■ Allarme/Impostazioni Colore/Base

Impostazioni per il colore e i dati numerici del Visualizzatore numerico.

| 💕 Yisualizzatore Dati                                          | ×                                                                                                    |
|----------------------------------------------------------------|----------------------------------------------------------------------------------------------------|
| ID parte<br>DD_0000                                            | Impostazioni di base   Impostazioni di visualizzazione   Impostazioni allarme/colore   Eaborazione ii 🕨                                                                                                    |
| DD_0000 **<br>Commento<br>ABC<br>Seleziona forma<br>Nes. forma | Colore bordo       7     Lampeggio       Nessun     Colore ombra       6     Lampeggio       Nessun     7       Colore sfondo       1     Lampeggio       Nessun       Motivo       Pieno       Specifica dell'area indiretta       Impostazioni singole |
|                                                                | Impostazioni allarme       Indirizzo bit di allarme         Azione allarme       Indirizzo bit di allarme         Colore allarme       Indirizzo bit di allarme         Colore valore numerico       Lampeggio         6       Nessuna                   |
| Guida(G)                                                       | OK (D) Annulla                                                                                                    |

| Impostazione           | Descrizione                                                                                                    |
|------------------------|----------------------------------------------------------------------------------------------------|
| Colore bordo           | Selezionare il colore del bordo per il Visualizzatore numerico.                                                                                                    |
| Colore valore numerico | Impostare il colore per i dati numerici del Visualizzatore numerico.                                                                                                    |
| Colore ombra           | <ul> <li>Impostare il colore di sfondo per il valore numerico del<br/>Visualizzatore numerico.</li> <li>NOTA</li> <li>Questo dato potrà essere impostato solo quando [Ombra] è<br/>impostato su [Attributo testo] nel [Impostazione font] della<br/>scheda [Visualizzare]</li> </ul>                                                                                                    |
| Colore sfondo          | <ul> <li>Impostare un colore di sfondo per la parte del Visualizzatore numerico.</li> <li>NOTA</li> <li>Quando il Colore sfondo è impostato su trasparente ed è selezionata l'opzione [Nessuna forma] sarà visualizzato solo il Valore numerico. In ogni caso, l'intervallo che può essere toccato una volta attivato Abilita input includerà solo il Visualizzatore numerico e sarà di valore inferiore a quello normale.</li> </ul> |
| Motivo                 | Impostare un motivo di sfondo per il Visualizzatore numerico.                                                                                                    |
| Colore motivo          | Impostare un colore del motivo per il Visualizzatore numerico.                                                                                                    |

| Impostazione                  | Descrizione                                                                                                    |
|-------------------------------|----------------------------------------------------------------------------------------------------|
|                               | Selezionare la parte lampeggio e la velocità di lampeggio. Si<br>possono scegliere diverse impostazioni di lampeggio per il [Colore<br>bordo], il [Colore valore numerico], il [Colore ombra], il [Colore<br>sfondo] e il [Colore motivo].                                                                                                    |
| Lampeggio                     | <ul> <li>NOTA</li> <li>In alcuni casi non si può impostare il lampeggio: questo dipende dall'unità di visualizzazione e dalle [Impostazioni colore] delle impostazioni del sistema.</li> <li>** "8.5.1 Impostare colori</li></ul>                                                                                                    |
| Specifica dell'area indiretta | Se l' [Azione allarme] di [Allarme] è [Indirizzo], scegliere il metodo<br>di designazione per l'indirizzo word che memorizzerà il valore<br>limite superiore/inferiore dell'allarme.<br>• Area dopo la visualizzazione dell'indirizzo<br>Nella scheda [Impostazioni di base], i valori degli N. di intervalli<br>di input Min e Max sono memorizzati in indirizzi consecutivi che<br>seguono [Monitor indirizzo word].<br>Monitor indirizzo word<br>+1<br>+2<br>Limite inferiore<br>: |
|                               | <ul> <li>Ad esempio:<br/>Quando il [Monitor indirizzo word] è "D100"<br/>Il limite inferiore sarà "D101"mentre quello superiore sarà<br/>"D102".</li> <li>Impostazioni individuali<br/>Definire individualmente un indirizzo word per il [Limite<br/>inferiore] e uno per il [Limite superiore].</li> </ul>                                                                                                    |

|         | Impostazione                             | Descrizione                                                                                                    |
|---------|------------------------------------------|----------------------------------------------------------------------------------------------------|
| Allarmo |                                          | Il colore può essere impostato per cambiare quando il valore esce da                                                                                                    |
|         |                                          | un intervallo specificato. Scegliere se designare [Allarme].                                                                                                    |
|         |                                          | ✓       Impostazioni allarme         Azione allarme       Diretto         Intervallo allarme       ✓         Limite inferiore       ○         Colore allarme       Colore sfondo         Colore valore numerico       □         6       ✓         Lampeggio       Nessuna                                                                                                    |
|         |                                          | ΝΟΤΑ                                                                                                    |
|         |                                          | • Le impostazioni di allarme possono essere stabilite solo quando il                                                                                                    |
|         |                                          | numero degli N. di intervalli è uno. Quando il numero di N. di                                                                                                    |
|         |                                          | intervalli è uguale a uno, i contenuti dello schermo Base saranno                                                                                                    |
|         |                                          | visualizzati anche sullo schermo Dettagli.                                                                                                    |
|         |                                          | • Se [Ablifta input] e stato selezionato sotto la scheda [Impostazioni<br>di base] i valori esterni all'intervallo di allarme non potranno                                                                                                    |
|         |                                          | essere inseriti.                                                                                                    |
|         | Azione allarme                           | <ul> <li>Scegliere l'azione allarme.</li> <li>Diretta<br/>Scrivere una costante impostata come valore limite superiore/<br/>inferiore dell'allarme. Selezionare i limiti inferiori e superiori</li> </ul>                                                                                                    |
|         |                                          | <ul> <li>dell'[Intervallo di visualizzazione] per rientrare nei N. di intervalli<br/>dei valori max. e min. Il funzionamento corretto sarà impedito se i<br/>valori superano l'intervallo.</li> <li>Indirizzo</li> </ul>                                                                                                    |
|         |                                          | Specificare l'indirizzo dove sono memorizzati i valori limite<br>superiore/inferiore.                                                                                                    |
|         |                                          | Quando l'[Indirizzo bit allarme] si porta su ON, il colore cambia e<br>si visualizza un allarme.                                                                                                    |
|         | Specificare<br>l'Intervallo allarmi      | Se l'[Azione allarme] è [Diretta], si può impostare un valore limite<br>superiore/inferiore per l'intervallo di allarme.<br>Specificare se impostare entro [Intervallo di visualizzazione] della<br>scheda [Impostazioni di base]. Una volta selezionato, si può<br>specificare un valore solo entro l'Intervallo di visualizzazione.<br>Inoltre, saranno inseriti i valori inferiori e superiori preimpostati. |
|         | entro l'intervallo di<br>visualizzazione | ΝΟΤΑ                                                                                                    |
|         |                                          | • Quando le impostazioni dell'Intervallo di visualizzazione non<br>sono mostrate oppure [Visualizza specifiche] è [Indirizzo], si<br>possono specificare i valori di ciascun tipo di dati entro<br>l'intervallo da min. a max                                                                                                    |
|         | Indirizzo bit di<br>allarme              | Quando l'[Azione allarme] è [Modifica colore], inserire l'indirizzo<br>bit che agisce come trigger per il cambio di colore. Quando questo<br>bit si porta su ON, si verificherà il cambio di colore.                                                                                                    |

|      | Impostazione Descrizione              |                                                                                                    |                   |                                           | one                                |
|------|---------------------------------------|----------------------------------------------------------------------------------------------------|-------------------|-------------------------------------------|------------------------------------|
|      |                                       | Se l'[Azione allarme] è [Diretta], si può impostare un valore limite<br>superiore/inferiore per l'intervallo di allarme. Quando [Azione<br>allarme] è [Indirizzo] e le [Impostazioni individuali], si può<br>impostare l'indirizzo word in cui sono memorizzati i valori limiti<br>inferiore e superiore.<br>Ciascun [Tipo di dati] e [Segno +/-] ha un intervallo di dimensioni<br>diverso. |                   |                                           |                                    |
|      |                                       | Tipo di<br>dati                                                                                                    | Lunghezza<br>dati | Segno<br>con +/-                          | Impostazioni intervallo<br>allarme |
|      |                                       |                                                                                                    | 1011              | Disattiva                                 | da 0 a 65535                       |
|      |                                       |                                                                                                    | 16 DIt            | Attiva                                    | -da 32768 a 32767                  |
|      | Intonvallo allarmo                    | Dec                                                                                                    |                   | Disattiva                                 | da 0 a 4294967295                  |
|      | Limite superiore/<br>Limite inferiore |                                                                                                    | 32 bit            | Attiva                                    | -da 2147483648 a<br>2147483647     |
|      |                                       | Die                                                                                                    | 16 bit            | 00000000(16 bit) ~ 11111111(16 bit)       |                                    |
|      |                                       | BIN                                                                                                    | 32 bit            |                                           |                                    |
|      |                                       | BCD                                                                                                    | 16 bit            |                                           | 0 ~ 9999                           |
|      |                                       |                                                                                                    | 32 bit            | da 0 a 99999999                           |                                    |
| arme |                                       | Food                                                                                                    | 16 bit            | 0FFFF(h)                                  |                                    |
| Alla |                                       | Esau.                                                                                                    | 32 bit            | 0FFFFFFF(h)                               |                                    |
|      |                                       | Ott                                                                                                    | solo 16 bit       | da 0 a 177777(o)                          |                                    |
|      |                                       | Virgola<br>mobile                                                                                                    | solo 32 bit       | –9.9e <sup>16</sup> to 9.9e <sup>16</sup> |                                    |
|      | Colore allarme                        | Imposta il colore dell'allarme                                                                                                    |                   |                                           |                                    |
|      | Colore valore numerico                | Selezionare un colore di visualizzazione allarme per i valori<br>numerici tra 256 colori.                                                                                                    |                   |                                           |                                    |
|      | Colore sfondo                         | Selezionare un colore di visualizzazione sfondo allarme per i valori numerici tra 256 colori.                                                                                                    |                   |                                           |                                    |
|      | Colore motivo                         | Selezionare un colore di visualizzazione motivo allarme per i va<br>numerici tra 256 colori.                                                                                                    |                   |                                           | one motivo allarme per i valori    |
|      |                                       | Selezionare la parte lampeggio e la velocità di lampeggio. Si<br>possono scegliere diverse impostazioni di lampeggio per il [Colore<br>valore numerico], il [Colore sfondo] e il [Colore motivo]                                                                                                    |                   |                                           |                                    |
|      | Lampeggio                             | <ul> <li>In alcuni casi non si può impostare il lampeggio: questo dipende dall'unità di visualizzazione e dalle [Impostazioni colore] delle impostazioni del sistema.</li> <li>8.5.1 Impostare colori          Elenco di colori disponibili" (pagina 8-41)</li> </ul>                                                                                                    |                   |                                           |                                    |

## ■ Allarme/Impostazioni Colore/Esteso

Il colore visualizzato cambierà secondo l'intervallo dei dati numerici.

| 💰 Visualizzatore Dati | X                                                                                                    |
|-----------------------|----------------------------------------------------------------------------------------------------|
| ID parte<br>DD_0000   | Impostazioni di base   Impostazioni di visualizzazion   Impostazioni allarme/colore   El borazione in 1                                                                                                    |
| Commento              | N. di intervalli 1 芸 🧱 Specifica intervallo Costante 💌                                                                                                    |
| ABC                   | 1                                                                                                    |
|                       | N. di intervallo. 0 <= Intervallo01 <= 65535                                                                                                    |
| Seleziona forma       | Intervallo Valore 0 芸 🗰 Valore 65535 芸 🗮                                                                                                    |
| 🔲 Nes. forma          | Specifica del colore Diretto                                                                                                    |
|                       | Colore valore numerico Lampeggio Colore sfondo Lampeggio<br>6  Nessuna  Nessuna  Nesuna  Nessuna  Nessuna  Nessun |
|                       | Pieno                                                                                                    |
|                       | Colore 7 Jampe Nessuna Colore 7 Jampe Nessuna ggio                                                                                                    |
|                       | Azione allarme Diretto                                                                                                    |
|                       | Colore allarme<br>Colore valore numerico<br>6 V<br>Nessuna V<br>Nessuna V                                                                                                    |
| Guida(G)              | OK (0) Annulla                                                                                                    |

| Impostazione         | Descrizione                                                                                                    |
|----------------------|----------------------------------------------------------------------------------------------------|
| Numero di intervalli | Impostare il numero di intervalli da codificare in base ai colori per la visualizzazione numerica da 1 a 16.                                                                                                    |
| Specifica Area       | <ul> <li>Se il [N. di intervalli] è superiore a "2", selezionare il metodo con cui specificare il minimo e il massimo di ciascun intervallo. Se il [N. di intervalli] corrisponde a "1", il valore di [Costante] sarà fisso.</li> <li>Costante<br/>Specificare una costante stabilita come Min/Max (Specifica diretta).</li> <li>Indirizzo<br/>Specificare l'indirizzo in cui sono memorizzati i valori Min/Max. (Specifica indiretta)</li> </ul> |

| Impostazione                  |                  |                                                                                                    | Descrizione |                   |             |                               |                                                                               |
|-------------------------------|------------------|----------------------------------------------------------------------------------------------------|-------------|-------------------|-------------|-------------------------------|-------------------------------------------------------------------------------|
| Specifica dell'area indiretta |                  | Se [Specifica n. di intervalli] è [Indirizzo], selezionare il metodo con<br>cui specificare l'indirizzo per memorizzare il valori numerici minimi<br>e massimi.<br>• Area dopo la visualizzazione dell'indirizzo<br>Assegnato in ordine dal Min. al Max. dall'indirizzo specificato in<br>[Monitor indirizzo word] nella scheda [Impostazioni di base].<br>Monitor indirizzo word<br>+1<br>+2<br>Max<br>:                        |             |                   |             |                               |                                                                               |
|                               |                  | <ul> <li>Ad esempio:<br/>Se l'[Monitor indirizzo word] è "D100", il valore min. sarà<br/>"D101" e il max. sarà "D102".</li> <li>Impostazioni individuali<br/>Specificare un indirizzo word per [Min] e [Max] individualmente.</li> </ul>                                                                                                    |             |                   |             |                               |                                                                               |
|                               | N. di intervalli | In [N. di intervalli] selezionare l'intervallo per impostare il minimo<br>il massimo e il colore entro [N. di intervalli] da 1 a 16. Apparirà il<br>valore impostato per [Min.] e [Max.].<br>Ad esempio:<br>Min. <= Intervallo** < Max.                                                                                                    |             |                   |             | re il minimo e<br>Apparirà il |                                                                               |
|                               |                  | Impostare il valore minimo e il valore massimo per l'intervallo<br>selezionato in [N. di intervalli]. SeSpecifica di input] è [Costante],<br>impostare un valore min/max. Se [Indirizzo] è impostato, specificare<br>l'indirizzo word in cui sarà memorizzato il valore min/max.<br>L'intervallo dell'impostazione varia secondo il [Tipo di dati] nella<br>scheda [Impostazioni di base] e la presenza o l'assenza di un segno. |             |                   |             |                               | ervallo<br>Costante],<br>o, specificare<br>ax.<br>lati] nella<br>li un segno. |
|                               |                  |                                                                                                    | Tipo di     | dati              | Segno con – | N. di interva                 | alli                                                                          |
| N. di                         |                  |                                                                                                    |             | Daa               | Disattiva   | 0 ~ 65535                     | 5                                                                             |
| Intervalli                    |                  |                                                                                                    |             | Dec               | Attiva      | -32768 ~ 32                   | 767                                                                           |
|                               | Valore Min./     |                                                                                                    | 16 hit      | Esad.             |             | 0 ~ FFFF(                     | (h)                                                                           |
|                               | Valore Max.      |                                                                                                    | 10 510      | Ott               |             | –1777770 ~ 177                | 7777(o)                                                                       |
|                               |                  |                                                                                                    |             | Bin               |             | 0 ~ FFFF(I                    | h)                                                                            |
|                               |                  |                                                                                                    |             | BCD               |             | 0 ~ 9999                      |                                                                               |
|                               |                  |                                                                                                    |             | Dec               | Disattiva   | 0 ~ 4294967                   | 295                                                                           |
|                               |                  |                                                                                                    |             |                   | Attiva      | –2147483648 ~ 21              | 47483647                                                                      |
|                               |                  |                                                                                                    | 00 h it     | Esad.             |             | 0 ~ FFFFFF                    | F(h)                                                                          |
|                               |                  | 32 bit                                                                                                    | 32 DIT      | Bin               |             | 0 ~ FFFFFF                    | F(h)                                                                          |
|                               |                  |                                                                                                    |             | BCD               |             | 0 ~ 999999                    | 99                                                                            |
|                               |                  |                                                                                                    |             | Virgola<br>mobile |             | -9.9e <sup>16</sup> ~ 9.9     | 9e <sup>16</sup>                                                              |

| Impostazione        |                           | Descrizione                                                                                                    |  |  |
|---------------------|---------------------------|----------------------------------------------------------------------------------------------------|--|--|
| mp                  | USIAZIONE                 |                                                                                                    |  |  |
| N. di<br>intervalli | Specifica del<br>colore   | <ul> <li>Selezionare come definire il colore e il modello per l'intervallo designato. Se [N. di intervalli] equivale a 2 o più, l'impostazione diventa fissa; [Diretta].</li> <li>Diretta <ul> <li>Il [Colore di visualizzazione], il [Motivo] e il [Colore motivo] dell'intervallo specificato in [Numero intervallo] saranno scelti e impostati direttamente. (Specifica diretta)</li> <li>Indirizzo <ul> <li>Specificare l'indirizzo in cui sarà memorizzato il codice colore. (Specifica indiretta)</li> </ul> </li> </ul></li></ul> |  |  |
|                     | Colore valore<br>numerico | Impostare il colore per i dati numerici del Visualizzatore numerico                                                                                                    |  |  |
|                     | Colore sfondo             | Impostare un colore di sfondo per la parte del Visualizzatore numerico.                                                                                                    |  |  |
|                     | Motivo                    | Impostare un motivo di sfondo per il Visualizzatore numerico.                                                                                                    |  |  |
|                     | Colore motivo             | Impostare un colore del motivo per il Visualizzatore numerico.                                                                                                    |  |  |
| Colore bordo        |                           | Selezionare il colore del bordo per il Visualizzatore numerico.                                                                                                    |  |  |
| Colore om           | bra                       | Impostare il colore ombra per il testo del Visualizzatore numerico.                                                                                                    |  |  |
| Lampeggio           |                           | <ul> <li>Selezionare la parte lampeggio e la velocità di lampeggio. Si possono scegliere diverse impostazioni di lampeggio per il [Colore valore numerico], il [Colore sfondo], il [Colore motivo], il [Colore bordo] e il [Colore ombra].</li> <li>NOTA</li> <li>In alcuni casi non si può impostare il lampeggio: questo dipende dall'unità di visualizzazione e dalle [Impostazioni colore] delle impostazioni del sistema.</li> </ul>                                                                                                |  |  |

#### Elaborazione in corso

Si possono eseguire operazioni aritmetiche sui dati letti dal dispositivo/PLC e visualizzare i dati risultanti.

| 💣 Visualizzatore Dati | ×                                                                                                    |
|-----------------------|----------------------------------------------------------------------------------------------------|
| ID parte              | mpostazioni di visualizzazione   Impostazioni allarme/coll re   Elaborazione in corso   Apliita input   💶 🕨                           |
| Commento              | Impostazione in         Specifica operazione sui dati       Specifica dell'area indiretta         Costante       Impostazioni singole |
| ABC                   | Monitor indirizzo parola Operatore Operazione sui dati [FPLC1]D00000 + 0 Posizione dati Operatore                                     |
| Nes. forma            | C Sinistra 🕫 Destra somma (+) 💌                                                                                                    |
|                       |                                                                                                    |
|                       |                                                                                                    |
|                       |                                                                                                    |
|                       |                                                                                                    |
|                       |                                                                                                    |
| Guida(G)              | OK (0) Annulla                                                                                                    |

| Impostazione             |                                     | Descrizione                                                                                                    |  |  |  |
|--------------------------|-------------------------------------|----------------------------------------------------------------------------------------------------|--|--|--|
| Elaborazione in<br>corso |                                     | Determinare se eseguire o no un'operazione aritmetica sui dati<br>memorizzati in [Monitor indirizzo word] e visualizzare i risultati.                                                                                                    |  |  |  |
|                          |                                     | <ul> <li>NOTA</li> <li>Nei casi seguenti, non si può impostare l'[Elaborazione in corso]:</li> <li>Quando viene stabilito [Specifica intervallo input/Intervallo di visualizzazione].</li> <li>Quando [Allarme] è impostato.</li> </ul>                                                                       |  |  |  |
|                          | Specifica<br>operazione sui<br>dati | <ul> <li>Selezionare il metodo per impostare i dati con cui operare.</li> <li>Costante<br/>Scrivere una costante stabilita come dati su cui operare. (Specifica<br/>diretta)</li> <li>Indirizzo<br/>Designare l'indirizzo in cui sono memorizzati i dati su cui operare.<br/>(Specifica indiretta)</li> </ul> |  |  |  |

| Impostazione |                                     | Descrizione                                                                                    |                                                                                                    |                                                                                                    |                                                                                                    |                                                                                                    |  |
|--------------|-------------------------------------|------------------------------------------------------------------------------------------------|----------------------------------------------------------------------------------------------------|----------------------------------------------------------------------------------------------------|----------------------------------------------------------------------------------------------------|----------------------------------------------------------------------------------------------------|--|
|              | Specifica<br>dell'area<br>indiretta | Se sce<br>dat:<br>• A<br>Le<br>[M4<br>Ad<br>q<br>n<br>l'4<br>N<br>č                            | la [Specifica<br>gliere il met<br>i su cui oper<br>rea dopo la<br>operazioni a<br>onitor indiri:<br>esempio:<br>uando la Spe<br>ell'area indir<br>Operatore è<br>lel dispositivo/F                                                                                                    | a operazion<br>odo di desi<br>are.<br>visualizzaz<br>uritmetiche<br>zzo word] e<br>ecifica oper<br>retta è [Are<br>[+].<br>PLC | e sui dati] con<br>gnazione per<br>tione del num<br>si svolgono u<br>e l'indirizzo c<br>razione sui da<br>a dopo l'indir<br>Monitor wo<br>Indirizzo D10<br>ati operazione D10 | rrisponde a [N. di indirizzi],<br>gli indirizzi che memorizzeranno i<br>nero di indirizzi<br>atilizzando i valori memorizzati in<br>he segue.<br>ati è [Indirizzo], la Specifica<br>izzo di visualizzazione] e<br>Unità GP |  |
| rso          |                                     | • Ir<br>S                                                                                      | <ul> <li>Impostazioni individuali</li> <li>Selezionare un indirizzo word separato per i dati dell'operazione.</li> </ul>                                                                                                    |                                                                                                    |                                                                                                    |                                                                                                    |  |
| in col       | Monitor<br>indirizzo word           | Il [Monitor indirizzo word] specificato nella scheda [Impostazioni di base] sarà visualizzato. |                                                                                                    |                                                                                                    |                                                                                                    |                                                                                                    |  |
| Elaborazione |                                     | In [<br>Se]<br>i da<br>bas<br>spe                                                              | In [Monitor indirizzo word], impostare gli altri dati.<br>Se la [Specifica operazione sui dati] è impostata su [Costante], inserire o<br>i dati dell'operazione. Ciascun [Tipo di dati] nella scheda [Impostazioni<br>base] ha un intervallo di dimensioni diverso. Se [Indirizzo] è impostato<br>specificare l'indirizzo in cui saranno memorizzati i dati dell'operazione |                                                                                                    |                                                                                                    |                                                                                                    |  |
|              |                                     |                                                                                                | Tipo d                                                                                                    | li dati                                                                                                    | Segno con<br>+/-                                                                                                    | N. di intervalli                                                                                                    |  |
|              |                                     |                                                                                                |                                                                                                    | Dec                                                                                                    | Disattiva                                                                                                    | 0 ~ 65535                                                                                                    |  |
|              |                                     |                                                                                                |                                                                                                    |                                                                                                    | Attiva                                                                                                    | -32768 ~ 32767                                                                                                    |  |
|              | Dati                                |                                                                                                | 401.1                                                                                                    | Esad.                                                                                                    | -                                                                                                    | 0 ~ FFFF(h)                                                                                                    |  |
|              | operazione                          |                                                                                                | 16 bit                                                                                                    | Ott                                                                                                    | -                                                                                                    | -1777770 ~ 177777(o)                                                                                                    |  |
|              |                                     |                                                                                                |                                                                                                    | Bin                                                                                                    | -                                                                                                    | 0 ~ FFFF(h)                                                                                                    |  |
|              |                                     |                                                                                                |                                                                                                    | BCD                                                                                                    | -                                                                                                    | 0 ~ 9999                                                                                                    |  |
|              |                                     |                                                                                                |                                                                                                    | Dee                                                                                                    | Disattiva                                                                                                    | 0 ~ 4294967295                                                                                                    |  |
|              |                                     |                                                                                                |                                                                                                    | Dec                                                                                                    | Attiva                                                                                                    | -2147483648 ~ 2147483647                                                                                                    |  |
|              |                                     |                                                                                                |                                                                                                    | Esad.                                                                                                    | -                                                                                                    | 0 ~ FFFFFFF(h)                                                                                                    |  |
|              |                                     |                                                                                                | 32 bit                                                                                                    | Bin                                                                                                    | -                                                                                                    | 0 ~ FFFFFFF(h)                                                                                                    |  |
|              |                                     |                                                                                                |                                                                                                    | BCD                                                                                                    | -                                                                                                    | 0 ~ 99999999                                                                                                    |  |
|              |                                     |                                                                                                |                                                                                                    | Virgola<br>mobile                                                                                                    | -                                                                                                    | -9.9e <sup>16</sup> ~ 9.9e <sup>16</sup>                                                                                                    |  |

| Impostazione        |                                                       | Descrizione                                                                                                    |  |  |  |
|---------------------|-------------------------------------------------------|----------------------------------------------------------------------------------------------------|--|--|--|
| aborazione in corso | Posizione dati                                        | Selezionare i dati dell'operazione o la posizione di visualizzazione<br>dell'indirizzo word dell'operazione da [Destra] o [Sinistra].<br>Destra: l'Indirizzo word monitor si trova a sinistra, i dati dell'operazione o<br>l'indirizzo word di destinazione si trovano a destra<br><u>Monitor indirizzo word Operatore Operando</u><br><u>[PLC1]D00010 V @ AND V 70 @ 10</u><br>Sinistra: i dati dell'operazione o l'indirizzo word si destinazione si trovano a<br>sinistra, il Monitor indirizzo word a destra<br><u>Operazione sui dati Operatore Monitor indirizzo parola</u><br><u>70 @ 10 Peratore Monitor indirizzo parola</u>                                                            |  |  |  |
| Ξ                   | Operatore                                             | <ul> <li>Scegliere un operatore tra [Addizione (+)], [Sottrazione (-)],<br/>[Moltiplicazione (*)], [Divisione (/)], [AND logico (&amp;)], [OR logico ( )]<br/>oppure [OR esclusivo (^)].</li> <li>NOTA</li> <li>Quando il formato dei dati per un calcolo è 32 bit Virgola mobile, solo<br/>l'addizione, la sottrazione, la moltiplicazione e la divisione potranno<br/>essere eseguite.</li> </ul>                                                                                                    |  |  |  |
|                     | NOTA • C<br>iş<br>• S<br>d<br>• I<br>g<br>d<br>2<br>1 | Qualsiasi cifra in sovraccarico risultante da un'operazione aritmetica sarà<br>gnorata. Ad esempio, quando [16 Bit Esad] è stato impostato, il risultato di<br>FFFF(h) + 1(h)" sarà "0000(h)".<br>Se la divisione dà resto, si può verificare un errore come risultato<br>lell'arrotondamento della cifra decimale.<br>risultati dei calcoli dell'indirizzo di base + valore di offset sono sempre<br>gestiti come valori 16 bit Bin, indipendentemente dalla lunghezza dei dati e<br>lall'impostazione del formato dei dati.<br>Se i risultati di un calcolo superano i 16 bit (valore max: 65535), i bit da 0 a<br>5 saranno gestiti come validi e quelli in ordine più alto saranno scartati. |  |  |  |

### 14.11.2 Visualizzatore testo

#### Impostazioni di base/Base

Visualizza il testo memorizzato nell'indirizzo word specificato del dispositivo/PLC. T14.3 Visualizzazione/input di dati di testo" (pagina 14-8)

| 💰 Visualizzatore Dati | x                                                                                                    |
|-----------------------|----------------------------------------------------------------------------------------------------|
| Visualizzatore Dati   | Impostazioni di base<br>Impostazioni di visualizzazione<br>Visualizza dati<br>Visualizzazione<br>Visualizzazione<br>Visualizzazione<br>Visualizzazione<br>Visualizzazione<br>Visualizzazione<br>Visualizzazione<br>Visualizzazione<br>Dati Statistici<br>Mostra Valore<br>Visualizza<br>input<br>Mostra Valore<br>Visualizza<br>input<br>Mostra Valore<br>Visualizza<br>input<br>Mostra Valore<br>Visualizza<br>input<br>Mostra Valore<br>Visualizza<br>input<br>Mostra Valore<br>Visualizza<br>input<br>Mostra Valore<br>Visualizza<br>input<br>Mostra Valore<br>Visualizza<br>input<br>Mostra Valore<br>Visualizza<br>input<br>Mostra Valore<br>Visualizza<br>input<br>Mostra Valore<br>Visualizza<br>input<br>Mostra Valore<br>Visualizza<br>input<br>Mostra Valore<br>Visualizza<br>input<br>Mostra Valore<br>Visualizza<br>input<br>Abilta input<br>. [FLC1]D00002 |
|                       |                                                                                                    |
| Guida ( <u>H</u> )    | OK ( <u>0</u> ) Annulla                                                                                                    |

| Impostazione              | Descrizione                                                                                                    |
|---------------------------|----------------------------------------------------------------------------------------------------|
| Monitor indirizzo<br>word | Il Visualizzatore testo visualizza il testo che inizia con l'indirizzo word qui<br>definito per il numero di indirizzi consecutivi definiti dal [Visualizzatore<br>caratteri] nella scheda [Visualizzare].<br>Ad esempio:<br>Quando [N.di caratteri visualizzati] nella scheda [Visualizzatore caratteri]<br>è " 5" e l' [Monitor indirizzo word] è "D100", l'ultimo indirizzo diventerà<br>"D102". |
|                           | • La relazione tra i dati word di ordine alto e basso differirà secondo il tipo di dispositivo/PLC.                                                                                                    |
| Abilita input             | Determinare se l'input del tastierino e del lettore di codici a barre sarà accettato dal Visualizzatore testo.                                                                                                    |

| Impostazione                   | Descrizione                                                                                                    |
|--------------------------------|----------------------------------------------------------------------------------------------------|
|                                | Specifica se è il caso di memorizzare il Registro operazioni. L'opzione può essere specificata solo quando viene selezionato [Abilita input].                                                                                                    |
| Ottieni registro<br>operazioni | <ul> <li>NOTA</li> <li>Quando non viene selezionata l'opzione [Attiva funzione Registro operazioni] per le impostazioni comuni [Impostazioni Registro operazioni], apparirà un messaggio che afferma che non è possibile memorizzare un registro operazioni di ogni singola parte. [Selezionare [Attiva funzione Registro operazioni], quindi attivare le Impostazioni registro operazioni.</li> </ul> |

#### Impostazioni di base/Impostazioni Estese

Si può specificare indirettamente un indirizzo per il Visualizzatore testo, oppure impostare una condizione di aggiornamento per il testo visualizzato.

| 💰 Visualizzatore Dati |                                                                                                    |
|-----------------------|----------------------------------------------------------------------------------------------------|
| ID parti              | Impostazioni di base mpostazioni di visualizzazione   Impostazione colore   Abilita input                                                                                         |
| DD_0000 🗧             | Visualizza dati                                                                                                    |
| Commento              | 🔄 🔍 🌆                                                                                                    |
| 000                   | Visualizzatore Visualizzazione Visualizzazione Visualizzazione Visualizzazione Visualizzazione Visualizzazione Visualizza<br>Numerico Testo Data/Dra Dati Statistici Limite input |
| HDU                   | Tipo di indirizzo Diretto 💌 🗹 Abilita input < <u>&lt;<base< u=""></base<></u>                                                                                                    |
| Seleziona forma       | Monitor indirizzo word                                                                                                    |
| Trasparente           |                                                                                                    |
|                       | - Aggiornamento                                                                                                    |
|                       |                                                                                                    |
|                       | Alla modifica dati Bit su ON Variazione bit                                                                                                    |
|                       | Indirizzo bit di aggiornamento                                                                                                    |
|                       | 🗖 Leggi dopo l'avvio                                                                                                    |
|                       |                                                                                                    |
|                       |                                                                                                    |
|                       |                                                                                                    |
|                       |                                                                                                    |
|                       |                                                                                                    |
| Guida ( <u>H</u> )    | OK (D) Annulla                                                                                                    |

| Impostazione           |           | Descrizione                                                                                                    |  |  |  |
|------------------------|-----------|----------------------------------------------------------------------------------------------------|--|--|--|
| Tipo di indirizzo      |           | Si può definire l'indirizzo del Visualizzatore (Monitor indirizzo word)<br>nei modi seguenti: [Specifica diretta], [Indirizzo] o [Tipo e indirizzo del<br>dispositivo].                                                                                                    |  |  |  |
| Abilita input          |           | Si può accettare l'input da un tastierino, da un lettore di codici a<br>barre o da un lettore di codici a barre bidimensionali. Selezionare<br>questa casella per visualizzare la scheda [Input dati].                                                                                        |  |  |  |
| Monitor indirizzo word |           | Si può ottenere un Visualizzatore numerico in tempo reale di dati<br>memorizzati nell'indirizzo word specificato qui. Per specificare<br>indirettamente il Monitor indirizzo word, nell'elenco [Tipo di<br>indirizzo], selezionare [Indirizzo] oppure [Indirizzo del tipo di<br>dispositivo]. |  |  |  |
|                        | Indirizzo | Designa indirettamente il dispositivo specificato nell'[Indirizzo di base].                                                                                                    |  |  |  |

| Impostazione           |                  |                         | Descrizione                                                                                                    |
|------------------------|------------------|-------------------------|----------------------------------------------------------------------------------------------------|
|                        |                  | Indirizzo di<br>base    | Tipo di indirizzo Indirizzo V Abilita input <u>CBase</u><br>Monitor indirizzo word Indirizzo offset<br>[PLC1]D00001 V P [PLC1]D00000 V P<br>C Bin C BCD<br>L'[Indirizzo di base] diventa l'indirizzo standard indirettamente                                                                                                    |
|                        |                  |                         | Nell' [Indirizzo offset], impostare l'indirizzo che memorizza il<br>valore di offset dall'[Indirizzo di base].<br>Ad esempio, quando si specifica indirettamente [Monitor indirizzo<br>word] D35<br>[Indirizzo di base] = D10 [Indirizzo offset] = D100                                                                                                    |
| Monitor indirizzo word | Indirizzo        | Indirizzo offset        | [Indirizzo di base] = D10 [Indirizzo offset] = D100 I dati nell'[Indirizzo offset] sono gestiti come il valore di offset<br>dell'[Indirizzo di base].<br>Nel dispositivo/PLC Unità GP<br>D100 = 25 D10 + +25<br>D35 + 40 + +25<br>L'[Indirizzo di base] (D10) è stato aggiunto ai dati dell'[Indirizzo<br>offset] (D100), che è "25", e i dati "40" dell'indirizzo risultante<br>D35 saranno visualizzati.<br><b>IMPORTANTE</b><br>• Se l'operazione [Indirizzo di base] + [Valore di offset] ha come<br>risultato cifre in sovraccarico (che superano 16 bit), il Monitor<br>indirizzo word corretto non potrà essere richiesto. In questo caso,<br>il Monitor indirizzo word non sarà definito. |
|                        |                  | Bin, BCD                | Scegliere il tipo di dati memorizzati nell'[Indirizzo di specifica valore offset] tra [Bin] o [BCD].                                                                                                    |
|                        | Indiriz<br>dispo | zzo e tipo di<br>sitivo | Designa indirettamente indirizzo e dispositivo.                                                                                                    |
|                        |                  | Dispositivo/<br>PLC     | Quando il [Tipo di indirizzo] è [Tipo e indirizzo del dispositivo],<br>selezionare quale indirizzo del dispositivo/PLC designare<br>indirettamente.                                                                                                    |

| Impostazione           |                                 | stazione                                             | Descrizione                                                                                                    |
|------------------------|---------------------------------|------------------------------------------------------|----------------------------------------------------------------------------------------------------|
| Monitor indirizzo word | Indirizzo e tipo di dispositivo | Indirizzo<br>iniziale di<br>specifica<br>dispositivo | The dividizes       Indicate e Theo dispositive       It Abilita input       ccRead         Monitor indrizzo word       Improvember (C PLC1       Improvember (C PLC1)       Improvember (C PLC1)         Indrizzo iniziale dell'indirizzo word per specificare l'indirizzo       del dispositivo].       Memorizzare la modalità indirizzo iniziale di specifica dispositivo].         Memorizzare la modalità Indirizzo in [Indirizzo iniziale di specifica dispositivo]. La modalità Indirizzo del dispositivo interno o esterno (PLC).         Memorizzare il codice e l'indirizzo del dispositivo interno o esterno (PLC).         Memorizzare il codice e l'indirizzo del dispositivo interno o esterno (PLC).         Memorizzare il codice dispositivo e il codice indirizzo.         Ad esempio, quando si specifica dispositivo] = D100         [Modalità Indirizzo] = Dispositivo esterno (PLC)         [Codice dispositivo] = CN:0061         En el dispositivo/PLC       Unidad GP         D100       Moda de la dirección *1 CN35       40         D101       7000       Código del dispositivo       12         D102       25       Codice indirizzo (H)       140         D103       Código de la dirección *10       12       12         Saranno visualizzati dati "40" dell'indirizzo CN35 designato da D100, D101, D102 e D103.       100, D101, D102 e D103.         INOTA       •       Se l'indirizzo designato indirettam |

| Impostazione    |                                                     | Descrizione                                                                                                    |
|-----------------|-----------------------------------------------------|----------------------------------------------------------------------------------------------------|
| Visua<br>dell'a | alizza stato<br>ggiornamento                        | <ul> <li>Designare la condizione che aggiornerà il Visualizzatore. Questo si può impostare solo sullo schermo Dettagli.</li> <li>Modifica dati <ol> <li>Visualizzatore viene aggiornato quando si verifica un cambiamento nei dati memorizzati nel [Monitor indirizzo word] nella scheda [Impostazioni di base].</li> <li>Bit ON <ol> <li>Visualizzatore viene aggiornato quando un bit memorizzato nel [Monitor indirizzo word] nella scheda [Impostazioni di base]</li> <li>Visualizzatore viene aggiornato quando un bit memorizzato nel [Monitor indirizzo word] nella scheda [Impostazioni di base]</li> <li>Variazione bit</li> <li>Visualizzatore viene aggiornato quando un bit memorizzato nel [Monitor indirizzo word] nella scheda [Impostazioni di base]</li> <li>viene portato su ON.</li> </ol> </li> <li>Variazione bit <ol> <li>Variazione viene aggiornato quando un bit memorizzato nel [Monitor indirizzo word] nella scheda [Impostazioni di base]</li> <li>cambia stato da ON ad OFF o viceversa.</li> </ol> </li> <li>NOTA <ul> <li>Quando si imposta l'Animazione Visibilità e si selezionano [Bit ON] o [Variazione bit] si verificherà la seguente operazione.</li> <li>Quando Bit On o Variazione bit sono selezionati nello stato invisibile, il Visualizzatore testo sarà aggiornato durante lo stato di invisibilità. Quindi, nello stato visibile, sarà mostrato il testo aggiornato.</li> <li>Inoltre, quando il valore di Monitor indirizzo word viene cambiato, manterrà lo stato invisibile. Come avviene in un'operazione regolare, il Visualizzatore testo non sarà aggiornato anche se si cambia il valore del Monitor indirizzo word. Quindi, quando entra in stato invisibile, apparirà il testo non aggiornato.</li> </ul></li></ol> </li> </ul> |
|                 | Visualizza indirizzo<br>del bit di<br>aggiornamento | Definisce l'indirizzo di bit di trigger ON/OFF per quando<br>[Visualizza stato dell'aggiornamento] viene portato su [Bit ON] o su<br>[Variazione bit].                                                                                                    |
|                 | Leggi dopo l'avvio                                  | Quando i dati di testo presentano notevole volume o molte parti del<br>Visualizzatore testo sono impostate su un singolo schermo,<br>selezionare questa casella per fare in modo che ciascuno dei<br>Visualizzatori testo possa aumentare le velocità di visualizzazione<br>degli altri tag. In ogni caso, quando si seleziona questa casella, le<br>velocità del Visualizzatore testo diminuiranno.                                                                                                    |

| NOTA | <ul> <li>Dopo aver modificato i dati nell'indirizzo monitor, modificare [Visualizza indirizzo del bit di aggiornamento] in modo da visualizzare il testo. Se l'ordine di modifica viene invertito, il testo potrebbe non essere visualizzato in modo corretto.</li> <li>Se l'[IVisualizza indirizzo del bit di aggiornamento] cambierà immediatamente dopo che i dati di testo sono modificati nel dispositivo/PLC, potrebbero verificarsi casi in cui il testo non viene visualizzato correttamente. In questo caso, programmare il dispositivo/PLC per usare [Aspetta ad inviare] per ritardare leggermente il cambio di bit di trigger. Il periodo [Aspetta ad inviare] dipende dalla quantità di parti collocate, tempo di scansione, velocità di trasmissione e numero di caratteri usati.</li> </ul> |
|------|----------------------------------------------------------------------------------------------------|
|      |                                                                                                    |

Input dati/Impostazioni di base

| 💰 Visualizzatore Dati                                                      |                                                                                                    | ×            |
|----------------------------------------------------------------------------|----------------------------------------------------------------------------------------------------|--------------|
| ID parti<br>DD_0000 👘<br>Commento<br>ABC<br>Seleziona forma<br>Trasparente | Impostazioni di base   Impostazioni di visualizzazione   Impostazione di lore<br>Tocco Bit<br>Attiva tastierino di popup<br>Ordine di inserimento<br>Ordine di input | Abiita input |
| Guida ( <u>H</u> )                                                         | OK ( <u>0</u> )                                                                                                    | Annulla      |

| Impostazione         | Descrizione                                                                                                    |
|----------------------|----------------------------------------------------------------------------------------------------|
|                      | <ul> <li>Selezionare il metodo che modificherà il Visualizzatore dati nello stato di input (stato visualizzazione cursore).</li> <li>Tocco<br/>Quando si tocca il Visualizzatore dati, si cambia lo stato di Abilita input.</li> </ul> |
| Metodi di input dati | Mostra cursore!<br>Input<br>Tocco Viene<br>Visualizzato il<br>Uiene<br>Visualizzato il<br>Uiene<br>Visualizzato il<br>Uiene<br>Visualizzato il<br>Uiene<br>Visualizzato il<br>Tocca!                                                   |

| NOTA • Se si tocca un Visualizzatore dati mentre si introducono i o un altro Visualizzatore dati, i dati inseriti torneranno ai da precedenti e le parti toccate più di recente saranno inserite stato di Abilita input. Viene visualizzato il cursore dati 1 Stato ingresso Toccare il Visualizzatore dati 1 e senza decidere tocca il Visualizzatore dati 2 e Viene visualizzatore dati 2 e | dati in<br>ti<br>nello |
|----------------------------------------------------------------------------------------------------|------------------------|
| Toccare il Visualizzatore dati<br>1 e senza decidere tocca il Viene<br>Visualizzatore dati 2 e<br>Visualizzazione dati 2<br>Stato ingresso                                                                                                    | Invio                  |
| Metodi di input dati                                                                                                    | :ca!                   |
| Bit<br>Quando Indirizzo bit di abilitazione input si trova su ON,<br>Visualizzatore dati si trova nello stato di Abilita input.<br>Mostra cursore! lautorizzazione ON<br>di ingresso OFF<br>Indirizzo bit<br>Indirizzo bit<br>Indirizzo bit<br>La variabile Tocco impostata in [Indirizzo bit<br>di Autorizzazione ingresso] si trova su ON!!                                                 | il<br>rsore            |
| <ul> <li>NOTA</li> <li>Se [Indirizzo bit di abilitazione input] si trova su OFF men<br/>inseriscono i dati in un Visualizzatore dati, lo stato di Abil<br/>input sarà annullato, e i dati di input verranno cancellati.</li> </ul>                                                                                                    | ntre si<br>lita        |
| Tocco C Bit<br>>>Dettadii<br>○ Ordine di inserimento<br>Ordine di input 1                                                                                                    |                        |

| Impostazione |                                     | Descrizione                                                                                                    |
|--------------|-------------------------------------|----------------------------------------------------------------------------------------------------|
|              |                                     | Selezionare per visualizzare un tastierino di popup quando si tocca la parte Visualizzatore dati.                                       |
| Тоссо        | Attiva tastierino di<br>popup       | NOTA<br>• Un tastierino di popup non può essere utilizzato quando il<br>Visualizzatore dati viene sistemato su uno schermo Finestra.    |
|              | Indica ordine di<br>inserimento     | Quando si inseriranno i dati in più Visualizzatori dati in sequenza, selezionare l'ordine in cui saranno inseriti nello stato di input. |
|              | Ordine di input                     | Selezionare l'ordine da 1 a 384 in cui la parte sarà inserita nello stato di input.                                                     |
| Bit          |                                     | C Tocco Bit  Indirizzo bit abilitazione input  [PLC1]X00000  Crdine di input  1                                                         |
|              | Indirizzo bit di abilitazione input | Quando l'indirizzo bit impostato qui si porta su ON, il<br>Visualizzatore dati entra nello stato di input.                              |

| Impostazione                                                                                                    |                 | Descrizione                                                                                                    |
|----------------------------------------------------------------------------------------------------|-----------------|----------------------------------------------------------------------------------------------------|
|                                                                                                    |                 | Selezionare l'ordine da 1 a 384 in cui la parte inserirà lo stato di<br>Abilita input nel caso in cui [Indirizzi bit di abilitazione input]<br>multipli si portino su ON contemporaneamente (quando un<br>indirizzo bit è stato registrato su più parti di un Visualizzatore dati<br>o quando diversi indirizzi di bit si portano su ON allo stesso tempo).                                                                                                    |
| Bit                                                                                                    | Ordine di input | <ul> <li>NOTA</li> <li>Se più di un [Indirizzo bit adi abilitazione input] si porta su ON contemporaneamente, i Visualizzatori dati inseriranno lo stato di input secondo le proprie impostazioni di [Ordine di input]. Se le impostazioni di [Ordine di input] sono le stesse, l'ordine di stato di input sarà determinato dall'ordine in cui le parti sono state collocate.</li> <li>Se [Indirizzo bit di abilitazione input] dei Visualizzatori dati collocati sullo schermo di base e sullo schermo Finestra si portano su ON contemporaneamente, lo schermo di base avrà priorità rispetto allo schermo Finestra per quanto riguarda lo stato di input.</li> </ul> |
|                                                                                                    |                 | Quando si inseriscono le Visualizzazioni dati su entrambi gli<br>schermi di base e Finestra, assicurarsi di impostare un altro                                                                                                    |
|                                                                                                    |                 | [Indirizzo bit di abilitazione input].                                                                                                    |
|                                                                                                    |                 | Finestra<br>MENU                                                                                                    |
|                                                                                                    |                 | Multiplo [Ingresso indirizzo bit autorizzazione] si porta su ON simultaneamente                                                                                                    |
| <ul> <li>• Quando Animazione Visibilità è impostata per le Parti del Visualizzatore testo, si svolgeranno le seguenti operazioni.</li> <li>• Quando è invisibile, non può essere attivata via tocco.</li> <li>• Se un'Operazione bit viene eseguita quando è visibile, apparirà la casella Input, e quando si configura il tastierino di popup, anche quest'ultimo apparirò</li> </ul>                                                                                                    |                 |                                                                                                    |
| <ul> <li>Se un'Operazione bit viene eseguita quando non è visibile, rimarrà nello stato invisibile e la casella Input non apparirà. In ogni caso, se l'operazione bit viene attivata e si trova nello stato visibile mentre Bit si trova su ON, la casella Input apparirà contemporaneamente. Tuttavia, quando una parte del Visualizzatore numerico si trova nello stato di Input, questa parte entrerà nello stato di Input una volta completato l'input.</li> <li>Quando passa da visibile a invisibile nello stato Input, questo stato sarà annullato. Se un tastierino di popup viene visualizzato, diventerà anche invisibile.</li> </ul> |                 |                                                                                                    |
| trasferito alla parte di Visualizzatore numerico successiva. Inoltre, se<br>l'ordine di input viene applicato nello stato invisibile, la casella di input n<br>apparirà e sarà trasferita alla parte del Visualizzatore numerico successiv                                                                                                    |                 |                                                                                                    |

Abilita input/Impostazioni estese

| 💰 Visualizzatore Dati | x                                                                                                    |
|-----------------------|----------------------------------------------------------------------------------------------------|
| ID parte              | Impostazioni di visualizzazione   Impostazioni allarme/colore   Elaborazione in color   Abilita input                                                                                                    |
| ABC                   |                                                                                                    |
| Seleziona forma       | Stile di input     Auto azzeramento DFF     Inserimento codice a barre       Indica ordine di inserimento     Indica ordine di inserimento       Ordine di input     Image: Still di input       Indica ordine di inserimento     Image: Still di input       Indica ordine di inserimento     Image: Still di input |
|                       | Interblocco Indirizzo interblocco Condizione attivazione del tocco Condizione Bit è ON C Quando Bit è OFF                                                                                                    |
|                       | Completamento input Indirizzo bit input completato                                                                                                    |
| Guida(G)              | OK (0) Annulla                                                                                                    |

| I     | mpostazione                   | Descrizione                                                                                                    |  |  |
|-------|-------------------------------|----------------------------------------------------------------------------------------------------|--|--|
| Тоссо | Attiva tastierino di<br>popup | <ul> <li>Scegliere se visualizzare un tastierino di popup quando si tocca la parte Visualizzatore dati.</li> <li>NOTA</li> <li>• Un tastierino di popup non può essere utilizzato quando il Visualizzatore dati viene sistemato su uno schermo Finestra.</li> </ul>                                                                                                    |  |  |
|       | Tipo di tastierino            | <ul> <li>Tastierino di sistema<br/>Usare la registrazione mediante tastierino standard per GP-Pro<br/>EX. Usare il tastierino nei casi normali.</li> <li>Tastierino utente<br/>Creare un tastierino definito dall'utente con la parte Tastierino.<br/>Questo tastierino consente l'input personalizzato.</li> <li><sup>(2)</sup> "15.6.1 Guida alle impostazioni del tastierino ■ Tastierino utente"<br/>(pagina 15-36)</li> </ul> |  |  |
|       | Tastierino di<br>sistema      | Visualizzare la registrazione predisposta mediante tastierino<br>standard in GP-Pro EX.                                                                                                    |  |  |

| I     | Impostazione                    |                                    | Descrizione                                                                                                    |
|-------|---------------------------------|------------------------------------|----------------------------------------------------------------------------------------------------|
|       | Tastierino utente               |                                    | Impostare il numero del tastierino personalizzato.                                                                                                    |
|       |                                 | Tastierino                         | <sup>©</sup> "15.6.1 Guida alle impostazioni del tastierino ■ Tastierino utente"<br>(pagina 15-36)                                                                                                    |
|       | Specifica posizione             |                                    | Scegliere di impostare o no la posizione di visualizzazione del<br>tastierino di popup. Se viene selezionato [Attiva], si potrà<br>selezionare l'Area di visualizzazione del tastierino di popup e si<br>potrà spostarla dopo avere collocato la parte del Visualizzatore<br>dati.<br>NOTA<br>• Quando si raggruppa un Visualizzatore dati con altre parti, non è<br>possibile selezionare o spostare l'Area di visualizzazione del |
|       | Indica ordine di<br>inserimento |                                    | Quando si inseriranno i dati in più Visualizzatori dati in sequenza, selezionare l'ordine in cui saranno inseriti nello stato di input.                                                                                                    |
| Тоссо |                                 | Ordine di input                    | Selezionare l'ordine da 1 a 384 in cui la parte sarà inserita nello stato di input.                                                                                                    |
|       |                                 | Numero<br>gruppo di<br>inserimento | Dividere i Visualizzatori dati in gruppi per l'Input dati continuato.<br>Il cursore si sposterà a sua volta su ciascun Visualizzatore dati<br>successivo registrato nello stesso gruppo, secondo l'ordine di<br>input, inserendo ciascun Visualizzatore nello stato di Abilita input.<br>Il numero di raggruppamento va da 1 a 10.                                                                                                  |
|       | Interblocco                     |                                    | Designare se utilizzare o no l'Indirizzo e il Livello di sicurezza<br>quando si usa la funzione Interblocco (che consente il Tocco solo<br>quando le condizioni vengono soddisfatte).                                                                                                    |
|       |                                 | Usa un<br>Indirizzo                | Questa funzione consente input solo quando i bit dell'[Indirizzo<br>Interblocco] sono selezionati mediante la [Condizione di<br>attivazione del tocco]. Selezionare la casella per usare<br>l'Interblocco.<br><sup>(C)</sup> "14.7 Come impedire errori di funzionamento grazie ad Interblocco"<br>(pagina 14-25)                                                                                                    |
|       |                                 | Indirizzo                          | Selezionare l'indirizzo bit che designerà la condizione da attivare,<br>per consentire ai dati in input di essere inseriti. Il tocco è attivato o<br>disattivato secondo lo stato di quest'indirizzo.                                                                                                    |

| Impostazione |                                     |                             | Descrizione                                                                                                    |                                                   |                                  |                        |  |
|--------------|-------------------------------------|-----------------------------|----------------------------------------------------------------------------------------------------|---------------------------------------------------|----------------------------------|------------------------|--|
|              |                                     |                             | Selezionare la condizione che consentirà alla parte di essere toccata e di consentire ai dati in input di essere inseriti.                                                                                                    |                                                   |                                  |                        |  |
|              |                                     |                             | Cattiv                                                                                                    | ondizione<br>vazione del<br>tocco                 | Indirizzo di stato               | Tocco Attiva/Disattiva |  |
|              |                                     |                             | Qu                                                                                                    | iando Bit è                                       | ON                               | Tocco attivato         |  |
|              |                                     | Condizione                  |                                                                                                    | su ON                                             | OFF                              | Tocco disattivato      |  |
|              |                                     | attivazione del             | Qu                                                                                                    | iando Bit è                                       | ON                               | Tocco disattivato      |  |
|              | 22                                  | tocco                       |                                                                                                    | su OFF                                            | OFF                              | Tocco attivato         |  |
|              | Inter                               | Usa livello di<br>sicurezza | <ul> <li>NOTA</li> <li>Quando la funzione [Condizione attivazione del tocco] di<br/>interblocco viene disattivata durante l'input, il Visualizzatore<br/>dati resterà nello stato Abilita input. L'Interblocco non<br/>funzionerà fino al termine dell'input.</li> <li>Selezionare se usare la funzione sicurezza per ciascuna parte.<br/>Quando si accede a un livello di sicurezza più elevato di quello<br/>impostato per la parte. l'Operazione tocco sarà attivata</li> </ul> |                                                   |                                  |                        |  |
|              |                                     | Livello                     | Impos                                                                                                    | tare il livell                                    | o di sicurezza della p           | parte da 1 a 15.       |  |
| Bit          |                                     |                             | C Tocco<br>Indirizzo bit abi<br>[(PLC1)X00000<br>Stile di input<br>Ordine di input<br>Indirizzo bit                                                                                                    | Bit  Iitazione input  Auto azzeramento ON  I  put | < <base< td=""><td></td></base<> |                        |  |
|              | Indirizzo bit di abilitazione input |                             | Quando l'indirizzo bit impostato qui si porta su ON, il<br>Visualizzatore dati entra nello stato di input.                                                                                                    |                                                   |                                  |                        |  |

| Impostazione         |                 | Descrizione                                                                                                    |
|----------------------|-----------------|----------------------------------------------------------------------------------------------------|
| Bit                  | Ordine di input | <ul> <li>Selezionare l'ordine da 1 a 384 in cui la parte inserirà lo stato di<br/>Abilita input nel caso in cui [Indirizzi bit di abilitazione input]<br/>multipli si portino su ON contemporaneamente (quando un<br/>indirizzo bit è stato registrato su più parti di un Visualizzatore dati<br/>o quando diversi indirizzi di bit si portano su ON allo stesso<br/>tempo).</li> <li>NOTA <ul> <li>Se più di un [Indirizzo bit adi abilitazione input] si porta su ON<br/>contemporaneamente, i Visualizzatori dati inseriranno lo stato di<br/>input secondo le proprie impostazioni di [Ordine di input]. Se le<br/>impostazioni di [Ordine di input] sono le stesse, l'ordine di stato<br/>di input sarà determinato dall'ordine in cui le parti sono state<br/>collocate.</li> <li>Se [Indirizzo bit di abilitazione input] dei Visualizzatori dati<br/>collocati sullo schermo di base e sullo schermo Finestra si portano<br/>su ON contemporaneamente, lo schermo di base avrà priorità<br/>rispetto allo schermo Finestra per quanto riguarda lo stato di input.<br/>Quando si inseriscono le Visualizzazioni dati su entrambi gli<br/>schermi di base e Finestra, assicurarsi di impostare un altro<br/>[Indirizzo bit di abilitazione input].</li> </ul> </li> </ul> |
| Modalità input       |                 | <ul> <li>Azzeramento automatico OFF <ul> <li>I nuovi dati si sovrapporranno a quelli precedentemente inseriti.</li> <li>Premendo [CLR] sul tastierino si azzera il valore.</li> </ul> </li> <li>Azzeramento automatico ON <ul> <li>Il primo tasto premuto (ad eccezione del movimento del cursore, [ENT], [DEL] o [BS]) azzererà i dati di testo inseriti in precedenza.</li> </ul> </li> <li>Auto azzeramento ON + Controllo input <ul> <li>Quando si usa l'input dei codici a barre, controllare se il N. di cifre inserite coincide con il [Visualizzatore caratteri]. Se non coincidono, i dati non saranno scritti nell'indirizzo word.</li> </ul> </li> </ul>                                                                                                    |
| Input codice a barre |                 | barre. 🐨 "16.2.2 Procedura di impostazione" (pagina 16-5)                                                                                                    |

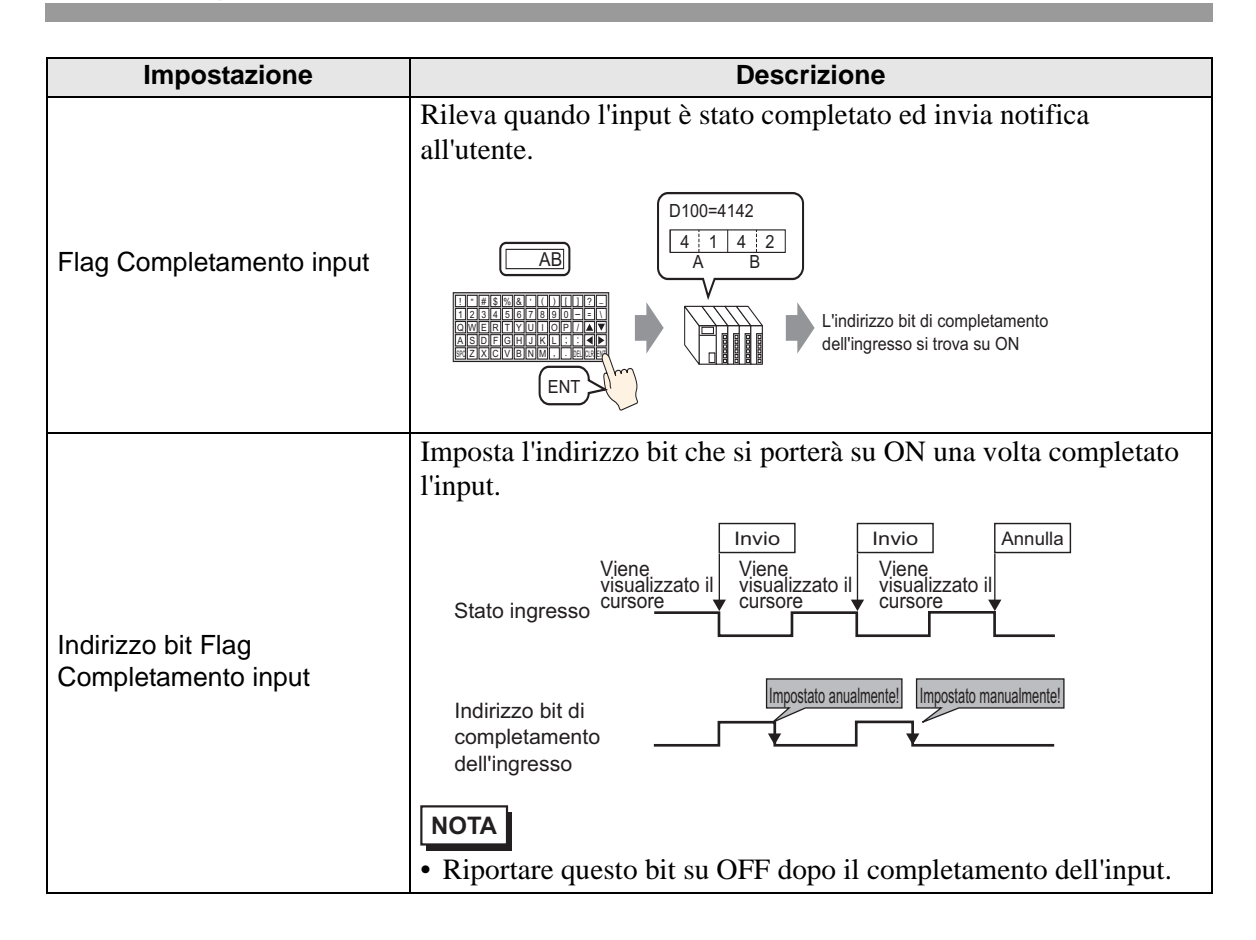

### Impostazioni di visualizzazione

Impostare i font e gli attributi del Visualizzatore di testo.

| 💰 ¥isualizzatore Dati |                              |                            |        |                |              | ×        |
|-----------------------|------------------------------|----------------------------|--------|----------------|--------------|----------|
| ID parti              | Impostazioni di base         | Impostazioni di visualizza | azione | Impostazione c | olore        |          |
|                       | Impostazione tipi di         | caratteri                  |        |                |              |          |
| Commento              | Tipo font                    | Font standard              | • D    | limensioni     | 8 x 16 punto | •        |
|                       | Lingua di<br>visualizzazione | ASCII                      | • A    | ttributo testo | Normale      | •        |
| :                     |                              |                            |        |                |              |          |
| ABC                   | N. di car. visualizza        | ti                         |        |                |              |          |
|                       | 5 🐳                          | Posizione                  | fissa  |                |              |          |
|                       | Stile visualizzazione        | ,                          |        |                |              |          |
| Seleziona forma       | EEE                          |                            |        |                |              |          |
| 🗖 Trasparente         |                              | , incorito (Maetro actorio | abil   |                |              |          |
|                       |                              | e insenio (Mostra astens   | criij  |                |              |          |
|                       |                              |                            |        |                |              |          |
|                       |                              |                            |        |                |              |          |
|                       |                              |                            |        |                |              |          |
|                       |                              |                            |        |                |              |          |
|                       |                              |                            |        |                |              |          |
| <u>;</u>              |                              |                            |        |                |              |          |
|                       |                              |                            |        |                |              |          |
|                       |                              |                            |        |                |              |          |
| j                     |                              |                            |        |                |              |          |
|                       |                              |                            |        |                |              |          |
|                       |                              |                            |        |                |              |          |
|                       |                              |                            |        |                |              |          |
|                       |                              |                            |        |                |              |          |
| Guida (H)             |                              |                            |        |                | א ווחשו      |          |
|                       |                              |                            |        |                |              | VIIIulia |

| Impostazione                 |                              | Descrizione                                                               |  |  |
|------------------------------|------------------------------|---------------------------------------------------------------------------|--|--|
| Impostazione tipi di<br>font |                              | Impostare un font per il testo.                                           |  |  |
|                              | Impostazione<br>tipi di font | Scegliere il tipo di font per il testo.                                   |  |  |
|                              |                              | Scegliere le dimensioni del font per il testo.                            |  |  |
|                              |                              | Font standard: (8 to 64) x (8 to 128).                                    |  |  |
|                              | Dimensioni                   | Font standard (Dimensioni fisse): [6x10], [8x13], [13x23]                 |  |  |
|                              |                              | (Visualizza solo caratteri a byte singolo)                                |  |  |
|                              |                              | Font Stroke: da 6 a 127.                                                  |  |  |
|                              | Lineuro di                   | Selezionare la Lingua di visualizzazione: [Giapponese], [ASCII], [Cinese  |  |  |
|                              | Lingua di                    | (semplificato)], [Cinese (tradizionale)], [Coreano], [Cirillico] o        |  |  |
|                              | VISUAIIZZAZIONE              | [Tailandese].                                                             |  |  |
|                              |                              | Selezionare gli attributi del testo.                                      |  |  |
|                              |                              | Font Standard: Scegliere tra [Standard], [Grassetto], [Ombra].            |  |  |
|                              | Attributo testo              | (Quando di usano le dimensioni font [6x10],                               |  |  |
|                              |                              | selezionare [Standard] oppure [Ombra].)                                   |  |  |
|                              |                              | Font Stroke: scegliere tra [Standard], [Grassetto], [Profilo].            |  |  |
| N. di caratteri              |                              | Impostare il numero di caratteri da visualizzare su ciascuna linea da 1 a |  |  |
|                              |                              | 100.                                                                      |  |  |

| Impostazione                                 | Descrizione                                                                                                    |
|----------------------------------------------|----------------------------------------------------------------------------------------------------|
| Posizione fissa                              | Specificare se il testo sarà fissato nel centro della parte.                                                                                   |
| Stile visualizzazione                        | Selezionare l'allineamento del testo nell'area del Visualizzatore numerico.<br>[Allinea a destra], [Allinea a sinistra] o [Allinea al centro]. |
| Nascondi valore input<br>(Mostra asterischi) | Impostare qualsiasi valore di input indicato dagli asterischi.                                                                                 |

## ■ Impostazioni colore/Base

Selezionare un colore per il Visualizzatore testo.

| 💰 Visualizzatore Dati | x                                                                                            |
|-----------------------|----------------------------------------------------------------------------------------------|
| ID parte              | Impostazioni (i base   Impostazioni di visualizzazione   Impostazione colore   Abilita input |
| DD_0000 🛨             | >>Dettagli                                                                                   |
| Lommento              | Colore bordo                                                                                 |
|                       | 7 Jampeggio Nessun                                                                           |
|                       | Colore testo Colore ombra                                                                    |
| ABC                   | 6 🔽 Lampeggio Nessun 🗹 🔽 Lampeggio Nessuna 🚹                                                 |
|                       | Colore sfondo                                                                                |
| Seleziona forma       | Lampeggio Nessun                                                                             |
| 🔲 Nes. forma          | Motivo                                                                                       |
|                       | Pieno                                                                                        |
|                       |                                                                                              |
|                       |                                                                                              |
|                       |                                                                                              |
|                       |                                                                                              |
|                       |                                                                                              |
|                       |                                                                                              |
|                       |                                                                                              |
|                       |                                                                                              |
|                       |                                                                                              |
|                       |                                                                                              |
| Guida(G)              |                                                                                              |
|                       | UK (U) Annulla                                                                               |

| Impostazione  | Descrizione                                                                                                    |
|---------------|----------------------------------------------------------------------------------------------------|
| Colore bordo  | Selezionare un colore per il bordo.                                                                                                    |
| Colore testo  | Selezionare un colore testo.                                                                                                    |
| Colore ombra  | Selezionare un colore di sfondo per il testo.                                                                                                    |
| Colore sfondo | <ul> <li>Selezionare un colore di sfondo per il testo.</li> <li>NOTA</li> <li>Quando il Colore sfondo è impostato su trasparente ed è selezionata<br/>l'opzione [Nessuna forma] sarà visualizzato solo il Valore numerico. In<br/>ogni caso, l'intervallo che può essere toccato una volta attivato Abilita<br/>input includerà solo il Visualizzatore numerico e sarà di valore inferiore</li> </ul> |
| Motivo        | a quello normale.<br>Selezionare un motivo di sfondo.                                                                                                    |

| Impostazione  | Descrizione                                                                                                    |
|---------------|----------------------------------------------------------------------------------------------------|
| Colore motivo | Selezionare un motivo per il colore di sfondo.                                                                                                    |
| Lampeggio     | <ul> <li>Selezionare la parte lampeggio e la velocità di lampeggio. Si possono scegliere diverse impostazioni di lampeggio per il [Colore bordo], il [Colore testo], il [Colore ombra], il [Colore sfondo] e il [Colore motivo].</li> <li>NOTA</li> <li>In alcuni casi non si può impostare il lampeggio: questo dipende dall'unità di visualizzazione e dalle [Impostazioni colore] delle impostazioni del sistema.</li> </ul> |

#### Impostazioni colore/Estese

Selezionare come il colore dei dati di testo delle parti del Visualizzatore testo cambia quando il bit passa su ON.

| 💰 Visualizzatore Dati                             | ×                                                                                                    |
|---------------------------------------------------|----------------------------------------------------------------------------------------------------|
| ID parte<br>DD_0002                               | Impostazioni di base   Impostazioni di visualizzazione Impostazione colore                                                                                                    |
| Commento<br>ABC<br>Seleziona forma<br>Trasparente | Colore bordo<br>7 Lampeggio Nessuna Colore ombra<br>6 Lampeggio Nessuna 7 Lampeggio Nessuna 7<br>Colore sfondo<br>1 Lampeggio Nessuna 7<br>Motivo<br>Pieno 7<br>Modifica colore<br>Indirizzo bit<br>[PLC1]X00000 7<br>Colore testo 6 Lampeggio Nessuna 7<br>Colore sfondo 1 Lampeggio Nessuna 7<br>Motivo Pieno 7 |
| Guida( <u>H</u> )                                 | OK (Q) Annulla                                                                                                    |

| Impostazione    |               | Descrizione                                                                                                    |
|-----------------|---------------|----------------------------------------------------------------------------------------------------|
| Modifica colore |               | Selezionare se un colore diverso sarà visualizzato quando l'[Indirizzo bit] designato viene portato su ON.                                                                                                    |
|                 | Indirizzo bit | Quando l'indirizzo impostato in questo punto si porta su ON, avverrà il cambio colore.                                                                                                    |
|                 | Colore testo  | Quando l'[Indirizzo bit] si porta su ON, questo colore di testo sarà visualizzato.                                                                                                    |
|                 | Colore sfondo | Quando l'[Indirizzo bit] si porta su ON, questo colore di sfondo sarà visualizzato.                                                                                                    |
|                 | Motivo        | Selezionare un motivo di sfondo.                                                                                                    |
|                 | Colore motivo | Selezionare un motivo per il colore di sfondo.                                                                                                    |
|                 |               | Selezionare la parte lampeggio e la velocità di lampeggio. Si possono<br>scegliere diverse impostazioni di lampeggio per il [Colore testo], il<br>[Colore sfondo] e il [Colore motivo].                                                                                          |
|                 | Lampeggio     | <ul> <li>NOTA</li> <li>In alcuni casi non si può impostare il lampeggio: questo dipende dall'unità di visualizzazione e dalle [Impostazioni colore] delle impostazioni del sistema.</li> <li>** "8.5.1 Impostare colori = Elenco di colori disponibili" (pagina 8-41)</li> </ul> |

# 14.11.3 Visualizzatore data/ora

#### Impostazioni di base

Visualizza la Data/l'Ora.

| 💰 Visualizzatore Dati | X                                                                                                    |
|-----------------------|----------------------------------------------------------------------------------------------------|
| ID parti              | Impostazioni di base In postazione colore                                                                         |
| DD_0000               | Visualizza dati                                                                                                   |
| Commento              |                                                                                                    |
| ABC                   | Visualizzatore Visualizzazione Visualizzazione Visualizza<br>Numerico Testo Data/Dra Dati Statistici Limite input |
|                       | Impostazione tipi di caratteri<br>Tipo font Font standard  Dimensioni                                             |
| Seleziona forma       | Attributo testo Normale 🔽                                                                                         |
| Trasparente           | 🔽 Data 🛛 aa/mm/gg 💽 🔽 Posizione fissa                                                                             |
|                       | 🗹 Giorno della settimana                                                                                          |
|                       | 🔽 Ora hh:mm 💌                                                                                                    |
|                       | ánteorima                                                                                                    |
|                       | Visualizzatore a 7 segmenti <u>aa/mm/gg (Mon) hh:mm</u>                                                           |
|                       |                                                                                                    |
|                       |                                                                                                    |
|                       |                                                                                                    |
|                       |                                                                                                    |
|                       |                                                                                                    |
|                       |                                                                                                    |
|                       |                                                                                                    |
| Guida (H)             | OK (0) Annulla                                                                                                    |

| Impostazione                 |                              | Descrizione                                                                    |
|------------------------------|------------------------------|--------------------------------------------------------------------------------|
| Impostazione tipi di<br>font |                              | Impostare un font per la data/l'ora.                                           |
|                              | Impostazione<br>tipi di font | Scegli un tipo di font per la data /l'ora tra [Font standard] o [Font stroke]. |
|                              |                              | Scegliere le dimensioni dei font per la data/l'ora                             |
|                              |                              | Font standard: (8 to 64) x (8 to 128).                                         |
|                              | Dimensioni                   | Font Standard (Dimensioni fisse):[6x10], [8x13], [13x23]                       |
|                              |                              | (Visualizza solo caratteri a byte singolo)                                     |
|                              |                              | Font Stroke: da 6 a 127.                                                       |
|                              |                              | Selezionare gli attributi del testo.                                           |
|                              | Attributo testo              | Font standard: scegliere tra [Standard], [Grassetto], [Ombra].                 |
|                              |                              | (Quando si usano le dimensioni font [6x10], selezionare                        |
|                              |                              | [Standard] od [Ombra].)                                                        |
|                              |                              | Font stroke: scegliere tra [Standard], [Grassetto], [Profilo].                 |
|                              |                              | ΝΟΤΑ                                                                           |
|                              |                              | • Questa impostazione non è disponibile per [Visualizzatore a 7 segmenti].     |
|                              |                              | Continua                                                                       |
| Impostazione                   | Descrizione                                                                                                    |
|--------------------------------|----------------------------------------------------------------------------------------------------|
|                                | Decidere se impostare o no la visualizzazione della data, e, se questo è il caso, selezionare il formato dei dati visualizzati tra [aa/mm/gg], [gg/mm/aa], [mm/gg/aa], [20aa/mm/gg], [gg/mm/20aa] o [mm/gg/20aa].                                                                                                    |
| Data                           | <ul> <li>NOTA</li> <li>Quando si lavora con un linguaggio a caratteri a doppio byte e si seleziona un Formato dati visualizzatiche include l'anno, il mese o la data, i numerali useranno caratteri a doppio byte. In ogni caso, se si seleziona [Visualizzatore a 7 segmenti], i numerali useranno caratteri a byte singolo.</li> </ul>                                                                                                    |
| Giorno della<br>settimana      | Selezionare se visualizzare il giorno.                                                                                                    |
| Ora                            | <ul> <li>Specificare se visualizzare l'ora, e scegliere il Formato dati visualizzati tra<br/>[hh/mm/ss] o [hh/mm].</li> <li>NOTA</li> <li>Quando si lavora con un linguaggio a caratteri a doppio byte e si<br/>seleziona un Formato dati visualizzatiche include l'anno, il mese o la<br/>data, i numerali useranno caratteri a doppio byte. In ogni caso, se si<br/>seleziona [Visualizzatore a 7 segmenti], i numerali useranno caratteri a<br/>byte singolo.</li> </ul> |
| Posizione fissa                | Selezionare quest'opzione per visualizzare il valore numerico al centro della parte.                                                                                                    |
| Visualizzatore a 7<br>segmenti | <ul> <li>Selezionare quest'opzione per mostrare valori come un visualizzatore a 7 segmenti.</li> <li>NOTA</li> <li>Questo non può verificarsi quando [Dimensioni] corrisponde a [Dimensioni fisse].</li> <li>Questo caso può verificarsi solo quando [Attributo testo] viene selezionato come [Standard].</li> </ul>                                                                                                    |
| Anteprima                      | Visualizza l'immagine dei dati secondo le impostazioni.                                                                                                    |

### Impostazioni colori

La scheda colore definisce i colori nella parte Visualizzatore Data/Ora.

"14.6 Visualizzazione data ed ora" (pagina 14-22)

| 💕 Visualizzatore Dati                            | X                                                                                                    |
|--------------------------------------------------|----------------------------------------------------------------------------------------------------|
| ID parte<br>DD_0000                              | Impostazioni di bale Impostazione colore                                                                                                    |
| Commento<br>ABC<br>Seleziona forma<br>Nes. forma | Colore bordo         7       Lampeggio         Nessuna         6       Lampeggio         Nessuna       7         Colore sfondo         1       Lampeggio         Nessuna         Motivo         Pieno |
| Guida(G)                                         | OK (0) Annulla                                                                                                    |

| Impostazione              | Descrizione                                                                                                    |
|---------------------------|----------------------------------------------------------------------------------------------------|
| Colore bordo              | Definisce il colore del bordo del Visualizzatore Data/Ora.                                                                                                    |
| Colore valore<br>numerico | Definisce il colore del testo del Visualizzatore Data/Ora.                                                                                                    |
| Colore ombra              | Definisce il colore del testo ombra del Visualizzatore Data/Ora.                                                                                                    |
| Colore sfondo             | Definisce il colore di sfondo del Visualizzatore Data/Ora.                                                                                                    |
| Motivo                    | Definisce il motivo per il Visualizzatore Data/Ora.                                                                                                    |
| Colore motivo             | Definisce il colore che si inframmezza nel colore di sfondo per creare un motivo per il Visualizzatore Data/Ora.                                                                                                    |
|                           | Selezionare la parte lampeggio e la velocità di lampeggio. Si possono<br>scegliere diverse impostazioni di lampeggio per il [Colore bordo], il [Colore<br>valore numerico], il [Colore ombra], il [Colore sfondo] e il [Colore motivo].                                         |
| Lampeggio                 | <ul> <li>NOTA</li> <li>In alcuni casi non si può impostare il lampeggio: questo dipende dall'unità di visualizzazione e dalle [Impostazioni colore] delle impostazioni del sistema.</li> <li>** "8.5.1 Impostare colori  Elenco di colori disponibili" (pagina 8-41)</li> </ul> |

# 14.11.4 Visualizzatore dati statistici

Questa funzione deduce le statistiche dai valori degli indirizzi word successivi e le visualizza come valori numerici. Questo sistema è utilizzato principalmente per visualizzare dati statistici in un Grafico. Le impostazioni dei dati statistici possono essere impostate indipendentemente, persino senza usare le impostazioni del Grafico.

| NOTA | • Quando si imposta Animazione Visibilità, sarà per la parte Visualizzatore |
|------|-----------------------------------------------------------------------------|
|      | dati statistici. Non si può impostare individualmente per ciascun elemento  |
|      | dati.                                                                       |

### Base

| 💰 Vicualizzatore Dati                                 |                                                                                                    |                                                  |                                                          |             | X                      |
|-------------------------------------------------------|----------------------------------------------------------------------------------------------------|--------------------------------------------------|----------------------------------------------------------|-------------|------------------------|
| Visualizzatore Dati ID parte DD_0000 Commento ABC ABC | Impostazioni di base mpost<br>Visualizza dati<br>Visualizzator<br>Visualizzator<br>eNumerico<br>N. di divisioni dati<br>2 | azioni di visualizz<br>Visualizzazi<br>one testo | azione   Impostaz<br>Lista<br>Visualizzazion<br>ora/data | ione colore | Mostra valore<br>Imite |
| Seleziona forma                                       | Indirizzo word<br>[[PLC1]D00000<br>Tipo di dati<br>Bin a 16 bit 💌                                                         | <b>•</b> .                                       | [PLC1]D00001                                             | I           |                        |
|                                                       |                                                                                                    |                                                  |                                                          |             |                        |
| Guida(G)                                              |                                                                                                    |                                                  |                                                          | OK (0)      | Annulla                |

| Impostazione         | Descrizione                                                                                                    |
|----------------------|----------------------------------------------------------------------------------------------------|
| N. di divisioni dati | Impostare il numero di dati mostrati nel Visualizzatore dati statistici. I valori possibili sono compresi tra 2 e 16.                                                                                                    |
| Indirizzo word       | Definisce l'indirizzo word iniziale per i dati nel Visualizzatore dati<br>statistici. N. di divisioni dati definisce il numero degli indirizzo word<br>consecutivi provenienti da quest'indirizzo word che appare nella parte<br>Visualizzatore dati statistici. Quando si usa il Visualizzatore dati statistici<br>con un Grafico di visualizzazione blocchi dati, l'indirizzo word in questo<br>campo corrisponderà a quelli del Grafico. |

| Impostazione |                                              | Descrizione                 |                                  |
|--------------|----------------------------------------------|-----------------------------|----------------------------------|
|              | Selezionare il tipo di dati da visualizzare. |                             |                                  |
|              | Lunghezza bit                                | Tipo di dati                |                                  |
|              | 16 bit                                       | Bin, BCD                    |                                  |
| Tipo di dati | 32 bit                                       | Bin, BCD, Dimensionabili    |                                  |
|              | • Un singolo Visua<br>tipi di dati divers    | i come Bin, BCD e Dimension | può combinare dati da<br>nabili. |

# Impostazioni di visualizzazione

Impostare il font e gli attributi per il VIsualizzatore dati statistici.

| Visualizzatore Dati                   | ×                                                                                                    |
|---------------------------------------|----------------------------------------------------------------------------------------------------|
| ID parti<br>DD_0000 😴<br>Commento     | Impostazioni di base Impostazioni di visualizzazione Impostazione colore Impostazione tipi di caratten<br>Tipo font Font standard T Dimensioni 8 x 16 punto T                                                                                                    |
| ABC<br>Seleziona forma<br>Trasparente | Tipo font Font standard   Attributo testo     Formato visualizzazione   Percentuale   N. di car. visualizzati   N. di car. visualizzati   N. di car. visualizzazione   Site visualizzazione   Stie visualizzazione   Soppressione zeri   Anteprima   Visualizzatore a 7 segmenti   Dimensione automatica |
| Guida (H)                             | OK (0) Annulla                                                                                                    |

| In                           | npostazione                  | Descrizione                                                                                                    |  |  |
|------------------------------|------------------------------|----------------------------------------------------------------------------------------------------|--|--|
| Impostazione tipi di<br>font |                              | Impostare un font per il testo.                                                                                                    |  |  |
|                              | Impostazione<br>tipi di font | Scegliere un tipo di font per i dati statistici tra [Font standard] e [Font stroke].                                                                                                    |  |  |
|                              | Dimensioni                   | Scegliere le dimensioni dei font per i dati statisticiFont standard: $(8 \text{ to } 64) \text{ x } (8 \text{ to } 128)$ .Font standard (Dimensioni fisse): $[6x10], [8x13], [13x23]$ (Visualizza solo caratteri a byte singolo)Font Stroke:da 6 a 127. |  |  |

| Impostazione                 |  | Descrizione                                                                                                    |  |  |
|------------------------------|--|----------------------------------------------------------------------------------------------------|--|--|
| Attributo testo              |  | <ul> <li>Selezionare gli attributi del testo.</li> <li>Font standard: scegliere tra [Standard], [Grassetto], [Ombra].<br/>(Quando si usano le dimensioni font [6x10], selezionare<br/>[Standard] od [Ombra].)</li> <li>Font stroke: scegliere tra [Standard], [Grassetto], [Profilo].</li> <li>NOTA</li> <li>Quando si usa [Font con dimensioni automatiche] sia con<br/>[Visualizzazione a 7 segmenti] sia con [Font stroke], l'[Attributo testo]<br/>non può essere definito.</li> </ul> |  |  |
| Formato<br>visualizzazione   |  | <ul> <li>Esistono tre modi di visualizzare dati statistici: [Percentuale], [Valore numerico] e [Valore numerico + Percentuale].</li> <li>MPORTANTE</li> <li>Quando è stato selezionato [Percentuale], l'operazione di divisione può creare risultati che, se totalizzati, non equivalgono esattamente al 100%.</li> </ul>                                                                                                    |  |  |
| Totale cifre<br>visualizzate |  | Se [Formato visualizzazione] viene impostato su [Valore numerico] o<br>[Percentuale + Valore], impostare le cifre da visualizzare nel<br>Visualizzatore dati statistici. I numeri dopo il punto decimale sono inclusi<br>nelle cifre da visualizzare. In ogni caso, il punto decimale non è incluso<br>nelle cifre da visualizzare.                                                                                                    |  |  |
| N. di cifre decimali         |  | <ul> <li>Selezionare il metodo di designazione per specificare le cifre decimali.<br/>Quest'opzione può essere impostata quando il [Tipo di dati] è [Bin] o<br/>[Dimens].</li> <li>Costante<br/>Specificare un valore fisso per le cifre decimali. (Specifica diretta)</li> <li>Indirizzo<br/>Specificare l'indirizzo in cui sono memorizzate le cifre decimali<br/>(Specifica indiretta)</li> </ul>                                                                                       |  |  |

| Impostazione                | Descrizione                                                                                                    |                |                           |                         |
|-----------------------------|----------------------------------------------------------------------------------------------------|----------------|---------------------------|-------------------------|
| N. di cifre decimali        | N. di cifre decimali         Costante         Quando [Cifre decimali specificate] è [costante], selezionare il N. di cifre dopo il punto decimale.         Ad esempio:         quando il totale di cifre da visualizzare è 5 e il numero di posizioni decimali è 2, l'aspetto sarà il seguente:         123.45         Numero di punti decimali da impostare dipende dal [Tipo di dati].                                                                                                    |                |                           |                         |
|                             | Lunghezza<br>dati                                                                                                    | Tipo di dati   | Totale cifre visualizzate | N. di cifre<br>decimali |
|                             | 16 bit                                                                                                    | Bin            | 4 44                      | 1 ~ 10                  |
|                             | 10 01                                                                                                    | BCD            | 1~11                      | -                       |
|                             |                                                                                                    | Bin            | 1 11                      | 1 ~ 10                  |
|                             | 32 bit                                                                                                    | BCD            | 1~11                      | -                       |
|                             |                                                                                                    | Virgola mobile | 1 ~ 17                    | 1 ~ 16                  |
| Indirizzo cifre<br>decimali | N. di cifre decimali         Address         Image: Plant Plant Pla |                |                           |                         |
| Stile visualizzazione       | Esistono tre modi di collocare dati statistici: [Allinea a destra], [Allinea a sinistra] e [Allinea al centro].                                                                                                    |                |                           |                         |
| Soppressione zeri           | Se l'opzione è selezionata, gli zeri non significativi non vengono visualizzati.         Ad esempio:         Quando il totale di cifre da visualizzare = 4         Soppressione zeri       25         Gli zeri non significativi non saranno visualizzati         Gli zeri sono aggiunti per corrispondere alla lunghezza delle cifre da visualizzare                                                                                                    |                |                           |                         |

| Impostazione                   | Descrizione                                                                                                    |
|--------------------------------|----------------------------------------------------------------------------------------------------|
| Visualizzatore a 7<br>segmenti | <ul> <li>Selezionare quest'opzione per mostrare valori come un visualizzatore a 7 segmenti.</li> <li>NOTA</li> <li>Questo caso può verificarsi solo quando [Attributo testo] viene selezionato come [Standard].</li> <li>Quest'opzione non è disponibile quando viene selezionata una [Dimensione fissa] nell'elenco [Dimensioni] dei font.</li> </ul>     |
| Dimensioni<br>automatiche font | <ul> <li>Per l'uso con il font stroke, selezionare quest'opzione per visualizzare il valore senza i margini superiori e inferiori.</li> <li>NOTA</li> <li>Questa impostazione non è possibile se è selezionata la [Tabella testo].</li> <li>Quest'opzione non è disponibile quando viene selezionata la casella [Visualizzazione a 7 segmenti].</li> </ul> |
| Anteprima                      | Visualizza l'immagine dei dati secondo le impostazioni.                                                                                                    |

# Impostazioni colori

Selezionare i colori per il Visualizzatore dati statistici.

| Sisualizzatore Dati | Impostazioni di base   Impostazioni di visualizzazio e   Impostazione colore |
|---------------------|------------------------------------------------------------------------------|
| DD_0000 🛨           | 1 2 3 4 5 6 7 8 9 10 11 12 13 14 15 16                                       |
| ABC                 | Colore bordo 7 V Lampeggio Nessuna V<br>Colore testo 6 V Lampeggio Nessuna V |
| Seleziona forma     | Colore sfondo                                                                |
| I_ Nes. forma       |                                                                              |
|                     |                                                                              |
|                     |                                                                              |
|                     |                                                                              |
|                     |                                                                              |
| Guida(G)            | OK (0) Annulla                                                               |

| Impostazione       | Descrizione                                                                                                    |
|--------------------|----------------------------------------------------------------------------------------------------|
| Seleziona barra di | Visualizza il numero dell'intervallo di divisione selezionato in [N. di                                                                                                    |
| stato              | ivisioni dati].                                                                                                    |
| Colore bordo       | Impostare il colore del bordo.                                                                                                    |
| Colore testo       | Impostare il colore del testo.                                                                                                    |
| Colore ombra       | Impostare il colore dell'ombra.                                                                                                    |
| Colore sfondo      | Selezionare il colore di sfondo.                                                                                                    |
|                    | Selezionare la parte lampeggio e la velocità di lampeggio. Si possono<br>scegliere diverse impostazioni di lampeggio per il [Colore bordo], il [Colore<br>testo], il [Colore ombra] e il [Colore sfondo].                                                                        |
| Lampeggio          | <ul> <li>NOTA</li> <li>In alcuni casi non si può impostare il lampeggio: questo dipende dall'unità di visualizzazione e dalle [Impostazioni colore] delle impostazioni del sistema.</li> <li>** "8.5.1 Impostare colori = Elenco di colori disponibili" (pagina 8-41)</li> </ul> |

# 14.11.5 Mostra valore limite

Visualizza i valori degli Allarmi (i valori limite superiore/inferiore dei dati visualizzati) sullo stesso schermo, come parte del Visualizzatore numerico con gli allarmi impostati.

#### Base

| 💰 Visualizzatore Dati | X                                                                                                    |
|-----------------------|----------------------------------------------------------------------------------------------------|
| ID parti              | Impostazioni di base                                                                                                    |
| Commento              | Visualizza dati<br>Visualizzatore<br>Numerico<br>Visualizzazione<br>Testo<br>Visualizzazione<br>Data/Dra<br>Visualizzazione<br>Data/Dra |
|                       | Impostazione tipi di caratteri<br>Tipo font Font standard T Dimensioni 8 x 16 punto<br>Attributo testo Normale T                        |
|                       | Colore valore min Colore valore max                                                                                                    |
|                       | Colore valore numerico                                                                                                    |
|                       |                                                                                                    |
|                       | Colore ombra<br>Colore ombra<br>Colore ombra<br>Colore ombra<br>Colore ombra<br>Colore ombra<br>Colore ombra<br>Colore ombra            |
|                       | Visualizzatore a 7 segmenti Dimensione automatica carattere                                                                             |
|                       |                                                                                                    |
| Guida (H)             | OK (0) Annulla                                                                                                    |

| Impostazione              |                      | Descrizione                                                        |                                                      |  |  |
|---------------------------|----------------------|--------------------------------------------------------------------|------------------------------------------------------|--|--|
| Impostazione tipi di font |                      | Impostare il font.                                                 |                                                      |  |  |
|                           | Impostazione tipi di | Scegli un tipo di                                                  | font per i valori limite tra [Font standard] o [Font |  |  |
|                           | font                 | bitmap].                                                           |                                                      |  |  |
|                           |                      | Selezionare una                                                    | dimensione del font per i valori limite.             |  |  |
|                           |                      | Font standard:                                                     | (8 to 64) x (8 to 128).                              |  |  |
|                           | Dimonsioni           | Font standard (D                                                   | imensioni fisse):                                    |  |  |
|                           | Dimensioni           |                                                                    | [6x10], [8x13], [13x23]                              |  |  |
|                           |                      |                                                                    | (Visualizza solo caratteri a byte singolo)           |  |  |
|                           |                      | Font Stroke:                                                       | da 6 a 127.                                          |  |  |
|                           |                      | Selezionare gli attributi del testo.                               |                                                      |  |  |
| ont                       | Attributo testo      | Font standard:                                                     | scegliere tra [Standard], [Grassetto], [Ombra].      |  |  |
| di f                      |                      |                                                                    | (Quando si usano le dimensioni font [6x10],          |  |  |
| Di                        |                      |                                                                    | selezionare [Standard] od [Ombra].)                  |  |  |
| ne ti                     |                      | Font stroke:                                                       | scegliere tra [Standard], [Grassetto], [Profilo].    |  |  |
| tazior                    |                      | ΝΟΤΑ                                                               |                                                      |  |  |
| osi                       |                      | • Quando si usa                                                    | [Font con dimensioni automatiche] sia con            |  |  |
| du                        |                      | [Visualizzazione a 7 segmenti] sia con [Font stroke], l'[Attributo |                                                      |  |  |
| _                         |                      | testo] non può                                                     | essere definito.                                     |  |  |
|                           |                      | 1                                                                  | ~ .                                                  |  |  |

| Impostazione                                                                                                    |                              | Descrizione                                                                                                    |  |  |  |  |
|----------------------------------------------------------------------------------------------------|------------------------------|----------------------------------------------------------------------------------------------------|--|--|--|--|
| Colore valore                                                                                                    | Colore<br>valore<br>numerico | Impostare un colore per il valore min/max.                                                                                                    |  |  |  |  |
| min/Colore<br>valore max                                                                                                    | Colore<br>sfondo             | Impostare il colore di sfondo per il valore min/max.                                                                                                    |  |  |  |  |
|                                                                                                    | Colore<br>ombra              | Impostare il colore ombra per il valore min/max.                                                                                                    |  |  |  |  |
|                                                                                                    |                              | Selezionare quest'opzione per mostrare valori come un visualizzatore a 7 segmenti.                                                                                                    |  |  |  |  |
| Visualizzatore a 7 segmenti                                                                                                    |                              | <ul> <li>NOTA</li> <li>Questo caso può verificarsi solo quando [Attributo testo] viene selezionato come [Standard].</li> <li>Quest'opzione non è disponibile quando viene selezionata una [Dimensione fissa] nell'elenco [Dimensioni] dei font.</li> </ul>                                                                                                    |  |  |  |  |
| Dimensioni automatiche<br>font                                                                                                    |                              | <ul> <li>Per l'uso con il font stroke, selezionare quest'opzione per visualizzare il valore senza i margini superiori e inferiori.</li> <li>NOTA</li> <li>Quest'opzione non è disponibile quando viene selezionata la casella [Visualizzazione a 7 segmenti].</li> </ul>                                                                                                    |  |  |  |  |
| Lampeggio                                                                                                    |                              | <ul> <li>Selezionare la parte lampeggio e la velocità di lampeggio. Si possono scegliere diverse impostazioni di lampeggio per il [Colore del valore numerico], il [Colore di sfondo] e il [Colore ombra].</li> <li>NOTA <ul> <li>In alcuni casi non si può impostare il lampeggio: questo dipende dall'unità di visualizzazione e dalle [Impostazioni colore] delle impostazioni del sistema.</li> <li>"8.5.1 Impostare colori</li></ul></li></ul> |  |  |  |  |
| <ul> <li>NOTA</li> <li>Il tipo di dati del (Valore limite) dell'intervallo di input dipende dal tipo di dati del Visualizzatore numerico.</li> <li>Se non esistono [Allarmi] in un visualizzatore di dati nello stato di Abilita input oppure se non esiste una parte Visualizzatore dati, l'intervallo valore sarà visualizzato come vuoto.</li> <li>Una volta nello stato Input, un rettangolo della parte dati normalmente viene lasciato visualizzato; tuttavia, se è stata selezionata la funzione Animazione Visibilità, il rettangolo non apparirà durante lo stato di non-input</li> </ul> |                              |                                                                                                    |  |  |  |  |

# 14.11.6 Visualizzatore input

Viene usato come Visualizzatore input per il tastierino utente.

• Per informazioni dettagliate sul trasferimento, fare riferimento a quanto segue.

"15.5 Come personalizzare il Tastierino di sistema del Visualizzatore dati" (pagina 15-24)

• Si può collocare un solo elemento per schermo.

### Base

| 💰 Visualizzatore Dati | X                                                                                                    |
|-----------------------|----------------------------------------------------------------------------------------------------|
| ID parti              | Impostazioni di base                                                                                                    |
|                       |                                                                                                    |
|                       |                                                                                                    |
| ABC                   | Visualizzatore Visualizzazione Visualizzazione Mostra Valo Visualizza<br>Numerico Testo Data/Ora Dati Statistici Limite input                                                                                                    |
|                       | Tipo font                                                                                                    |
| Seleziona forma       | Tipo font Font standard  Tipo font Font standard  Tipo font Font standard  Tipo font  Tipo font  Ti |
| Trasparente           |                                                                                                    |
|                       | N. di car. 5 📑 📕 🔽 Posizione fissa del visualizzatore                                                                                                    |
|                       | Visualizzatore a 7 segmenti                                                                                                    |
|                       | Dimensione automatica carattere                                                                                                    |
|                       | Colore                                                                                                    |
|                       | Colore bordo Lampeggio                                                                                                    |
|                       | T Nessuna T                                                                                                    |
|                       | Colore font Lampeggio Colore ombra Lampeggio                                                                                                    |
|                       | 6 Nessuna 🔽 7 Nessuna 💌                                                                                                    |
|                       | Colore sfondo Lampeggio                                                                                                    |
|                       | Nessuna 💌                                                                                                    |
|                       | Motivo Colore motivo Lampeggio                                                                                                    |
|                       | Pieno V Nessuna V                                                                                                    |
|                       |                                                                                                    |
| osten 1               |                                                                                                    |
| Guida (H)             | UK (U) Annulla                                                                                                    |

| Impostazione                 |  | Descrizione                                                                                                    |  |  |
|------------------------------|--|----------------------------------------------------------------------------------------------------|--|--|
| Impostazione tipi di font    |  | Configurare le impostazioni dei font per il Visualizzatore input.                                                                                                    |  |  |
| Impostazione tipi di<br>font |  | Scegliere un tipo di font per il Visualizzatore input tra [Font standard] e [Font stroke].                                                                                                    |  |  |
| Dimensioni                   |  | Scegliere le dimensioni del font per il Visualizzatore input.Font standard: $(8 \text{ to } 64) \text{ x } (8 \text{ to } 128)$ .Font standard (Dimensioni fisse): $[6x10], [8x13], [13x23]$ (Visualizza solo caratteri a byte singolo)Font Stroke:da 6 a 127. |  |  |

| Impostazione                   |                      | Descrizione                                                                                                    |  |  |  |
|--------------------------------|----------------------|----------------------------------------------------------------------------------------------------|--|--|--|
| Impostazione tipi di font      | Attributo testo      | <ul> <li>Selezionare gli attributi del testo.</li> <li>Font standard: scegliere tra [Standard], [Grassetto], [Ombra].<br/>(Quando si usano le dimensioni font [6x10], selezionare<br/>[Standard] od [Ombra].)</li> <li>Font stroke: scegliere tra [Standard], [Grassetto], [Profilo].</li> <li>NOTA</li> <li>Quando si usa [Font con dimensioni automatiche] sia con<br/>[Visualizzazione a 7 segmenti] sia con [Font stroke], l'[Attributo<br/>testo] non può essere definito.</li> </ul> |  |  |  |
| Totale                         | e cifre visualizzate | Selezionare il N. di cifre da mostrare nel Visualizzatore numerico. I<br>numeri dopo il punto decimale sono inclusi nelle cifre da<br>visualizzare. In ogni caso, il punto decimale non è incluso nelle<br>cifre da visualizzare.                                                                                                    |  |  |  |
| Posiz                          | ione fissa           | Selezionare quest'opzione per visualizzare il valore numerico al centro della parte.                                                                                                    |  |  |  |
| Visualizzatore a 7 segmenti    |                      | <ul> <li>Selezionare quest'opzione per mostrare valori come un visualizzatore a 7 segmenti.</li> <li>NOTA</li> <li>Questo caso può verificarsi solo quando [Attributo testo] viene selezionato come [Standard].</li> <li>Quest'opzione non è disponibile quando viene selezionata una [Dimensione fissa] nell'elenco [Dimensioni] dei font.</li> </ul>                                                                                                    |  |  |  |
| Dimensioni automatiche<br>font |                      | <ul> <li>Per l'uso con il font stroke, selezionare quest'opzione per visualizzare il valore senza i margini superiori e inferiori.</li> <li>NOTA</li> <li>Questa impostazione non è possibile se è selezionata la [Tabella testo].</li> <li>Quest'opzione non è disponibile quando viene selezionata la casella [Visualizzazione a 7 segmenti].</li> </ul>                                                                                                    |  |  |  |
| Lampeggio                      |                      | <ul> <li>Selezionare la parte lampeggio e la velocità di lampeggio. Si possono scegliere diverse impostazioni di lampeggio per il [Colore bordo], il [Colore valore numerico], il [Colore ombra], il [Colore sfondo] e il [Colore motivo].</li> <li>NOTA</li> <li>In alcuni casi non si può impostare il lampeggio: questo dipende dall'unità di visualizzazione e dalle [Impostazioni colore] delle impostazioni del sistema.</li> </ul>                                                  |  |  |  |
| Color                          | e bordo              | Impostare un colore bordo per la parte Visualizzatore input.                                                                                                    |  |  |  |
| Color                          | e valore numerico    | Impostare un colore testo per la parte Visualizzatore input.                                                                                                    |  |  |  |
| Color                          | e ombra              | Impostare un colore ombra per la parte Visualizzatore input.                                                                                                    |  |  |  |

| Impostazione  | Descrizione                                                                             |
|---------------|-----------------------------------------------------------------------------------------|
| Colore sfondo | Impostare un Colore di sfondo per la parte del Visualizzatore numerico.                 |
| Motivo        | Selezionare un motivo di sfondo per la parte del Visualizzatore input.                  |
| Colore motivo | Selezionare un colore per il motivo di sfondo per la parte del<br>Visualizzatore input. |

# 14.12 Limitazioni

### 14.12.1 Limitazioni del Visualizzatore testo

- Il trasferimento di stringhe di testo potrebbe impiegare più tempo perché il testo è più grande di altri tipi di dati. Si può cambiare il Visualizzatore testo in modo più rapido con una delle seguenti procedure:
  - Se il testo è breve, impostare la [Condizione di aggiornamento visualizzazione] su [Modifica dati] e visualizzarla senza usare [Visualizza indirizzo del bit di aggiornamento].
  - Se il testo è lungo, selezionare [Bit ON] o [Variazione bit] e [Visualizza indirizzo del bit di aggiornamento].
- Anche se si sta utilizzando la funzione [Nascondi valore di input (Mostra asterischi)], gli spazi a byte singolo non appariranno come asterischi [\*].
- Un codice NULL dei caratteri da visualizzare (n. di byte) viene riconosciuto alla fine di una stringa di testo.

Se il numero effettivo dei caratteri visualizzati è inferiore a quello dei caratteri impostati in [N.di caratteri visualizzati], memorizzare NULL="00(h)" (In Unicode, Null="0000(h)" nella parte rimanente dell'indirizzo del dispositivo/PLC. Se esiste ancora spazio dopo NULL, sarà memorizzato un carattere SPACE(\_)="20(h)".

Ad esempio:

N. di caratteri = 6

Numero effettivo di caratteri visualizzati ("ERROR") = 5

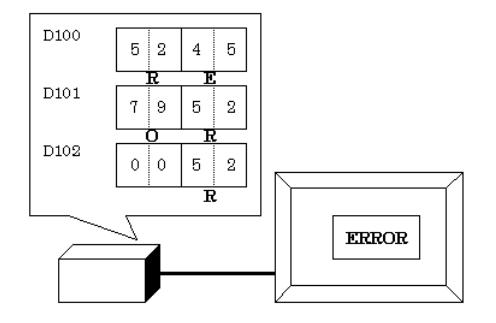

Ad esempio:

N. di caratteri = 6

Numero effettivo di caratteri visualizzati ("STOP") = 4

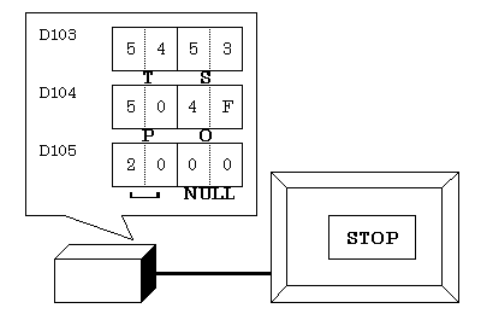

 La relazione tra i dati word di ordine alto e basso differirà secondo il tipo di dispositivo/ PLC.

Se il testo non viene visualizzato correttamente, come nell'esempio seguente, cambiare l'ordine di memorizzazione del codice del carattere nel dispositivo/PLC.

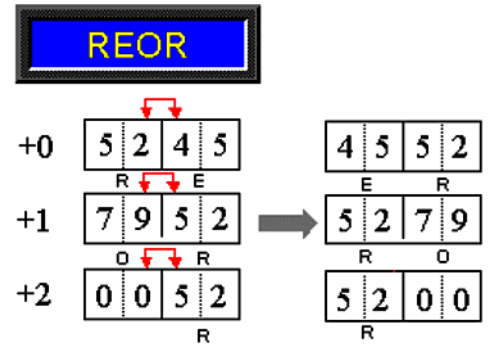

• Quando si inserisce il testo in un Visualizzatore dati impostato con variabili intere, indipendentemente da come è configurato il testo sul dispositivo/PLC, i dati saranno visualizzati nel modo seguente.

Ad esempio, N. di caratteri: 4, Abilita input è specificato, Carattere input "ABCD"

|       | 31 24 | 23 16 | 15 8 | 7 0 |
|-------|-------|-------|------|-----|
| ESAD  | 44    | 43    | 42   | 41  |
| ASCII | D     | С     | В    | А   |

### Input caratteri

• Se il numero di caratteri inserito è inferiore ai [N.di caratteri visualizzati], un carattere SPACE\_20h=" sarà memorizzato nella parte rimanente.

N. di caratteri= 6 Caratteri inseriti = 4 (quando si usa un dispositivo a 16 bit)

| 'A' | 'B' | 'C' | 'D' | 'u' | 'u' |
|-----|-----|-----|-----|-----|-----|
|     |     |     |     |     |     |

N. di caratteri= 5 Caratteri inseriti = 4 (quando si usa un dispositivo a 16 bit)

| 'A' | 'B' | 'C' | 'D' | 'u' | NULL |
|-----|-----|-----|-----|-----|------|
|     |     |     |     |     |      |

# 14.12.2 Limitazioni della funzione Base - Tempi

- Se il dispositivo specificato nelle [Impostazioni di base] del campo [Monitor indirizzo word] dello spazio di lavoro non è compatibile, la funzione Base Tempi non sarà attiva.
- Se si seleziona la casella [Base Tempi], non si potranno cambiare i seguenti elementi:

| Categoria                                                    | Elementi                                       | Valore fisso      |
|--------------------------------------------------------------|------------------------------------------------|-------------------|
| Base                                                         | Tipo di indirizzo                              | Specifica diretta |
|                                                              | Specifica intervallo input/<br>visualizzazione | Disattiva         |
|                                                              | Tipo di dati                                   | Dec a 16 bit      |
|                                                              | Segno di input                                 | Disattiva         |
|                                                              | Arrotonda                                      | Disattiva         |
| Visualizza                                                   | Totale cifre visualizzate                      | 3                 |
|                                                              | N. di cifre decimali                           | 0                 |
|                                                              | Stile visualizzazione                          | Allinea a destra  |
|                                                              | Soppressione zeri                              | Attiva            |
|                                                              | Visualizzazione zeri                           | Attiva            |
|                                                              | Formato visualizzazione                        | Disattiva         |
| Impostazioni<br>Impostazioni<br>allarme/colore <sup>*1</sup> | N. di intervalli                               | 1                 |
|                                                              | Specifica Area                                 | Costante          |
|                                                              | N. di intervalli                               | Min:              |
|                                                              |                                                | Max:              |
|                                                              | Azione allarme                                 | Diretta           |
| Elaborazione in<br>corso                                     | Elaborazione in corso                          | Disattiva         |
| Abilita input                                                | Input codice a barre                           | Disattiva         |

\*1 Se la casella [Abilita input] viene selezionata nella scheda [Impostazioni di base] e la casella [Input fisso] viene deselezionata nel gruppo [Base - Tempi], non si potrà cambiare l'[Allarme] nella scheda [Impostazioni allarme/colore] con un valore tra 0 e 999.

• Nel mezzo di un Input dati provenienti dal GP, anche se si modifica il modo in cui l'indirizzo definito memorizza i dati, l'input continuerà ad usare l'impostazione precedente. Quest'azione non verrà aggiornata in tempo reale.

# 14.13 Funzionamento dell'ordine di input dei dati

# 14.13.1 Imposta ordine di input

Dopo aver confermato l'input in un determinato Visualizzatore dati (e aver premuto il tasto [ENT]), la parte del Visualizzatore dati registrata con il numero successivo nell'[Ordine di input] entra nello stato Abilita input.

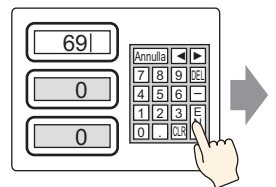

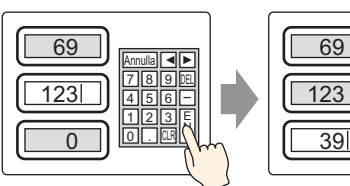

Inserisci dati e tocca il tasto [Enter]

L'ingresso è confermato e la prossima parte del Visualizzatore dati nell'ordine di ingresso entra nello stato di Autorizzazione ingresso. → Inserire i dati e toccare il tasto [Enter].

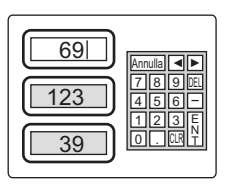

L'ingresso è confermato e la parte del Visualizzatore dati in cima all'ordine di ingresso entra ancora una volta nello stato di Autorizzazione ingresso.

### Termine dell'input sequenziale

Per il [Tocco], quando l'input è completo, toccare il tasto [CANCEL] (Annulla) sul tastierino oppure toccare la parte del Visualizzatore dati attualmente selezionata per la seconda volta. Per [Bit], l'input si completa portando su OFF l'[Indirizzo bit di abilitazione input].

### Target di input sequenziale

Per il [Tocco], i Visualizzatori dati che dispongono di un [Indica ordine di inserimento] diventano target per l'input sequenziale.

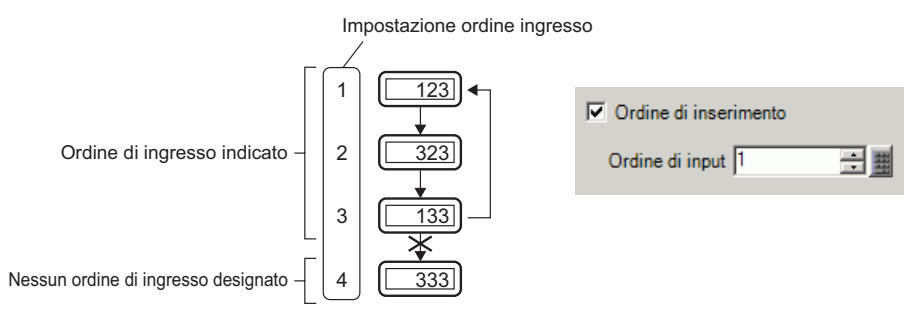

Per [Bit], benché esista un'impostazione per controllare l'ordine di input di tutte le parti del Visualizzatore dati, in pratica l'unica destinazione di input sequenziale è avere [Indirizzo bit di abilitazione input] su ON.

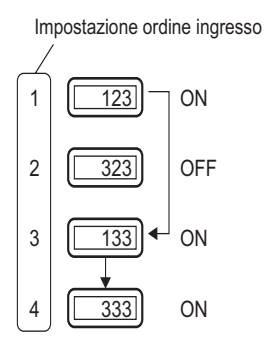

NOTA

# 14.13.2 Imposta ordine di input per gruppo

Per il [Tocco], i Visualizzatori dati per l'input sequenziale possono essere suddivisi in gruppi nello schermo Dettagli. L'input sequenziale avviene in ciascuno dei gruppi.

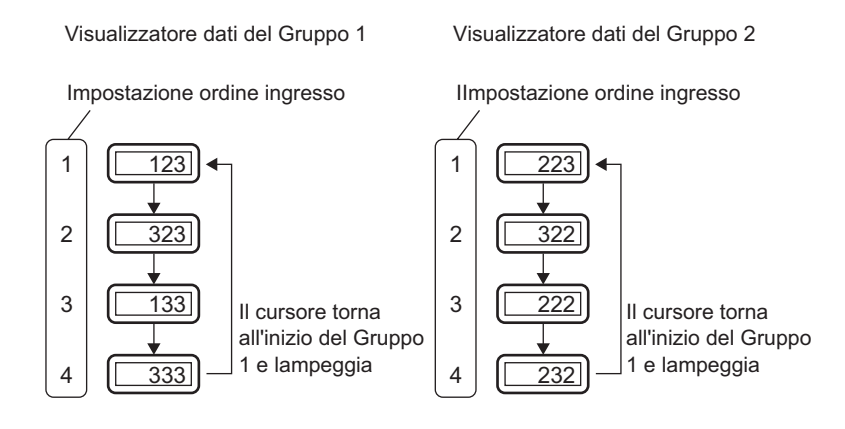

• Se esiste una parte del Visualizzatore dati con interblocco nell'[Ordine di input], saltarla e procedere alla parte successiva del Visualizzatore dati che è pronta per gli input. Nella figura seguente, l'ordine è 1, 3, 4, 1.

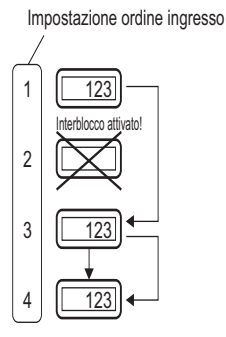

- Se si premono i tasti freccia a sinistra o a destra mentre si inseriscono i dati, l'input attuale sarà annullato, appariranno i dati precedenti e il prossimo Visualizzatore dati nell'ordine inserirà lo stato di Abilita input e visualizzerà il cursore.
- Nella figura sotto, quando la seconda parte del Visualizzatore dati dell'[Ordine di input] diventa disponibile per l'input dei dati, si potranno inserire dati nell'ordine seguente: 2, 3, 4, 1, 2.

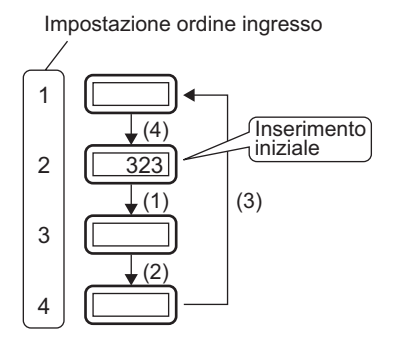